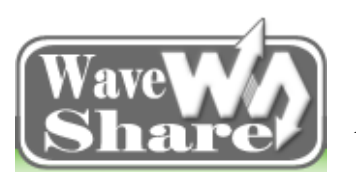

Address: Rm 813, Dynamic World Building, Zhenhua Rd, Futian District, Shenzhen, China<br/>TEL: +86-755-83040832<br/>FAX: 86-755-83042572Web: http://www.wvshare.com/<br/>E-mail: sales@wvshare.com

# E9 Mini PC User Manual

July 10th, 2014 (V2.0.0)

Waveshare Electronics Website: http://www.wvshare.com/

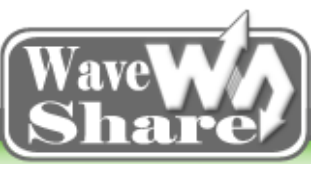

Address: Rm 813, Dynamic World Building, Zhenhua Rd, Futian District, Shenzhen, China<br/>TEL: +86-755-83040832<br/>FAX: 86-755-83042572Web: http://www.wvshare.com/<br/>E-mail: sales@wvshare.com

# **Copyright Statement**

This manual's copyright belongs to "Waveshare Electronics."(Hereinafter refer as "Waveshare"), and all right reserved. Any department and person cannot extract the part or all contents of this manual without Waveshare's authorization in writing. Otherwise, offenders will be investigated for legal responsibility.

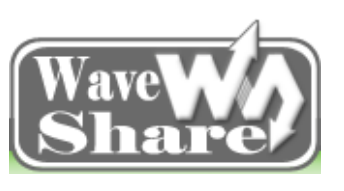

Address: Rm 813, Dynamic World Building, Zhenhua Rd, Futian District, Shenzhen, China<br/>TEL: +86-755-83040832<br/>FAX: 86-755-83042572Web: http://www.wvshare.com/<br/>E-mail: sales@wvshare.com

# Preface

E9 mini PC is a kind of Card-PC based on i.MX 6 quad processor, using 40nm process, quad core and ARM Cortex-A9 architecture. The maximum frequency for a single core is up to 1.2 GHz, and it is with 1MB L2 Cache, supports 1080P@60fps decoding and 1080P@30fps encoding. Meanwhile, it supports 1080P HD video. Besides, it supports HDMI 1.4, USB 2.0, SATA-II and Gigabit Ethernet card.

As time is limited, it is hard to avoid flaws and mistakes in the manual. Sincerely welcome some valuable advice for our omissions and deficiencies parts; please contact us by email (service@wvshare.com). Let's make progresses together.

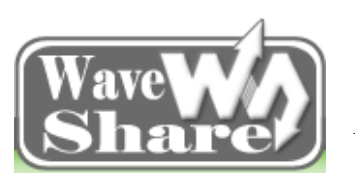

Address: Rm 813, Dynamic World Building, Zhenhua Rd, Futian District, Shenzhen, China<br/>TEL: +86-755-83040832<br/>FAX: 86-755-83042572Web: http://www.wvshare.com/<br/>E-mail: sales@wvshare.com

Catalogue

| E9 Mini PC User Manual                                    | 0  |
|-----------------------------------------------------------|----|
| July 10th, 2014 (V2.0.0)                                  | 0  |
| Copyright Statement                                       | 1  |
| Preface                                                   | 2  |
| Catalogue                                                 | 3  |
| Chapter One Introduction of E9                            | 6  |
| 1.1 E9 Introduction                                       | 6  |
| 1.2 E9 diagram                                            | 7  |
| Chapter Two E9 Usage Instructions                         | 9  |
| 2.1 E9 Data Introductions                                 | 9  |
| 2.1.1 E9 Software Tools Instructions                      | 9  |
| 2.1.2 E9 Image Instruction                                | 9  |
| 2.1.3 E9 Ubuntu Source Code Instruction                   | 9  |
| 2.1.4 E9 Android Source Code Instruction                  | 10 |
| 2.1.5 E9 linux Source Code Instruction                    | 10 |
| 2.1.6 E9 Other Data Instruction                           | 10 |
| 2.2 E9 Software Introductions                             | 10 |
| 2.2.1 u-boot Introduction                                 | 10 |
| 2.2.2 Kernel Introductions                                | 10 |
| Chapter Three Development Environment Set Up              | 13 |
| 3.1 Ubuntu Platform Environment Set Up                    | 13 |
| 3.1.1 Ubuntu Compile Environment Set Up                   | 14 |
| 3.1.2 Android Development Environment Set Up              | 16 |
| 3.2 Ubuntu Tools Installation and configuration (minicom) | 19 |
| 3.2.1 Install minicom                                     | 19 |
| 3.2.2 Config minicom                                      | 19 |
| 3.3 Windows Platform Environment Set Up                   | 22 |
| Chapter Four Uboot Use                                    | 22 |
| 4.1 Interpretation of the Boot Jumper Cap                 | 23 |
| 4.2 Boot the E9 mini PC                                   | 24 |
| 4.3 Resolution Settings                                   | 24 |
| 4.4 The Default Boot System Settings                      | 26 |
| Ubuntu                                                    | 27 |
| Introduction                                              | 28 |
| Chapter Five Ubuntu Source Code & Compile                 | 29 |
| 5.1 Ubuntu Source Code Drivers                            | 29 |
| 5.2 Compile Ubuntu Source Code                            | 30 |
| 5.2.1 Compile Bootloader                                  | 30 |
| 5.2.2 Compile Ubuntu Kernel                               | 33 |
| 5.2.3 Ubuntu File System                                  | 36 |
| Chapter Six Ubuntu System Burning                         | 37 |
| 6.1 Preparations                                          | 37 |

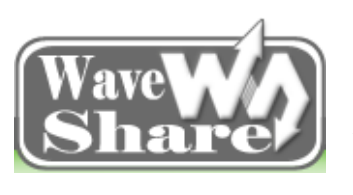

Address: Rm 813, Dynamic World Building, Zhenhua Rd, Futian District, Shenzhen, China<br/>TEL: +86-755-83040832<br/>FAX: 86-755-83042572Web: http://www.wvshare.com/<br/>E-mail: sales@wvshare.com

| 6.1.1 Boot Modes Selection                                                                                                    |                                                                                                    |
|----------------------------------------------------------------------------------------------------|----------------------------------------------------------------------------------------------------|
| 6.1.2 Burning the Image                                                                                                    |                                                                                                    |
| 6.2 Windows Platform Burning                                                                                                    |                                                                                                    |
| 6.2.1 Burning Ubuntu12.04 System                                                                                                    |                                                                                                    |
| 6.2.2 Hardware Connection                                                                                                    |                                                                                                    |
| 6.2.3 Begins to burn                                                                                                    |                                                                                                    |
| 6.3 Linux Platform Burning                                                                                                    |                                                                                                    |
| 6.3.1 Create SD Card                                                                                                    |                                                                                                    |
| 6.3.2 Prepare to burn image                                                                                                    |                                                                                                    |
| 6.3.3 Burning ubuntu image                                                                                                    |                                                                                                    |
| Chapter Seven Ubuntu Functional Test                                                                                                    |                                                                                                    |
| 7.1 Display Test                                                                                                    |                                                                                                    |
| 7.2 USB Test                                                                                                    |                                                                                                    |
| 7.3 Network Test                                                                                                    |                                                                                                    |
| 7.4 TF Card Test                                                                                                    |                                                                                                    |
| 7.5 Music Test                                                                                                    |                                                                                                    |
| 7.6 Video Test                                                                                                    |                                                                                                    |
| 7.7 USB Camera Test                                                                                                    |                                                                                                    |
| 7.8 Serial Port Test                                                                                                    |                                                                                                    |
| 7.9 Hard Disk Test                                                                                                    |                                                                                                    |
| 7.10 Others                                                                                                    |                                                                                                    |
| A - 1-21                                                                                                    | 53                                                                                                    |
| Android                                                                                                    |                                                                                                    |
| Introduction                                                                                                    |                                                                                                    |
| Android<br>Introduction<br>Chapter VIII Android Source Code & Compile                                                                                                    |                                                                                                    |
| Introduction<br>Chapter VIII Android Source Code & Compile                                                                                                    | 53<br>53<br>54<br>54                                                                                                    |
| Android<br>Introduction<br>Chapter VIII Android Source Code & Compile<br>8.1 Android Source Code:<br>8.2 Andorid Compiling                                                                                                    | 53<br>53<br>54<br>54<br>55                                                                                                    |
| Android<br>Introduction<br>Chapter VIII Android Source Code & Compile                                                                                                    | 53<br>53<br>54<br>54<br>55<br>55<br>57                                                                                                    |
| Android<br>Introduction<br>Chapter VIII Android Source Code & Compile<br>8.1 Android Source Code:<br>8.2 Andorid Compiling<br>Chapter Nine Android System Burning<br>9.1 Preparations                                                                                                    | 53<br>53<br>54<br>54<br>55<br>55<br>57<br>57<br>57                                                                                                    |
| Android<br>Introduction<br>Chapter VIII Android Source Code & Compile                                                                                                    | 53<br>53<br>54<br>54<br>55<br>55<br>57<br>57<br>57<br>57                                                                                                    |
| Android<br>Introduction<br>Chapter VIII Android Source Code & Compile                                                                                                    | 53<br>53<br>54<br>54<br>55<br>57<br>57<br>57<br>57<br>57<br>57<br>57                                                                                                    |
| Android<br>Introduction<br>Chapter VIII Android Source Code & Compile                                                                                                    | 53<br>53<br>54<br>54<br>55<br>55<br>57<br>57<br>57<br>57<br>57<br>58<br>58                                                                                                 |
| Android<br>Introduction<br>Chapter VIII Android Source Code & Compile                                                                                                    | 53<br>53<br>54<br>54<br>55<br>55<br>57<br>57<br>57<br>57<br>57<br>57<br>58<br>58<br>58<br>58                                                                               |
| Android<br>Introduction<br>Chapter VIII Android Source Code & Compile                                                                                                    | 53<br>53<br>54<br>54<br>55<br>55<br>57<br>57<br>57<br>57<br>57<br>57<br>57<br>58<br>58<br>58<br>58<br>58<br>58<br>58<br>58<br>58<br>58                                     |
| Android<br>Introduction<br>Chapter VIII Android Source Code & Compile<br>8.1 Android Source Code:<br>8.2 Andorid Compiling<br>Chapter Nine Android System Burning<br>9.1 Preparations<br>9.1.1 Boot Mode Selection<br>9.1.2 Burning the Image<br>9.2 Windows Platform Burning<br>9.2.1 Burning Android System<br>9.2.2 Hardware Connection<br>9.2.3 Begins to Burn                                                                                                    | 53<br>53<br>54<br>54<br>55<br>55<br>57<br>57<br>57<br>57<br>57<br>57<br>58<br>58<br>58<br>58<br>58<br>58<br>58<br>58<br>58<br>58<br>58<br>58<br>58                         |
| Android<br>Introduction<br>Chapter VIII Android Source Code & Compile                                                                                                    | 53<br>53<br>54<br>54<br>55<br>55<br>57<br>57<br>57<br>57<br>57<br>57<br>57<br>58<br>58<br>58<br>58<br>58<br>58<br>58<br>58<br>58<br>58<br>58<br>58<br>58                   |
| Android<br>Introduction<br>Chapter VIII Android Source Code & Compile<br>8.1 Android Source Code:<br>8.2 Andorid Compiling<br>Chapter Nine Android System Burning<br>9.1 Preparations<br>9.1.1 Boot Mode Selection<br>9.1.2 Burning the Image<br>9.2 Windows Platform Burning<br>9.2.1 Burning Android System<br>9.2.2 Hardware Connection<br>9.2.3 Begins to Burn<br>9.3 Linux Platform Burning<br>9.3.1 Create SD Card                                                                                                    | 53<br>53<br>54<br>54<br>55<br>57<br>57<br>57<br>57<br>57<br>57<br>57<br>58<br>58<br>58<br>58<br>58<br>58<br>58<br>58<br>58<br>58<br>58<br>58<br>58                         |
| Android         Introduction         Chapter VIII Android Source Code & Compile         8.1 Android Source Code:         8.2 Andorid Compiling         Chapter Nine Android System Burning         9.1 Preparations         9.1.1 Boot Mode Selection         9.1.2 Burning the Image         9.2 Windows Platform Burning         9.2.1 Burning Android System         9.2.2 Hardware Connection         9.3 Linux Platform Burning         9.3.1 Create SD Card         9.3.2 Prepare to Burn Image                                                                                                    | 53<br>53<br>54<br>54<br>55<br>55<br>57<br>57<br>57<br>57<br>57<br>57<br>57<br>58<br>58<br>58<br>58<br>58<br>58<br>60<br>61<br>61<br>63<br>64<br>64                         |
| Android         Introduction         Chapter VIII Android Source Code & Compile         8.1 Android Source Code:         8.2 Andorid Compiling         Chapter Nine Android System Burning         9.1 Preparations         9.1 Preparations         9.1.1 Boot Mode Selection         9.1.2 Burning the Image         9.2 Windows Platform Burning         9.2.1 Burning Android System         9.2.2 Hardware Connection         9.3 Linux Platform Burning         9.3 Linux Platform Burning         9.3.1 Create SD Card         9.3.3 Burning System                                                       | 53<br>53<br>54<br>54<br>55<br>57<br>57<br>57<br>57<br>57<br>57<br>58<br>58<br>58<br>58<br>58<br>60<br>61<br>63<br>64<br>64                                                 |
| Android         Introduction         Chapter VIII Android Source Code & Compile         8.1 Android Source Code:         8.2 Andorid Compiling         Chapter Nine Android System Burning         9.1 Preparations         9.1 Preparations         9.1.1 Boot Mode Selection         9.1.2 Burning the Image         9.2 Windows Platform Burning         9.2.1 Burning Android System         9.2.2 Hardware Connection         9.3.3 Begins to Burn         9.3.1 Create SD Card         9.3.3 Burning System         Chapter Ten Android Testing                                                            | 53<br>53<br>54<br>54<br>55<br>55<br>57<br>57<br>57<br>57<br>57<br>57<br>57<br>57<br>58<br>58<br>58<br>58<br>58<br>60<br>61<br>61<br>63<br>64<br>64<br>65<br>65<br>67       |
| Android<br>Introduction<br>Chapter VIII Android Source Code & Compile<br>8.1 Android Source Code:<br>8.2 Andorid Compiling<br>Chapter Nine Android System Burning<br>9.1 Preparations<br>9.1 Preparations<br>9.1.1 Boot Mode Selection<br>9.1.2 Burning the Image<br>9.2 Windows Platform Burning<br>9.2.1 Burning Android System<br>9.2.2 Hardware Connection<br>9.2.3 Begins to Burn<br>9.3 Linux Platform Burning<br>9.3.1 Create SD Card<br>9.3.2 Prepare to Burn Image<br>9.3.3 Burning System<br>10.1 TF Card Testing                                                                                      | 53<br>53<br>54<br>54<br>55<br>57<br>57<br>57<br>57<br>57<br>57<br>57<br>57<br>58<br>58<br>58<br>58<br>58<br>60<br>61<br>61<br>63<br>64<br>64<br>64<br>65<br>67<br>67       |
| Android<br>Introduction<br>Chapter VIII Android Source Code & Compile                                                                                                    | 53 $54$ $54$ $54$ $55$ $57$ $57$ $57$ $57$ $57$ $57$ $58$ $58$ $58$ $58$ $60$ $61$ $61$ $63$ $64$ $64$ $64$ $65$ $67$ $67$ $67$                                            |
| Android<br>Introduction<br>Chapter VIII Android Source Code & Compile<br>8.1 Android Source Code:<br>8.2 Andorid Compiling<br>Chapter Nine Android System Burning<br>9.1 Preparations<br>9.1.1 Boot Mode Selection<br>9.1.2 Burning the Image<br>9.2 Windows Platform Burning<br>9.2.1 Burning Android System<br>9.2.2 Hardware Connection<br>9.2.3 Begins to Burn<br>9.3 Linux Platform Burning<br>9.3.1 Create SD Card<br>9.3.2 Prepare to Burn Image<br>9.3.3 Burning System<br>10.1 TF Card Testing<br>10.2 U Disk Testing<br>10.3 SATA Testing                                                              | 53<br>53<br>54<br>54<br>55<br>57<br>57<br>57<br>57<br>57<br>57<br>57<br>57<br>58<br>58<br>58<br>58<br>60<br>61<br>61<br>63<br>64<br>64<br>64<br>65<br>67<br>67<br>69<br>70 |
| Android<br>Introduction<br>Chapter VIII Android Source Code & Compile<br>8.1 Android Source Code:<br>8.2 Andorid Compiling<br>Chapter Nine Android System Burning<br>9.1 Preparations<br>9.1.1 Boot Mode Selection<br>9.1.2 Burning the Image<br>9.2 Windows Platform Burning<br>9.2.1 Burning Android System<br>9.2.2 Hardware Connection<br>9.2.3 Begins to Burn<br>9.3 Linux Platform Burning.<br>9.3.1 Create SD Card<br>9.3.2 Prepare to Burn Image<br>9.3.3 Burning System<br>Chapter Ten Android Testing<br>10.1 TF Card Testing<br>10.2 U Disk Testing<br>10.3 SATA Testing<br>10.4 Network Card Testing | 53 $53$ $54$ $54$ $54$ $55$ $57$ $57$ $57$ $57$ $57$ $57$ $58$ $58$ $58$ $58$ $58$ $60$ $61$ $61$ $63$ $64$ $64$ $64$ $65$ $67$ $67$ $67$ $67$ $70$ $71$                   |

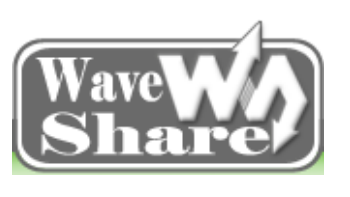

Address: Rm 813, Dynamic World Building, Zhenhua Rd, Futian District, Shenzhen, China<br/>TEL: +86-755-83040832<br/>FAX: 86-755-83042572Web: http://www.wvshare.com/<br/>E-mail: sales@wvshare.com

| 10.6 Audio Testing                  | 72 |
|-------------------------------------|----|
| 10.7 Video Testing                  | 73 |
| 10.8 HDMI Testing                   | 74 |
| Linux                               | 76 |
| Introduction                        | 76 |
| 11.1 Linux driver Source Code       | 77 |
| 11.2 Linux Source Code Compile      | 78 |
| 11.2.1 Compile Bootloader           | 78 |
| 11.2.2 Linux kernel compile         | 78 |
| 11.2.3 Linux File System            | 81 |
| Chapter Twelve Linux System Burning | 82 |
| 12.1 Preparations                   | 82 |
| 12.1.1 Boot Modes Selection         | 82 |
| 12.1.2 Burning the Image            | 83 |
| 12.2 Windows Platform Burning       | 83 |
| 12.2.1 Burning Linux System         | 84 |
| 12.2.2 Hardware Connection          | 86 |
| 12.2.3 Begin to Burn                | 87 |
| 12.3 Linux Platform Burning         | 89 |
| 12.3.1 Create SD Card               | 90 |
| 12.3.2 Ready to Burn Image          | 90 |
| 12.3.3 Burning Linux Image          | 90 |
| FAQ                                 | 93 |
|                                     |    |

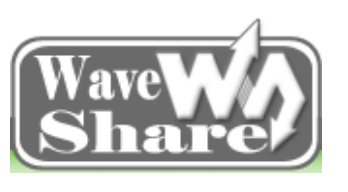

Address: Rm 813, Dynamic World Building, Zhenhua Rd, Futian District, Shenzhen, China<br/>TEL: +86-755-83040832<br/>FAX: 86-755-83042572Web: http://www.wvshare.com/<br/>E-mail: sales@wvshare.com

# **Chapter One Introduction of E9**

# **1.1 E9 Introduction**

E9 is a new quad-core mini PC. Its biggest advantage is that its size is slightly bigger than common used IC card, but it owns interfaces are as rich as computer peripherals. Namely, having an E9, you will have a hand-held mini PC.

E9 is the 2<sup>nd</sup> generation mini PC using Freescale Cortex-A9 I.MX6Q platform. It is mainly used in various kinds of terminal display devices. Its size is 100 x 72 mm, and supports rich interfaces such as FPC, HDMI, VGA, LVDS, UART, USB, OTG, SATA, Micro SD CARD, Camera, 3G, CAN Bus, G-Sensor, Wifi, BlueTooth, Ir, RTC and supports other functional modules for peripheral extension.

Launched by Freescale, i.MX6Q is a new generation application processor for consumer electronics, industrial, automobile audio entertainment system and many other fields. It uses ARM Cortex-A9 kernel, 40nm process technology, the maximum operation frequency up to 1.2GHz with ARMv7TM, Neon, VFPV3 and Trustzone support. The processor is 64/32bit bus structure,32/32KB Internal Cache,1M External Cache, and can realize high performance computing capabilities of 12000DMIPS (1.2 billion instructions set per second). It is with built-in 3D graphics acceleration engine, 2D graphics acceleration, supports 4096\*4096 pixels resolution maximally. Video encoding supports MPEG-4/H.263/H.264 achieving 1080p @ 30fps; video decoding MPEG2/VC1/Xvid achieves 1080p @ 30fps. And it also supports HD HDMI TV output.

I.MX6Q is a kind of high-performance, low-power processor. It's applied to making Handheld Electronic Equipment, Communication Equipment, Medical Application Equipment, Learning Machine, Notebook, Video Surveillance Equipment and a variety of Man-machine interface, etc., such as High-definition Games, Wireless GPS Navigation, Mobile Video Playback, Intelligent Control, Instrumentation, Navigation Devices, PDA Devices, Remote Monitoring, Game Development and so on.

E9 mini PC is adopted the powerful I.MX6Q chip and lead out most of I.MX6Q functional interfaces, there are various kinds of application interfaces on the board to meet the basic requirements of learning, developing. Just connect the corresponding modules to realize the function you want. With the E9 mini PC, you can create a variety of DIY products as long as having new fresh ideas.

E9 mini PC's best advantages on software is that it supports multi-systems switching when start up, it's similar to PC boot that you can choose different system to boot. Currently, we provide Ubuntu12.04 and Android 4.2.

Using this board with provided software library and finished product, you can realize the functions and meet your needs easily. As long as you have E9, you have a Quad hand-held mini-PC. Through it, you can realize:

- Simple All-in-one Computer
- ➢ □ Auto PC
- Smart Settop Box
- Cloud Terminal Equipment

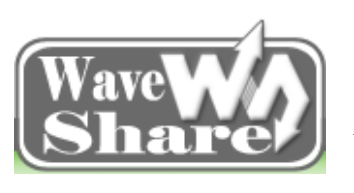

Address: Rm 813, Dynamic World Building, Zhenhua Rd, Futian District, Shenzhen, China<br/>TEL: +86-755-83040832<br/>FAX: 86-755-83042572Web: http://www.wvshare.com/<br/>E-mail: sales@wvshare.com

- Advertising Multimedia Terminal Equipment
- ≻ .....

# 1.2 E9 diagram

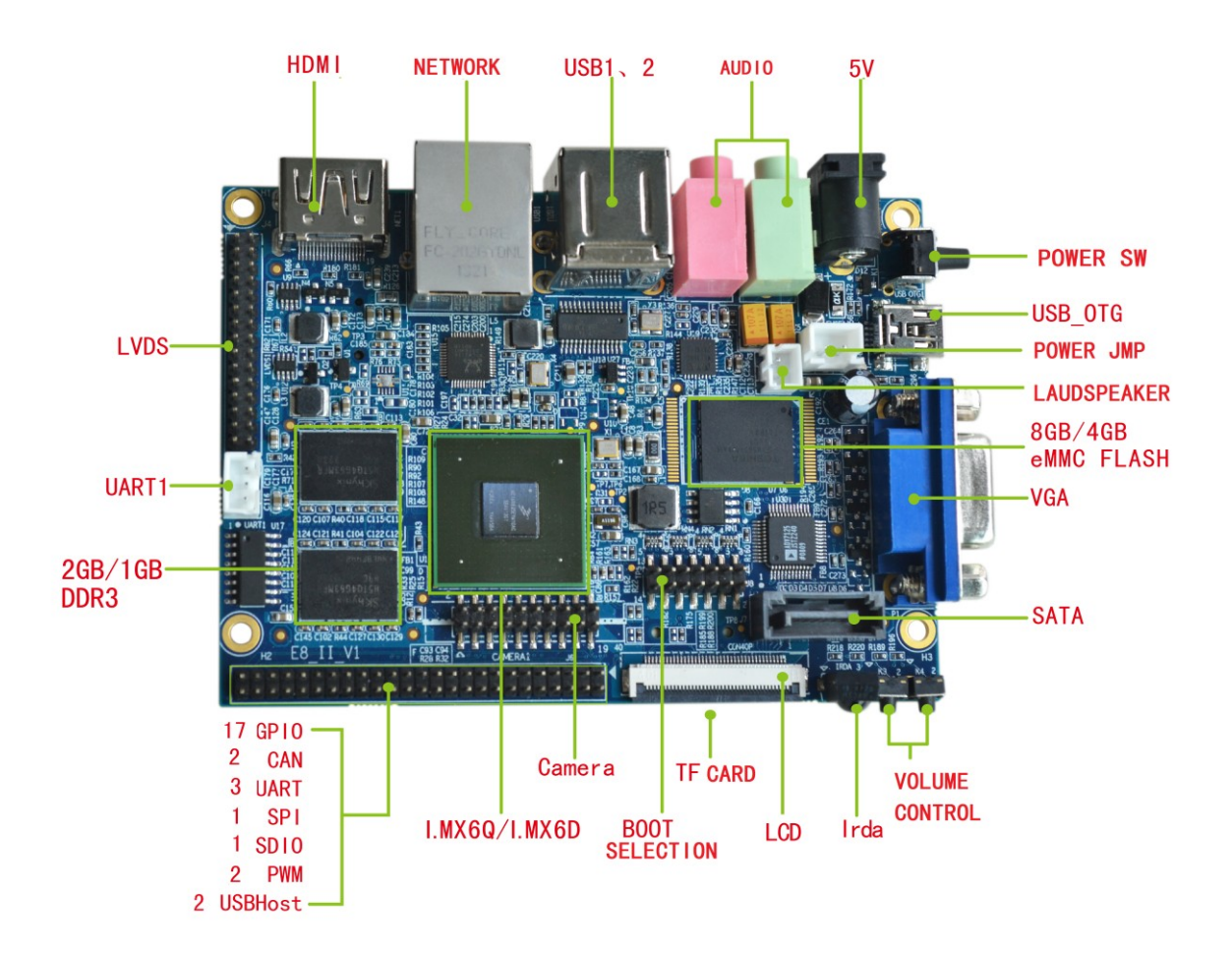

The board offers a variety of peripherals function as follows:

- **5V** (Note: To prevent burning the board, please confirm whether it's 5V power supply before connection.)
- > POWER SW
- > POWER JMP (Skip the power management circuit and directly to control the board's power on or off.)
- **BOOT SELECTION** (For boot mode selection)
- > UART1 (Debug serial port interface)
- > **USB OTG** (For image download)
- ▶ USB1/2 (For connecting U disk, USB mouse & keyboard, USB camera and other USB equipment.)
- > SATA (Hard disk interface, external hard disk power supply is required)
- > **TF CARD** (TF card interface)
- > **NETWORK** (100/1000M Ethernet interface)
- > HDMI (HDMI video interface)
- **LCD** (40Pin 0.5mm pitch FPC interface)

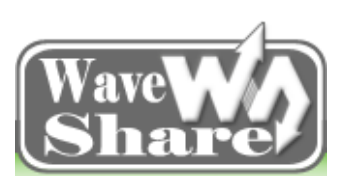

Address: Rm 813, Dynamic World Building, Zhenhua Rd, Futian District, Shenzhen, China<br/>TEL: +86-755-83040832<br/>FAX: 86-755-83042572Web: http://www.wvshare.com/<br/>E-mail: sales@wvshare.com

- > AUDIO INPUT/OUTPUT (Audio Input Output interface)
- > CAMERA (CMOS camera interface)
- ➢ VGA (1-channel)
- > LVDS (Single/Dual-channel LVDS, External backlight power supply is required.)
- LRDA (infrared remote control interface)
- **RTC** (on the backside of the board)
- Expansion interface

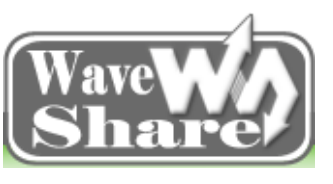

Address: Rm 813, Dynamic World Building, Zhenhua Rd, Futian District, Shenzhen, ChinaTEL: +86-755-83040832Web: http://www.wvshare.com/FAX: 86-755-83042572E-mail: sales@wvshare.com

# **Chapter Two E9 Usage Instructions**

# **2.1 E9 Data Introductions**

#### 2.1.1 E9 Software Tools Instructions

The driver or software need to be installed in the PC when using E9 board includes:

- Serial interactive software: Double click to open the putty.exe software, for more information in using, please refer to Chapter 3.4.
- USB Programming Software: Uncompress "Mfgtools-Rel-1.1.0\_121218\_MX6Q\_UPDATER.zip", and follow the tips in Chapter 6.2 and 9.2 to burn the system.

#### 2.1.2 E9 Image Instruction

All the path and Image in the following form can be founded in the "Image" directory.

| Android image       |                                    |  |
|---------------------|------------------------------------|--|
| Image               | Instructions                       |  |
| Android u-boot      | u-boot_E9_for_android_v2.0.bin     |  |
| Android kernel      | boot_E9_for_android_V2.0.img       |  |
| Android Recovery    | recovery_E9_for_android_v2.0.img   |  |
| Android File System | system.img_E9_for_android_v2.0.img |  |

| Ubuntu image  |                               |  |
|---------------|-------------------------------|--|
| Image         | Instructions                  |  |
| u-boot        | u-boot_E9_for-ubuntu_v2.0.bin |  |
| Ubuntu Kernel | uImage_E9_for_ubuntu_v2.0     |  |
| Ubuntu Rootfs | oneiric_E9_for_ubuntu_v1.0    |  |

| Linux image       |                                 |  |
|-------------------|---------------------------------|--|
| Image             | Instructions                    |  |
| u-boot            | u-boot_E9_for_linux_v2.0.bin    |  |
| Linux Kernel      | uImage_E9_for_linux_v2.0        |  |
| Linux File System | rootfs_E9_for_linux_v2.0.tar.gz |  |

### 2.1.3 E9 Ubuntu Source Code Instruction

The path and file name in the following form can be founded in the "Source Code\Ubuntu Source Code" directory.

| File Name                 | Instructions                            |
|---------------------------|-----------------------------------------|
| uboot                     | uboot_E9_1.3.4_for_ubuntu_v2.0.tar.bz2  |
| kernel                    | linux_E9_3.0.35_for_ubuntu_v2.0.tar.bz2 |
| Ubuntu ubuntu file system | oneiric E9 12 04 for ubuntu v2.0.tgz    |

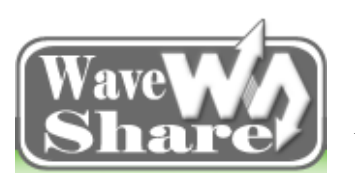

Address: Rm 813, Dynamic World Building, Zhenhua Rd, Futian District, Shenzhen, China<br/>TEL: +86-755-83040832<br/>FAX: 86-755-83042572Web: http://www.wvshare.com/<br/>E-mail: sales@wvshare.com

#### 2.1.4 E9 Android Source Code Instruction

The path and file name in the following form can be founded in "Source Code\Android Source Code" directory.

| File Name                                                                              | Instructions                     |  |
|----------------------------------------------------------------------------------------|----------------------------------|--|
| Android4.2                                                                             | TQIMX6_Android4.2.2_v2.0.tar.bz2 |  |
| Note: The Android 4.2 includes Source Code for kernel, uboot, and Android File system. |                                  |  |

#### 2.1.5 E9 linux Source Code Instruction

The path and file name in the following form can be founded in "Source Code/Linux Source Code" directory

| File Name            | Instructions                           |
|----------------------|----------------------------------------|
| uboot                | uboot_E9_1.3.4_for_linux_v2.0.tar.bz2  |
| Linux Kernel         | linux_E9_3.0.35_for_linux_v2.0.tar.bz2 |
| Linux QT File System | rootfs E9 12 04 for linux v2.0.tgz     |

#### 2.1.6 E9 Other Data Instruction

| File Name      | Instructions                                              |
|----------------|-----------------------------------------------------------|
| Cross Compiler | \Software\Linux tools\gcc-4.6.2-glibc-2.13-linaro.tar.bz2 |
| Schematics     | Schematics                                                |
| Linux tools    | ubuntu_env_install.tar.bz2                                |
| Chip PDF       |                                                           |

# **2.2 E9 Software Introductions**

#### **2.2.1 u-boot Introduction**

The uboot\_2009 supports screen and launch parameters settings.

| Function                             | 特点                                                    |
|--------------------------------------|-------------------------------------------------------|
| SD update the firmware automatically | No need to connect with PC, more quickly for updating |
| Supports LCD switch manually         | No need to change u-boot                              |
| Boot System                          | Supports kernel dynamically adjust the LCD            |

```
Note:
```

1. For the setting of the DIP switch, please refer to Chapter 4

2. For the detail u-boot usage instructions, please refer to relevant chapters about E9 firmware update.

#### **2.2.2 Kernel Introductions**

The Linux Kernel provided includes:

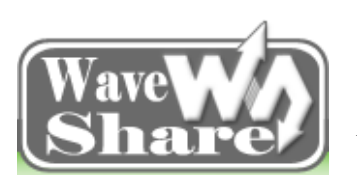

Address: Rm 813, Dynamic World Building, Zhenhua Rd, Futian District, Shenzhen, ChinaTEL: +86-755-83040832Web: http://www.wvshare.com/FAX: 86-755-83042572E-mail: sales@wvshare.com

#### 1. Display:

- > TFT interface: 7inch/5inch (800\*480@60) RGB24, Backlight adjustable;
- LVDS interface

Single: 2 channels, Supports 1366\*768@60, RGB666, it can display only one single way, and also two-way simultaneous display (two shows for the same content)

Dual: Supports 1920\*1080@60, RGB666, Backlight adjustable;

- ➢ VGA interface: Supports 1024\*768@70, 1280\*768@60, 1360\*768@60, RGB24₀
- > HDMI: Supports 1920\*1080P, Audio and video output at the same time, support hot-pluggable devices

#### 2. Bus interface:

Network: Cable Network : 100/1000M self adaption, data loss rate is less than 0.1% on the condition of

stable network and it supports most of the network protocol. Users can configure the kernel if it is needed.

➢ USB interface:

Hub: Can connect the U disk (16G at the maximum), USB Mouse Keyboard, IR touch and so on. USB transmission rate reach about 9.5M/s, and write at 7.5M/s.

OTG: At present it can be used as device only. The actual speed is about 1280KB/s, testing by adb tool.

- > I2C: At present the transmission speed is about 100K/S.
- Serial port : Baud rate commonly can be set as 9600, 38400, 115200, 230400.

#### 3. Multi-media:

Video:

Support various decoding/encoding format in hardware, reaching 1080P 30fps in decoding (H.264, VC1, RV10, DivX and so on), and reaching 108030fps in encoding H.264.

Graphics Processing Unit (GPU3Dv4), Graphics processing in accordance with the following points

- OpenGL ES 1.1 and 2.0 including extensions.
- OpenVG 1.1
- Windows Direct3D
- OpenCL EP
- Graphics Processing
- Audio:

Frequency: 8 K - 192 KHz, Supported formats: MP3, wav, ogg, arm, aac, flac and so on, 2 channels to output (HP and SPK), which can switch automatically.

➢ Camera interface:

#### 4. Storage :

- > U disk: 16G at the maximum, according to the test, it can read at the speed 9 M/S and write at 7M/Ss.
- Micro TF Card: 32G at the maximum, according to the test, it can read at the speed 7M/S, write at 4M/S
- > SATA: 1T at the maximum, according to the test, it can read at the speed 10.5 M/S and write at 8M/S.

It is suggested to use the ntfs format; though it also supports fat and ext4, the fat and ext4 can only be used for terminal access (Android Platform and ubuntu system are not limited by the format.)

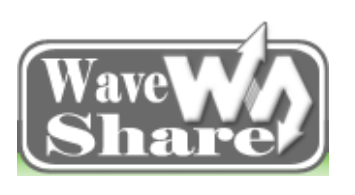

Address: Rm 813, Dynamic World Building, Zhenhua Rd, Futian District, Shenzhen, China<br/>TEL: +86-755-83040832<br/>FAX: 86-755-83042572Web: http://www.wvshare.com/<br/>E-mail: sales@wvshare.com

#### 5. Others:

> IrDA: It supports the Infrared Remote Controller directly. If remote controller needs to be changed, then it needs to revise the remote controller driver.

- > Keypad: It supports volume and other functions under the Android.
- $\succ$  RTC: To save the real-time clock

> Expansion port (can, spi, uart and so on): It can use the CAN bus, SPI bus or UART bus to connect the

corresponding peripheral interface when it is needed.

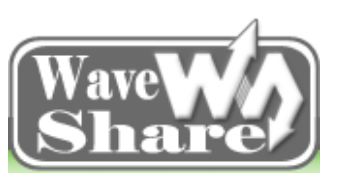

Address: Rm 813, Dynamic World Building, Zhenhua Rd, Futian District, Shenzhen, China<br/>TEL: +86-755-83040832<br/>FAX: 86-755-83042572Web: http://www.wvshare.com/<br/>E-mail: sales@wvshare.com

# Chapter Three Development Environment Set Up

# 3.1 Ubuntu Platform Environment Set Up

Use the libraries for Script and gcc compiler provided, and execute the command in the PC/opt directory: #mkdir Embedsky

Create a new directory, and copy the Software\Linux tools\ubuntu\_env\_install.tar.bz2" to Ubuntu /opt/Embedsky directory, then use the following command in the terminal:

#cd /opt/Embedsky

#tar xvfj ubuntu\_env\_install.tar.bz2 -C /

Extract the zip file to a local directory opt/Embedsky, and named: ubuntu\_env\_install.sh, then use the following command in the terminal: #cd /opt/Embedsky; /ubuntu\_env\_install.sh

Then it can automatically finish for installation for libraries and gcc

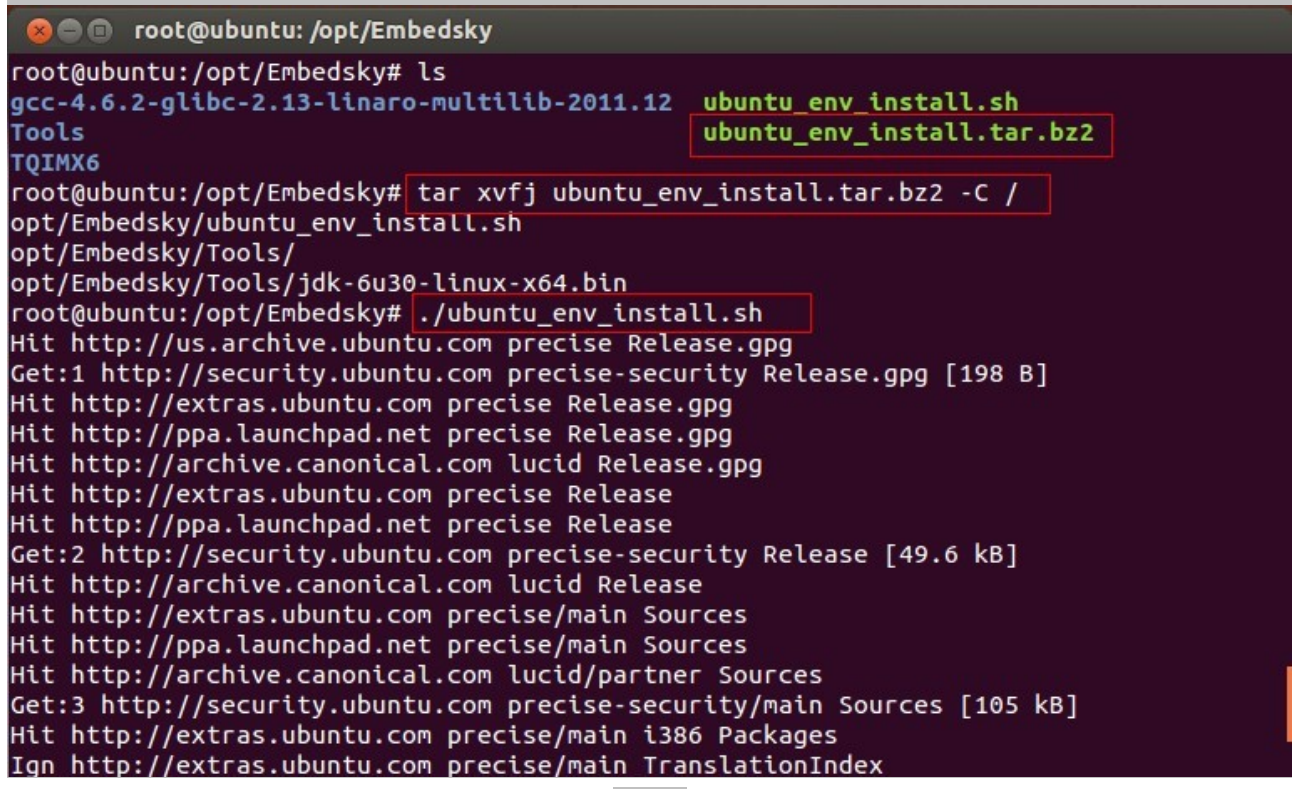

After installation, input the command in the terminal: gcc - v, then you can see the version of gcc.

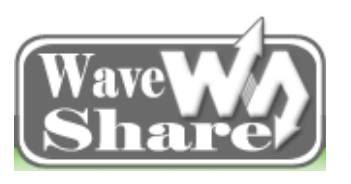

Address: Rm 813, Dynamic World Building, Zhenhua Rd, Futian District, Shenzhen, China<br/>TEL: +86-755-83040832<br/>FAX: 86-755-83042572Web: http://www.wvshare.com/<br/>E-mail: sales@wvshare.com

| 🛞 🖨 🗊 root@ubuntu: /opt/Embedsky              |                            |
|-----------------------------------------------|----------------------------|
| root@ubuntu:/opt/Embedsky# ls                 |                            |
| gcc-4.6.2-glibc-2.13-linaro-multilib-2011.12  | ubuntu_env_install.sh      |
| Tools                                         | ubuntu_env_install.tar.bz2 |
| TQIMX6                                        |                            |
| root@ubuntu:/opt/Embedsky# tar xvfj ubuntu_en | v_install.tar.bz2 -C /     |
| opt/Embedsky/ubuntu env install.sh            |                            |
| opt/Embedsky/Tools/                           |                            |
| opt/Embedsky/Tools/idk-6u30-linux-x64.bin     |                            |
| root@ubuntu:/opt/Embedskv# ./ubuntu env insta | ll.sh                      |
| Hit http://us.archive.ubuntu.com precise Rele | ase.gpg                    |
| Get:1 http://security.ubuntu.com precise-secu | rity Release.opg [198 B]   |
| Hit http://extras.ubuntu.com precise Release. |                            |
| Hit http://ppa.launchpad.net precise Release. | 000                        |
| Hit http://archive.canonical.com lucid Releas |                            |
| Hit http://extras.ubuntu.com.precise Release  | <.9P9                      |
| Hit http://ppa launchoad net precise Release  |                            |
| Cet:2 http://security.ubuntu.com.precise.secu | rity Pelesse [40 6 kB]     |
| Hit http://securicy.ubuncu.com precise-secu   | i i cy kelease [49.0 kb]   |
| Hit http://alchive.canonical.com tuctu keleas |                            |
| Hit http://extras.ubuntu.com precise/main Sou | rces                       |
| Hit http://ppa.launchpad.net precise/main Sou | rces                       |
| Hit http://archive.canonical.com lucid/partne | r Sources                  |
| Get:3 http://security.ubuntu.com precise-secu | rity/main Sources [105 kB] |
| Hit http://extras.ubuntu.com precise/main i38 | 6 Packages                 |
| Ign http://extras.ubuntu.com precise/main Tra | inslationIndex             |

#### 3.1.1 Ubuntu Compile Environment Set Up

The cross-compiler provided is gcc-4.6.2 version; it is a kind of specifically cross compiler for Linaro. Copy

"gcc-4.6.2-glibc-2.13-linaro.tar.bz2" compressed file to /opt/Embedsky root directory in the PC, then extract it in

the terminal:

| 😣 🗐 🗊 root@ubuntu: /opt/Embedsky                                                                     |
|----------------------------------------------------------------------------------------------------|
| root@ubuntu:/opt/Embedsky# ls                                                                        |
| gcc-4.6.2-glibc-2.13-linaro.tar.bz2 Tools ubuntu env install.sh                                      |
| hello TOIMX6 ubuntu env install.tar.bz2                                                              |
| root@ubuntu:/opt/Embedsky# tar -xvf gcc-4.6.2-glibc-2.13-linaro.tar.bz2                              |
| gcc-4.6.2-glibc-2.13-linaro-multilib-2011.12/                                                        |
| gcc-4.6.2-glibc-2.13-linaro-multilib-2011.12/tq-linaro-toolchain/                                    |
| gcc-4.6.2-glibc-2.13-linaro-multilib-2011.12/tq-linaro-toolchain/native/                             |
| gcc-4.6.2-glibc-2.13-linaro-multilib-2011.12/tq-linaro-toolchain/native/usr/                         |
| gcc-4.6.2-glibc-2.13-linaro-multilib-2011.12/tg-linaro-toolchain/native/usr/include/                 |
| gcc-4.6.2-glibc-2.13-linaro-multilib-2011.12/tq-linaro-toolchain/native/usr/include/p<br>lugin-api.h |
| gcc-4.6.2-glibc-2.13-linaro-multilib-2011.12/tq-linaro-toolchain/native/usr/include/a<br>nsidecl.h   |
| gcc-4.6.2-glibc-2.13-linaro-multilib-2011.12/tq-linaro-toolchain/native/usr/include/b<br>fd.h        |
| gcc-4.6.2-glibc-2.13-linaro-multilib-2011.12/tq-linaro-toolchain/native/usr/include/b                |
| fdlink.h                                                                                             |
| gcc-4.6.2-glibc-2.13-linaro-multilib-2011.12/tq-linaro-toolchain/native/usr/include/d                |

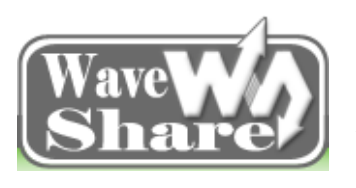

Address: Rm 813, Dynamic World Building, Zhenhua Rd, Futian District, Shenzhen, China<br/>TEL: +86-755-83040832<br/>FAX: 86-755-83042572Web: http://www.wvshare.com/<br/>E-mail: sales@wvshare.com

Modify the environment variable after decompression, and add the cross compiler path, then use the

following command: #vi /etc/environment

After the modification, it is like the follows:

🔊 🗇 💿 🛛 root@ubuntu: /opt/Embedsky/gcc-4.6.2-glibc-2.13-linaro-multilib-2011.12/tq-l🏣ro-toolchain/b

root@ubuntu:/opt/Embedsky/gcc-4.6.2-glibc-2.13-linaro-multilib-2011.12/tq-linaro-tool chain/bin# pwd /opt/Embedsky/gcc-4.6.2-glibc-2.13-linaro-multilib-2011.12/tq-linaro-toolchain/bin root@ubuntu:/opt/Embedsky/gcc-4.6.2-glibc-2.13-linaro-multilib-2011.12/tq-linaro-tool chain/bin# vi /etc/environment

😑 💿 root@ubuntu: /opt/Embedsky/gcc-4.6.2-glibc-2.13-linaro-multilib-2011.12/tq-🏣ro-toolchain/b

root@ubuntu:/opt/Embedsky/gcc-4.6.2-glibc-2.13-linaro-multilib-2011.12/tq-linaro-tool chain/bin# pwd

/opt/Embedsky/gcc-4.6.2-glibc-2.13-linaro-multilib-2011.12/tq-linaro-toolchain/bin root@ubuntu:/opt/Embedsky/gcc-4.6.2-glibc-2.13-linaro-multilib-2011.12/tq-linaro-tool chain/bin# vi /etc/environment

Execute the command: #source /etc/environment

And execute: #arm-none-linux-gnueabi-gcc -v

Then you can see the installed cross compiler:

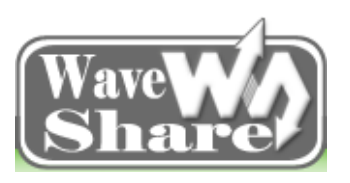

Address: Rm 813, Dynamic World Building, Zhenhua Rd, Futian District, Shenzhen, China<br/>TEL: +86-755-83040832<br/>FAX: 86-755-83042572Web: http://www.wvshare.com/<br/>E-mail: sales@wvshare.com

| 😣 🖻 🔲 root@ubuntu: /opt/Embedsky                                                                                                    |                                                                                                    |
|----------------------------------------------------------------------------------------------------|----------------------------------------------------------------------------------------------------|
| root@ubuntu:/opt/Embedsky# source /etc/environment<br>root@ubuntu:/opt/Embedsky# arm-none-linux-gnueabi-gcc<br>Using built-in specs.                                                                                                    | -v                                                                                                    |
| COLLECT_GCC=arm-none-linux-gnueabi-gcc                                                                                                    |                                                                                                    |
| COLLECT_LTO_WRAPPER=/opt/Embedsky/gcc-4.6.2-glibc-2.13<br>toolchain/bin//libexec/gcc/arm-fsl-linux-gnueabi/4.6<br>Target: arm-fsl-linux-gnueabi                                                                                                    | -linaro-multilib-2011.12/tq-linaro-<br>.2/lto-wrapper                                                                                                    |
| Configured with: /work/build/.build/src/gcc-linaro-4.6<br>uild_pc-linux-gnuhost=i686-build_pc-linux-gnutar<br>/work/fsl-linaro-toolchain-2.13with-sysroot=/work/f<br>nux-gnueabi/multi-libsenable-languages=c,c++with<br>o 2011.07 Built at 2011/08/10 09:20'enablecxa<br>ble-libgompdisable-libsspwith-gmp=/work/build/.b<br>aticwith-mpfr=/work/build/.build/arm-fsl-linux-gnue<br>uild/.build/arm-fsl-linux-gnueabi/build/staticwith-<br>x-gnueabi/build/staticwith-cloog=/work/build/.build<br>with-libelf=/work/build/.build/arm-fsl-linux-gnueab<br>x='-static-libgcc -Wl,-Bstatic,-lstdc++,-Bdynamic -lm<br>gnueabi/build/static/lib -lpwl'enable-threads=posix<br>pluginenable-multilibwith-local-prefix=/work/fsl<br>x-gnueabi/multi-libsdisable-nlsenable-c99enab | -2011.06-0/configurebuild=i686-b<br>get=arm-fsl-linux-gnueabiprefix=<br>sl-linaro-toolchain-2.13/arm-fsl-li<br>-pkgversion='Freescale MAD Linar<br>_atexitdisable-libmudflapdisa<br>build/arm-fsl-linux-gnueabi/build/st<br>abi/build/staticwith-mpc=/work/b<br>ppl=/work/build/.build/arm-fsl-linu<br>/arm-fsl-linux-gnueabi/build/static<br>i/build/staticwith-host-libstdcx<br>-L/work/build/.build/arm-fsl-linux-<br>enable-target-optspaceenable-<br>-linaro-toolchain-2.13/arm-fsl-linu<br>le-long-longwith-system-zlib |
| gcc version 4.6.2 20110630 (prerelease) (Freescale MAD<br>/08/10 09:20)                                                                                                    | ) Linaro 2011.07 Built at 2011                                                                                                    |
| rooceabarrea. Jope/Enocasky#                                                                                                    |                                                                                                    |

#### 3.1.2 Android Development Environment Set Up

Extract the java installation pack (jdk-6u30-linux-x64.bin) to /opt/Embedsky/Tools directory. For the convenience, use the command in terminal: mv jdk-6u30-linux-x64.bin /opt/Tools

Put the jdk-6u30-linux-x64.bin to /opt/Tools directory, and then customers can run it in terminal directly:

cd /opt/Tools/

./jdk-6u30-linux-x64.bin, follow the tips to finish the installation.

The new directory will also be founded in the same directory (that is /opt/Tools/) after installation, and move

it to the directory "/usr/lib/jvm/", then set the development environment variable:

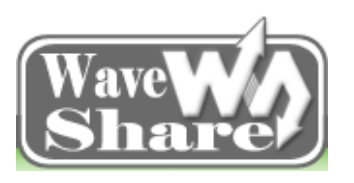

Address: Rm 813, Dynamic World Building, Zhenhua Rd, Futian District, Shenzhen, China<br/>TEL: +86-755-83040832<br/>FAX: 86-755-83042572Web: http://www.wvshare.com/<br/>E-mail: sales@wvshare.com

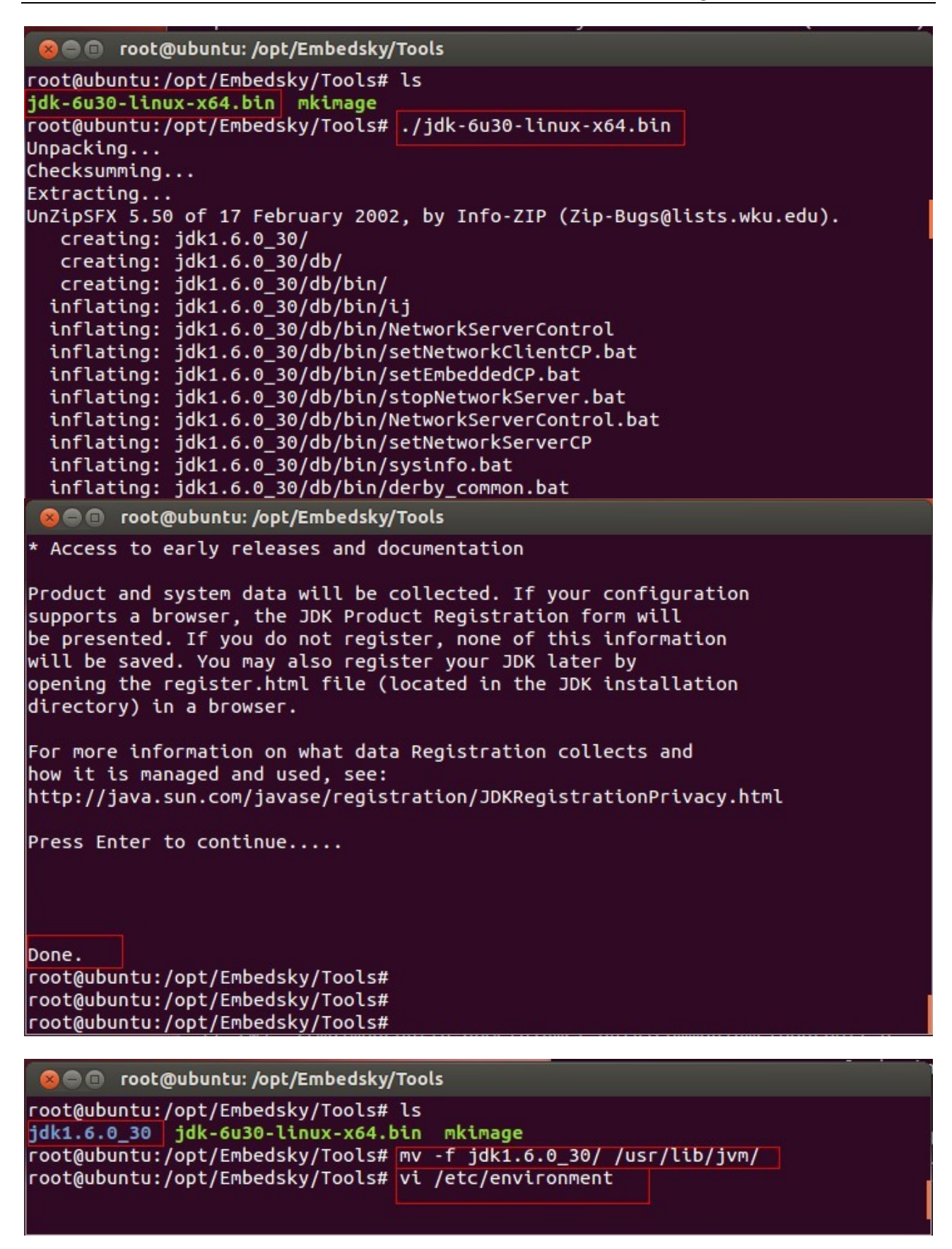

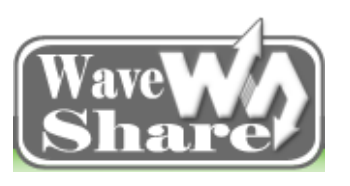

Address: Rm 813, Dynamic World Building, Zhenhua Rd, Futian District, Shenzhen, China<br/>TEL: +86-755-83040832<br/>FAX: 86-755-83042572Web: http://www.wvshare.com/<br/>E-mail: sales@wvshare.com

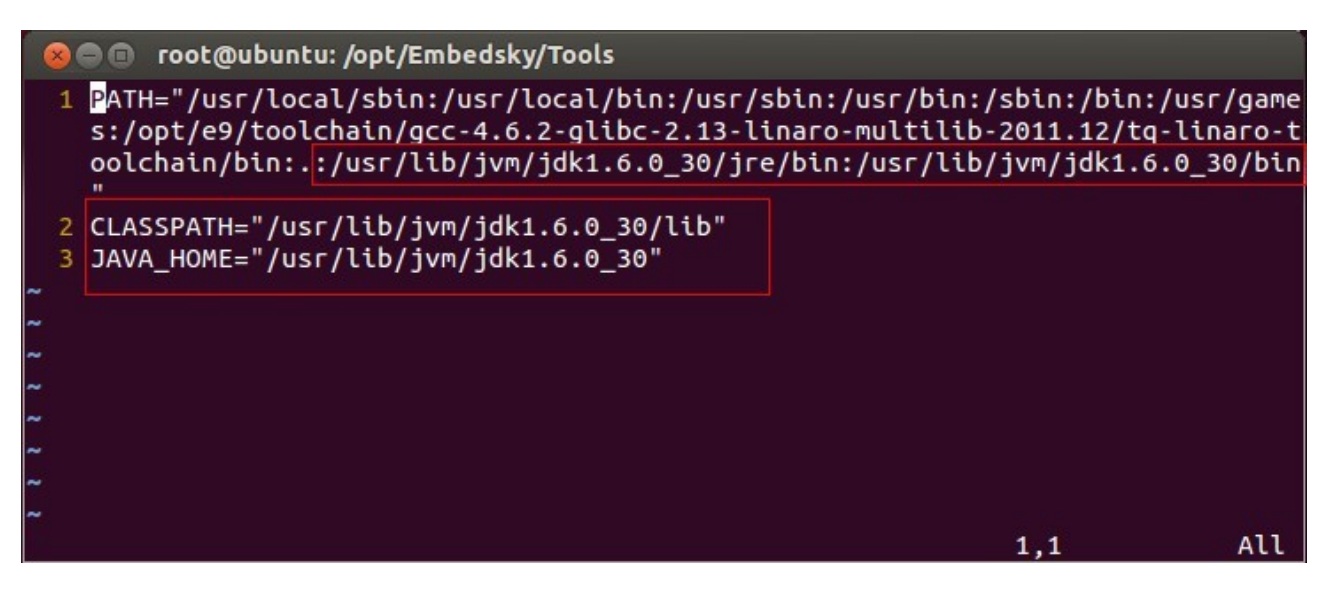

Input the command in terminal, and then configure the JDK:

update-alternatives --install /usr/bin/java java /usr/lib/jvm/jdk1.6.0\_30/bin/java 300

update-alternatives --install /usr/bin/javac javac /usr/lib/jvm/jdk1.6.0\_30/bin/javac 300

update-alternatives --config java

| 800                                                                                                    | root@ubuntu: /opt/Embedsky/Tools                                                                                                    |            |          |  |
|----------------------------------------------------------------------------------------------------|----------------------------------------------------------------------------------------------------|------------|----------|--|
|                                                                                                    |                                                                                                    |            |          |  |
| root@ubu                                                                                                    | ntu:/opt/Embedsky/Tools# update-alternativesinstall                                                                                                    | /usr/bin/  | java jav |  |
| root@ubu                                                                                                    | ntu:/opt/Embedsky/Tools# update-alternativesinstall                                                                                                    | /usr/bin/; | javac ja |  |
| vac /usr/lib/jvm/jdk1.6.0_30/bin/javac 300<br>root@ubuntu:/opt/Embedsky/Tools# update-alternativesconfig java<br>There are 2 choices for the alternative java (providing /usr/bin/java). |                                                                                                    |            |          |  |
| Select                                                                                                    | ion Path                                                                                                    | Priority   | Status   |  |
| 0<br>ode                                                                                                    | /usr/lib/jvm/java-6-openjdk-amd64/jre/bin/java                                                                                                    | 1061       | auto m   |  |
| 1<br>mode                                                                                                    | /usr/lib/jvm/java-6-openjdk-amd64/jre/bin/java                                                                                                    | 1061       | manual   |  |
| * 2<br>mode                                                                                                    | /usr/lib/jvm/jdk1.6.0_30/bin/java                                                                                                    | 300        | manual   |  |
| Press en<br>root@ubu<br>root@ubu<br>root@ubu<br>root@ubu                                                                                                    | ter to keep the current choice[*], or type selection n<br>ntu:/opt/Embedsky/Tools#<br>ntu:/opt/Embedsky/Tools#<br>ntu:/opt/Embedsky/Tools#<br>ntu:/opt/Embedsky/Tools# | umber: 2   |          |  |

Input the command in terminal java -version, then the JDK version.

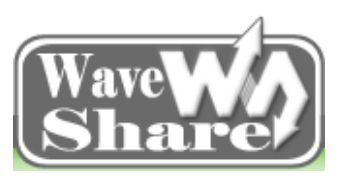

Address: Rm 813, Dynamic World Building, Zhenhua Rd, Futian District, Shenzhen, China<br/>TEL: +86-755-83040832<br/>FAX: 86-755-83042572Web: http://www.wvshare.com/<br/>E-mail: sales@wvshare.com

| 😣 🖨 🗊 root@ubuntu: /opt/Embedsky/Tools                                                                                                    |
|----------------------------------------------------------------------------------------------------|
| root@ubuntu:/opt/Embedsky/Tools# java -version<br>java version "1.6.0_30"<br>Java(TM) SE Runtime Environment (build 1.6.0_30-b12)<br>Java HotSpot(TM) 64-Bit Server VM (build 20.5-b03, mixed mode) |
| root@ubuntu:/opt/Embedsky/Tools#                                                                                                    |
|                                                                                                    |

As all the steps are finished, then Android development environment has been installed.

# 3.2 Ubuntu Tools Installation and configuration (minicom)

#### 3.2.1 Install minicom

Usrs can install the minicom via network or using the Source Code contained in the CD directly.

- > Network Installation: It needs to connect the internet, easy and suggested.
  - Directly input the command in the terminal: #apt-get install minicom
- Source Code Installation:

Minicom installation source code is in the "Software\Linux tools" directory.

Copy the minicom-2.5.tar.gz to PC Ubuntu system /opt/EmbedSky/ directory, and then extract it to PC Ubuntu, carry out the command #cd /opt/EmbedSky/, and then use the unpack command: #tar zxf minicom-2.5.tar.gz -C /opt/EmbedSky to /opt/EmbedSky directory, carry out the command #cd /opt/EmbedSky/minicom-2.5 to the source code directly unpacked just now.

Enter the following commands in sequence to start the installation:

| #./configure  | configure source code |
|---------------|-----------------------|
| #make         | compile source code   |
| #make install | install minicom       |

#### 3.2.2 Config minicom

After install the minicom, input the command #minicom –s to start, then there will be a configuration list: Using the up and down key on the PC keyboard to choose serial port setup, then press Enter to enter a serial port configuration:

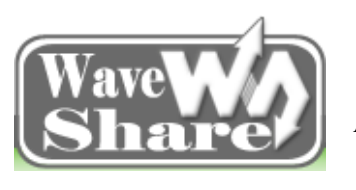

Address: Rm 813, Dynamic World Building, Zhenhua Rd, Futian District, Shenzhen, China<br/>TEL: +86-755-83040832<br/>FAX: 86-755-83042572Web: http://www.wvshare.com/<br/>E-mail: sales@wvshare.com

Filenames and paths File transfer protocols Serial port setup Modem and dialing Screen and keyboard Save setup as dfl Save setup as.. Exit Exit from Minicom

In the configuration page, input /dev/ttySn in the A Serial Device (Please according to the actual serial interface to enter the right number. n is for numbers, generally, it is 0), then press Enter; If it is the usb serial port equipment, then it should name is as /dev/ttyUSBn (n is for numbers, generally it is 0, but it needs to base on the actually device port);

In the E, Set the configuration speed as 115200 8N1

In the F, Set the Hardware Flow Control as NO, and then press Enter

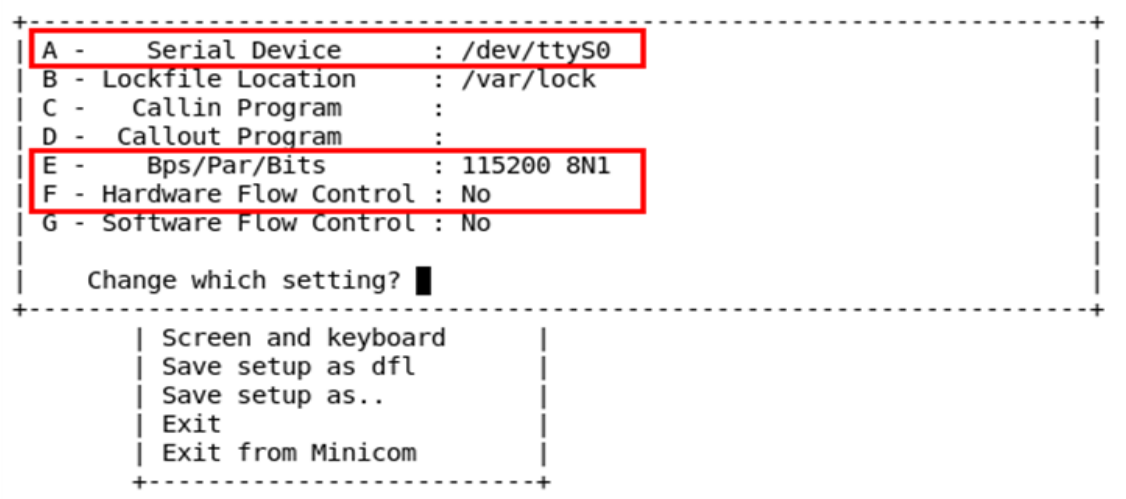

As the minicom will be used as super terminal control devices such as router, rather than controlling the modem, so it needs to modify it as modem and dialing as follows:

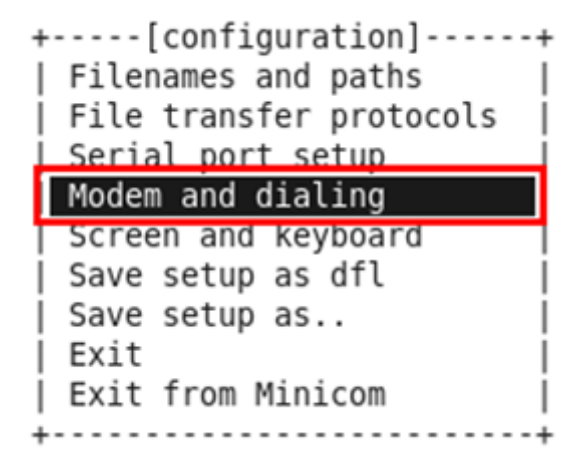

Set the Init string, Reset string, Hang-up string in the Modem and dialing configuring list as NULL:

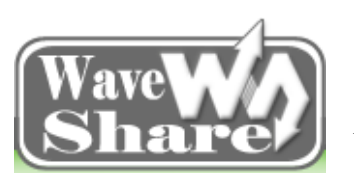

Address: Rm 813, Dynamic World Building, Zhenhua Rd, Futian District, Shenzhen, China TEL: +86-755-83040832 Web: http://www.wvshare.com/

FAX: 86-755-83042572

E-mail: sales@wvshare.com

| +[Modem                                                                                                    | and dialing parameter setup]                                                                                                    |
|----------------------------------------------------------------------------------------------------|----------------------------------------------------------------------------------------------------|
| <pre>A - Init string<br/>B - Reset string<br/>D - Dialing prefix #1<br/>E - Dialing suffix #1<br/>F - Dialing prefix #2<br/>G - Dialing prefix #3<br/>H - Dialing suffix #3<br/>I - Connect string<br/>J - No connect strings</pre> | ATDT<br>^M<br>ATDP<br>^M<br>ATX1DT<br>;X4D^M<br>CONNECT<br>NO CARRIER<br>BUSY                                                                           |
| K - Hang-up string                                                                                                    | M VOICE                                                                                                    |
| M - Dial time<br>  N - Delay before redial .<br>  O - Number of tries<br>  P - DTR drop time (0=no).<br> <br> <br>  Change which setting? ■                                                                                         | 45 Q - Auto bps detect No<br>2 R - Modem has DCD line Yes<br>10 S - Status line shows DTE speed<br>1 T - Multi-line untag No<br>(Return or Esc to exit) |

Step6. After setting, please choose "save setup as dfl" in configuring list to save the current settings as the default settings. (It must do this step, otherwise it needs to reconfigure next time you start minicom). Choose Exit to get out of the configuration page and enter minicom.

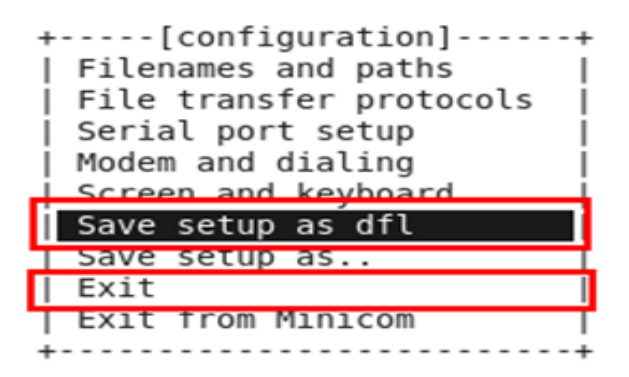

When you want to start the minicom next time, input minicon in the terminal and then press Enter, then you 后回

can enter it directly. The command minicom is for enter the serial port super terminal page, while minicom –s is the command for config minicom. Minicom is based on the window page. If you want the function pop-up window, then you can press ctrl-a, then press the functional key (a-z or A-Z), first press ctrl-a, and then z, then there will be a help window, provides all of the command description.

Note 1: If close minicom improperly, there will be several LCK\* files in the /var/lock, these files may preven minicom running, you can delete them then the minicom will return to work again.

Note 2: If you use minicom in a virtual device, you need to add the serial port equipment to the virtual device before start the Ubuntu in the virtual device, and then start the Ubuntu. And also one point need to note that when Windows uses in the serial port devices (such as SecureCRT software, and has already used COM3 serial port), and if the virtual device is also COM3, then after started Ubuntu in the virtual device, the serial port can't be used in the minicom. Only close the SecureCRT software, release the COM3, then you can use the serial port in Ubuntu.

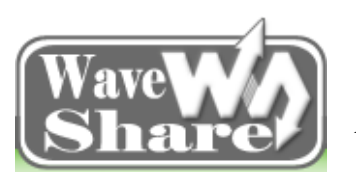

Address: Rm 813, Dynamic World Building, Zhenhua Rd, Futian District, Shenzhen, China<br/>TEL: +86-755-83040832<br/>FAX: 86-755-83042572Web: http://www.wvshare.com/<br/>E-mail: sales@wvshare.com

Note 3: Input sudo minicom -D /dev/ttyUSB0, then it can specify USB serial port device directly.

# 3.3 Windows Platform Environment Set Up

As the Windows platform is used for testing only, it is not used for developing, so the setup process is simple, just need to install a terminal serial port.

Double-click to open the software PuTTY, choose Serial in the Connection type, and set the Serial line & Speed, then click "Open":

| Session                                                                                                    | Basic options for you                                                                                                    | ur PuTTY session                     |
|----------------------------------------------------------------------------------------------------|----------------------------------------------------------------------------------------------------|--------------------------------------|
| Logging<br>Terminal<br>Keyboard<br>Bell<br>Features                                                                                | Specify the destination you was<br>Serial line<br>COM1<br>Connection type:                                                      | ant to connect to<br>Speed<br>115200 |
| Appearance<br>Behaviour<br>Translation<br>Selection<br>Colours<br>Connection<br>Data<br>Proxy<br>Telnet<br>Rlogin<br>SSH<br>Serial | Load, save or delete a stored<br>Saved Sessions<br>Default Settings<br>COM1<br>Marsboard-left_usb_port<br>Ubuntu Server<br>com5 | session<br>Load<br>Save              |
|                                                                                                    | Close window on exit:<br>Always Never                                                                                           | Only on clean exit                   |

# **Chapter Four Uboot Use**

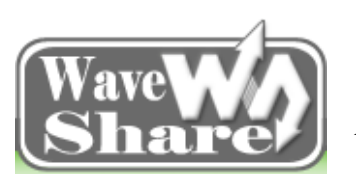

Address: Rm 813, Dynamic World Building, Zhenhua Rd, Futian District, Shenzhen, China<br/>TEL: +86-755-83040832<br/>FAX: 86-755-83042572Web: http://www.wvshare.com/<br/>E-mail: sales@wvshare.com

# 4.1 Interpretation of the Boot Jumper Cap

J8 is the interface of choice of system boot mode for E9 mini PC. Short different jumper cap will have different boot modes. It is 2.00mm pitch and 10Pin interface and it needs to work with 2.00mm pitch jumper cap.

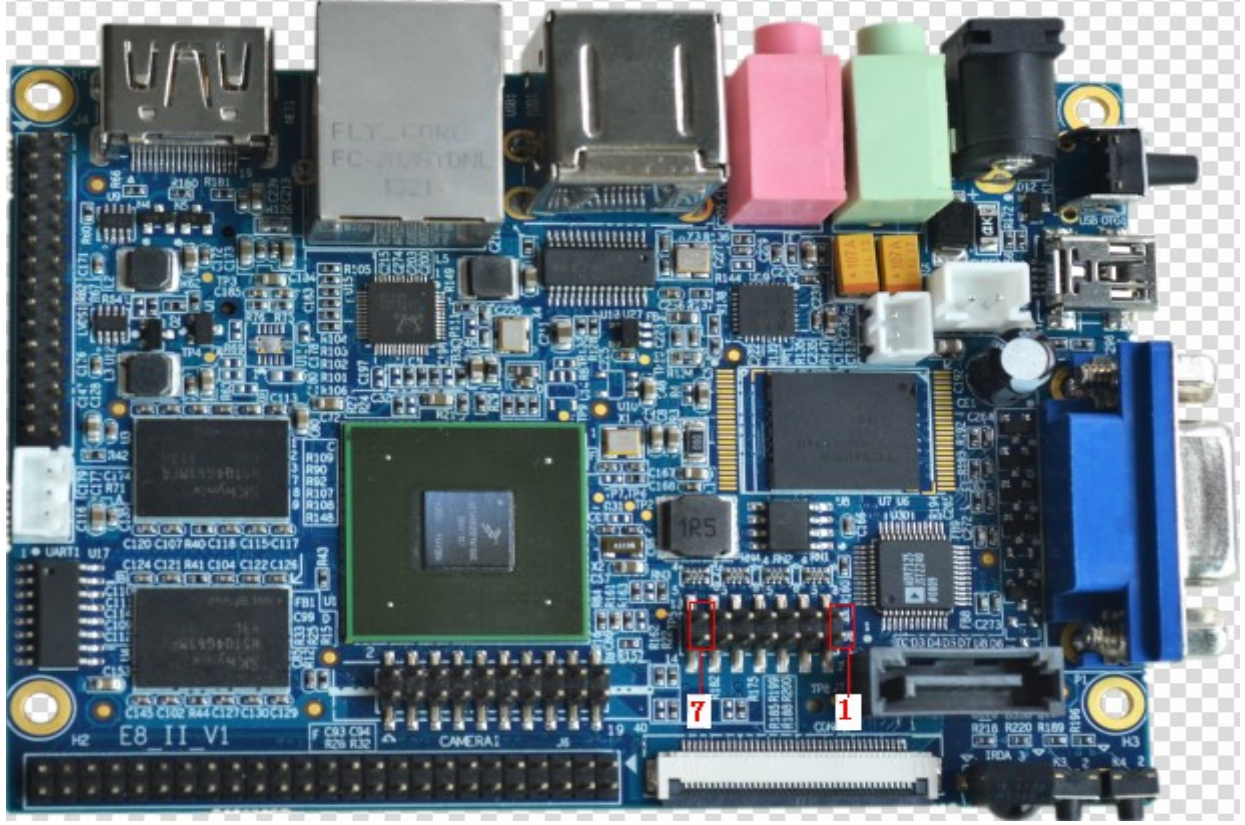

E9 Mini PC keeps all the boot modes, and it uses the following 3 boot modes temporarily. (In the above picture, the pins, from right to left, are 1, 2, 3, 4, 5, 6, 7)

| Boot select tablet |          |          |          |          |          |          |          |
|--------------------|----------|----------|----------|----------|----------|----------|----------|
| Boot device        | 7        | 6        | 5        | 4        | 3        | 2        | 1        |
|                    | BT_CFG2_ | BT_CFG2_ | BT_CFG2_ | BT_CFG2_ | BT_CFG1_ | BT_CFG1_ | BT_CFG1_ |
|                    | 3        | 4        | 5        | 6        | 4        | 5        | 6        |
| Emmc               | 1        | 1        | 1        | Х        | X        | 1        | 1        |
| SD                 | 1        | 0        | 0        | Х        | X        | 0        | 1        |
| Dwonload           | 0        | 0        | 0        | 0        | 1        | 1        | 0        |

Note:

- 1. If the Ethernet upwards, then the J8 interface, from left to right, the pins are 7, 6, 5, 4, 3, 2, 1, So corresponding to the above table, short the Jumper Cap is marked as "1";" X" means it can connect and it can also disconnect.
- 2. Please connect the development board and PC via serial cable before switch on the device, and then open the corresponding serial port terminal in the PC. (It suggests using the minicom in linux, and sourceCRT in

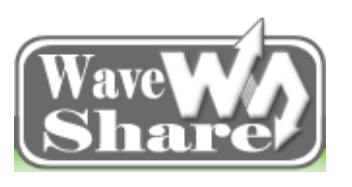

Address: Rm 813, Dynamic World Building, Zhenhua Rd, Futian District, Shenzhen, ChinaTEL: +86-755-83040832Web: http://www.wvshare.com/FAX: 86-755-83042572E-mail: sales@wvshare.com

windows), for more details, please check the chapter 3.3, 3.4

# 4.2 Boot the E9 mini PC

According to different jumper cap connections, it supports to boot the E9 mini PC from tf card or from emmc

Connect the 5V power supply and the serial interface, then long press the power switch (the trigger power switch next to the 5V jack), then release. The default system is android, and LCD for display is 800\*480. Users can press any keys in the PC to interrupt the uboot automatically and enter into the Uboot settings menu:

| #####      | Boot for E9 Main Menu | ##### |  |
|------------|-----------------------|-------|--|
| [1]boot fi | rom emmc              |       |  |
| [2]boot fi | rom sdcard            |       |  |
| [3]boot fi | rom tftp              |       |  |
| [5]downl   | oad from sdcard       |       |  |
| [0]setting | g boot args           |       |  |
| [q]exit to | command mode          |       |  |
| Enter you  | ar selection:         |       |  |
|            |                       |       |  |

[1] Boot from emmc, it can boot the corresponding system according to the setting, and the default system is android.

[2] Boot from sd card

[3] Boot from tftp. It needs to use tftp and nfs, and only the android system can be booted from tftp

[5] Burning system from sd card

[0] Setting boot args

[q] Exit to uboot command mode

### 4.3 Resolution Settings

The exact operation as follows, enter uboot menu, then:

0: Enter the parameter settings menu

3: Enter the LCD settings menu

X: According to the actual situation, 0 is for display android and ubuntu independently; 1 is for android HDMI+LVDS or HDMI+FPC display, and 3 is for ubuntu LVDS+LVDS+HDMI display. For more details, please refer to the testing chapter.

Y: Choose the resolution according to the actual situation. FPC->VGA indicates FPC interface to VGA output, so the actual output interface is VGA, LVDS->VGA is the same.

For example: LVDS: 1366\*768 display

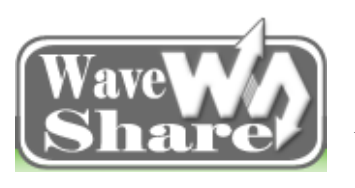

Address: Rm 813, Dynamic World Building, Zhenhua Rd, Futian District, Shenzhen, China<br/>TEL: +86-755-83040832<br/>FAX: 86-755-83042572Web: http://www.wvshare.com/<br/>E-mail: sales@wvshare.com

| <ul> <li>[2]boot from sdcard</li> <li>[3]boot from tftp</li> <li>[5]download from sdcard</li> <li>[0]setting boot args</li> <li>[q]exit to command mode</li> <li>Enter your selection: 0</li> </ul>                                                                                                    | // Enter uboot launch parameters settings menu                                                                                                    |
|----------------------------------------------------------------------------------------------------|----------------------------------------------------------------------------------------------------|
| <pre>##### param setting ##### [1]setting nfs args [2]setting tftp args [3]setting display args [4]setting default boot [s]save setting [q]quit Enter your selection: 3</pre>                                                                                                    | // Setting the related parameters for display                                                                                                    |
| <ul> <li>###### display select Menu #####</li> <li>[1] 1 screen for android/ubuntu/linu</li> <li>[2] 2 screen for android</li> <li>[3] 3 screen for ubuntu.</li> <li>[s] save setting</li> <li>[q] quit</li> <li>Enter your selection: 1</li> </ul>                                                                    | <ul> <li>//Single display for android or linux or ubuntu</li> <li>//android double-screen display, HDMI and FPC or LVDS</li> <li>//ubuntu 3 screen display, HDMI and FPC and LVDS</li> </ul> |
| <ul> <li>##### display select device #####</li> <li>[1] lcd or VGA.</li> <li>[2] lvds or VGA.</li> <li>[3] hdmi.</li> <li>[4] quit</li> <li>Enter your selection: 2</li> </ul>                                                                                                    | //LVSD or LVDS to VGA                                                                                                    |
| <ul> <li>##### display select LVDS #####</li> <li>[1] 800*600 for LVDS-&gt;VGA</li> <li>[2] 1024*768 for LVDS-&gt;VGA</li> <li>[3] 1280*768 for LVDS-&gt;VGA</li> <li>[4] 1366*768 for LVDS</li> <li>[5] 1920*1080 for LVDS (2 lvds is at the same time.</li> <li>[q] quit</li> <li>Enter your selection: 4</li> </ul> | //LVDS at 1366*768 display<br>needed,LVDS only) //LVDS at 1920*1080 needs 2 channels LVDS output                                                                                             |
| <ul> <li>##### display select Menu #####</li> <li>[1] 1 screen for android/ubuntu/linu</li> <li>[2] 2 screen for android.</li> <li>[3] 3 screen for ubuntu.</li> <li>[s] save setting</li> <li>[q] quit</li> <li>Enter your selection: s</li> <li>Saving Environment to MMC</li> <li>Writing to MMC(3) done</li> </ul> | IX.                                                                                                    |

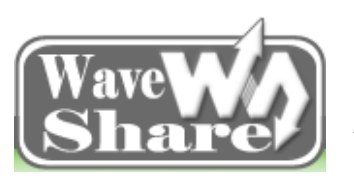

Address: Rm 813, Dynamic World Building, Zhenhua Rd, Futian District, Shenzhen, China<br/>TEL: +86-755-83040832<br/>FAX: 86-755-83042572Web: http://www.wvshare.com/<br/>E-mail: sales@wvshare.com

##### display select Menu #####

- [1] 1 screen for android/ubuntu/linux.
- [2] 2 screen for android.

....

# 4.4 The Default Boot System Settings

The exact operation as follows, enter uboot menu, then:

0: Enter the parameter Settings menu

4: Enter the operated Settings menu

X: It is set according to the actual system needed, 0 indicates the default boot mode is ubuntu; 1 indicates the default boot mode is using the tftp and nfs to boot android;

S: Save the setting for the future boot.

System will use the default mode here next time when booting.

| <ul> <li>###### Boot for E9 Main</li> <li>[1]boot from emmc</li> <li>[2]boot from sdcard</li> <li>[3]boot from tftp</li> <li>[5]download from sdcard</li> <li>[0]setting boot args</li> <li>[q]exit to command mode</li> <li>Enter your selection: 0</li> </ul> | Menu ###### // Enter uboot launch parameters Settings menu                                                                                                    |
|----------------------------------------------------------------------------------------------------|----------------------------------------------------------------------------------------------------|
| <pre>##### param setting ##### [1]setting nfs args [2]setting tftp args [3]setting display args [4]setting default boot [s]save setting [q]quit Enter your selection: 4</pre>                                                                                   | // Set the default boot mode                                                                                                    |
| <pre>##### param setting ##### [1]ubuntu used emmc [2]android used emmc [3]linux used emmc [4]android used tftp &amp; nfs [s]save setting [q]quit Enter your selection: 1</pre>                                                                                 | <pre>// Set booting the Android from EMMC by default // Set booting the Ubuntu from EMMC by default // Set booting the Linux from EMMC by default //Set booting the Android from TFTP and NFS by default</pre> |
| <pre>##### param setting ##### [1]ubuntu used emmc [2]android used emmc [3]android used tftp &amp; nfs [s]save setting parameters, please choose "se [q]quit Enter your selection: s</pre>                                                                      | //The parameters are not saved by default, these users who want to save the ave settings"                                                                                                    |

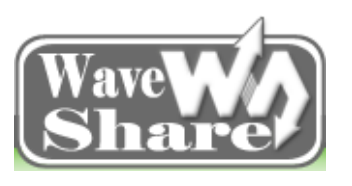

Address: Rm 813, Dynamic World Building, Zhenhua Rd, Futian District, Shenzhen, China<br/>TEL: +86-755-83040832<br/>FAX: 86-755-83042572Web: http://www.wvshare.com/<br/>E-mail: sales@wvshare.com

Saving Environment to MMC... Writing to MMC(3)... done

##### param setting #####

[1]ubuntu

[2]android

.....

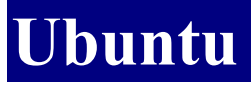

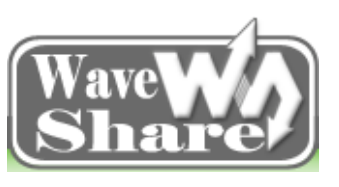

Address: Rm 813, Dynamic World Building, Zhenhua Rd, Futian District, Shenzhen, China<br/>TEL: +86-755-83040832<br/>FAX: 86-755-83042572Web: http://www.wvshare.com/<br/>E-mail: sales@wvshare.com

# Introduction

Note: The "#" in front of following commands is the user permissions for using the root. It is recommended to use root user when login Linux in PC; if it is not login root user, then please use the sudo commands to get the root user permission, otherwise it may fail to compile.

Login Ubuntu:

ID: linaro

Password: linaro

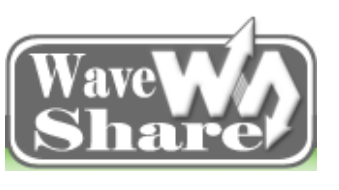

Address: Rm 813, Dynamic World Building, Zhenhua Rd, Futian District, Shenzhen, China<br/>TEL: +86-755-83040832<br/>FAX: 86-755-83042572Web: http://www.wvshare.com/<br/>E-mail: sales@wvshare.com

# **Chapter Five Ubuntu Source Code & Compile**

# 5.1 Ubuntu Source Code Drivers

Ubuntu uses 3.0.35 version kernel. And all the paths below are relative to the root directory of the kernel. Due to the driver code is involved, it is difficult to introduce one by one, so the following mentioned driver code are for the main drivers or those changing frequently only.

| drivers                        | paths                                                                                       | File name        |
|--------------------------------|---------------------------------------------------------------------------------------------|------------------|
| emmc/sdcard driver             | drivers/mmc/host:<br>sdhci-esdhc-imx.c<br>sdhci.c<br>sdhci-platform.c<br>sdhci-pltfm.c      | /dev/mmcblk*     |
| LCD & LVDS driver              | drivers/video/mxc/:<br>ldb.c<br>mxc_dispdrv.c<br>mxc_dvi.c<br>mxc_ipuv3_fb.c<br>mxc_lcdif.c | /dev/fb*         |
| Capacitive touch screen driver | drivers/input/touchscreen :<br>gt811.c                                                      | dev/input/event* |
| Resistive touch screen driver  | drivers/input/touchscreen :<br>tsc2007.c                                                    | dev/input/event* |
| USB OTG driver                 | drivers/usb/otg :<br>fsl_otg.c                                                              |                  |
| Cable network driver           | drivers/net :<br>fec.c                                                                      | eth0             |
| Serial Driver                  | drivers/tty/serial :<br>imx.c<br>mxc_uart_early.c serial_core.c                             | /dev/ttySAC*     |
| WM8960 Audio Driver            | sound/soc/imx/*                                                                             | /dev/snd/*       |
| I2C driver                     | drivers/i2c/busses:<br>i2c-imx.c                                                            |                  |
| Keypad driver                  | drivers/input/keyboard :<br>gpio_keys.c                                                     | dev/input/event* |

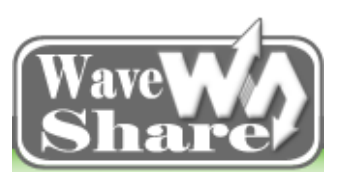

Address: Rm 813, Dynamic World Building, Zhenhua Rd, Futian District, Shenzhen, China<br/>TEL: +86-755-83040832<br/>FAX: 86-755-83042572Web: http://www.wvshare.com/<br/>E-mail: sales@wvshare.com

| Irda Driver                    | drivers/input/keyboard :<br>tq_hs0038.c               | dev/input/event* |
|--------------------------------|-------------------------------------------------------|------------------|
| Backlight driver               | drivers/video/backlight/ :<br>pwm_bl.c<br>backlight.c |                  |
| pwm driver                     | arch/arm/plat-mxc/ :<br>pwm.c                         |                  |
| RTC driver                     |                                                       | /dev/rtc0        |
| watchdog driver                | drivers/watchdog :<br>imx2_wdt.c                      | /dev/watchdog    |
| Multimedia video camera driver | drivers/media/video/mxc/capture/*                     | /dev/video*      |
| sata driver                    | drivers/ata :<br>ahci_platform.c<br>libahci.c         | /dev/sdx         |

# 5.2 Compile Ubuntu Source Code

### 5.2.1 Compile Bootloader

#### Extract U-boot Source Code

Extract u-boot source code ("Source Code\Ubuntu Source Code\uboot", named uboot\_E9\_1.3.4\_for\_ubuntu.tar.bz2) and copy it to ubuntu system root directory. (Here the writer of this manual choose root directory to operate and take it a screenshots, actually, any directory will be OK), then use the command: #tar xvfj uboot E9 1.3.4 for Ubuntu.tar.bz2 -C/

Extract the source code, as shown in the figure below:

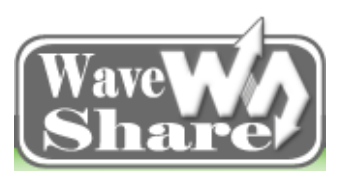

Address: Rm 813, Dynamic World Building, Zhenhua Rd, Futian District, Shenzhen, China<br/>TEL: +86-755-83040832<br/>FAX: 86-755-83042572Web: http://www.wvshare.com/<br/>E-mail: sales@wvshare.com

| 😣 🖨 🗊 root@ubuntu: /opt/Embedsky                                                |
|---------------------------------------------------------------------------------|
| root@ubuntu:/opt/Embedsky# ls                                                   |
| Tools uboot_E9_1.3.4_for_Ubuntu_v2.0.tar.bz2 ubuntu_env_install.tar.bz2         |
| TQIMX6 ubuntu_env_install.sh                                                    |
| root@ubuntu:/opt/Embedsky# tar xvfj uboot_E9_1.3.4_for_Ubuntu_v2.0.tar.bz2 -C / |
| opt/Embedsky/TQIMX6/E9/Ubuntu/uboot_E9_1.3.4_for_Ubuntu/                        |
| opt/Embedsky/TQIMX6/E9/Ubuntu/uboot_E9_1.3.4_for_Ubuntu/fs/                     |
| opt/Embedsky/TQIMX6/E9/Ubuntu/uboot_E9_1.3.4_for_Ubuntu/fs/reiserfs/            |
| opt/Embedsky/TQIMX6/E9/Ubuntu/uboot_E9_1.3.4_for_Ubuntu/fs/reiserfs/reiserfs.c  |
| opt/Embedsky/TQIMX6/E9/Ubuntu/uboot_E9_1.3.4_for_Ubuntu/fs/reiserfs/Makefile    |
| opt/Embedsky/TQIMX6/E9/Ubuntu/uboot_E9_1.3.4_for_Ubuntu/fs/reiserfs/mode_string |
|                                                                                 |
| opt/Embedsky/TQIMX6/E9/Ubuntu/uboot_E9_1.3.4_for_Ubuntu/fs/reiserfs/reiserfs_pr |
| vate.h                                                                          |
| opt/Embedsky/TQIMX6/E9/Ubuntu/uboot_E9_1.3.4_for_Ubuntu/fs/reiserfs/dev.c       |
| opt/Embedsky/TQIMX6/E9/Ubuntu/uboot_E9_1.3.4_for_Ubuntu/fs/cramfs/              |
| opt/Embedsky/TQIMX6/E9/Ubuntu/uboot_E9_1.3.4_for_Ubuntu/fs/cramfs/cramfs.c      |
| opt/Embedsky/TQIMX6/E9/Ubuntu/uboot_E9_1.3.4_for_Ubuntu/fs/cramfs/Makefile      |
| opt/Embedsky/TQIMX6/E9/Ubuntu/uboot_E9_1.3.4_for_Ubuntu/fs/cramfs/uncompress.c  |
| opt/Embedsky/TQIMX6/E9/Ubuntu/uboot_E9_1.3.4_for_Ubuntu/fs/fat/                 |

| 🛞 🗇 🗊 root@ubuntu: /opt/Embedsky/TQIMX6/E9/Ubuntu/uboot_E9_1.3.4_for_Ubuntu                                                    |                 |                                       |                                 |  |  |  |  |
|----------------------------------------------------------------------------------------------------|-----------------|---------------------------------------|---------------------------------|--|--|--|--|
| root@ubuntu:/opt/Embedsky# ls<br>Tools uboot_E9_1.3.4_for_Ubu<br>TQIMX6 ubuntu_env_install.sh<br>root@ubuntu:/opt/Embedsky# cd | ntu_v2.0.tar.b  | z2 ubuntu_env_iı<br>tu/uboot E9 1.3.4 | nstall.tar.bz2<br>4 for Ubuntu/ |  |  |  |  |
| root@ubuntu:/opt/Embedsky/TQIM                                                                                                 | X6/E9/Ubuntu/ul | boot_E9_1.3.4_fo                      | r_Ubuntu# ls                    |  |  |  |  |
| api drivers lib_m68k mkconfig                                                                                                  |                 |                                       |                                 |  |  |  |  |
| board                                                                                                    | examples        | lib_microblaze                        | nand_spl                        |  |  |  |  |
| CHANGELOG                                                                                                    | find_log.txt    | lib_mips                              | net                             |  |  |  |  |
| CHANGELOG-before-U-Boot-1.1.5                                                                                                  | fs              | lib_nios                              | onenand_ipl                     |  |  |  |  |
| COMMON                                                                                                    | include         | lib_nios2                             | post                            |  |  |  |  |
| config.mk                                                                                                    | lib_arm         | lib_ppc                               | README                          |  |  |  |  |
| COPYING                                                                                                    | lib_avr32       | lib_sh                                | rules.mk                        |  |  |  |  |
| сри                                                                                                    | lib_blackfin    | lib_sparc                             | tools                           |  |  |  |  |
| CREDITS                                                                                                    | libfdt          | MAINTAINERS                           |                                 |  |  |  |  |
| disk                                                                                                    | lib_generic     | MAKEALL                               |                                 |  |  |  |  |
| doc lib_i386 Makefile                                                                                                    |                 |                                       |                                 |  |  |  |  |
| root@ubuntu:/opt/Embedsky/TQIMX6/E9/Ubuntu/uboot_E9_1.3.4_for_Ubuntu#                                                          |                 |                                       |                                 |  |  |  |  |
|                                                                                                    |                 |                                       |                                 |  |  |  |  |

After extract, the source code can be founded in directory "/opt/Embedsky/TQIMX6/E9/Ubuntu".

#### U-boot Source Code Compile

After extract the source code, please use the command  $\frac{\text{make mx6q_sabresd_android_config}}{\text{make mx6q_sabresd_android_config}}$  and configure u-boot as shown below:

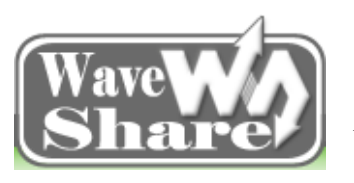

Address: Rm 813, Dynamic World Building, Zhenhua Rd, Futian District, Shenzhen, China<br/>TEL: +86-755-83040832<br/>FAX: 86-755-83042572Web: http://www.wvshare.com/<br/>E-mail: sales@wvshare.com

| 😣 🖨 💼 root@ubuntu: /opt/Embedsky/TQIMX6/E9/Ubuntu/uboot_E9_1.3.4_for_Ubuntu |                |                  |                     |  |  |  |
|-----------------------------------------------------------------------------|----------------|------------------|---------------------|--|--|--|
| root@ubuntu:/opt/Embedsky/TOIMX6/E9/Ubuntu/uboot E9 1.3.4 for Ubuntu# ls    |                |                  |                     |  |  |  |
| api                                                                         | drivers        | lib m68k         | mkconfig            |  |  |  |
| board                                                                       | examples       | lib microblaze   | nand spl            |  |  |  |
| CHANGELOG                                                                   | find log.txt   | lib mips         | net                 |  |  |  |
| CHANGELOG-before-U-Boot-1.1.5                                               | fs             | lib nios         | onenand ipl         |  |  |  |
| COMMON                                                                      | include        | lib nios2        | post                |  |  |  |
| config.mk                                                                   | lib arm        | lib ppc          | README              |  |  |  |
| COPYING                                                                     | lib_avr32      | lib sh           | rules.mk            |  |  |  |
| сри                                                                         | lib blackfin   | lib sparc        | tools               |  |  |  |
| CREDITS                                                                     | libfdt         | MAINTAINERS      |                     |  |  |  |
| disk                                                                        | lib generic    | MAKEALL          |                     |  |  |  |
| doc                                                                         | lib i386       | Makefile         |                     |  |  |  |
| root@ubuntu:/opt/Embedsky/TOIM                                              | X6/E9/Ubuntu/u | boot E9 1.3.4 fo | r Ubuntu# make mx6q |  |  |  |
| sabresd android config                                                      |                |                  |                     |  |  |  |
| Configuring for mx6g sabresd android board                                  |                |                  |                     |  |  |  |
| root@ubuntu:/opt/Embedskv/TOIMX6/E9/Ubuntu/uboot E9 1.3.4 for Ubuntu#       |                |                  |                     |  |  |  |
|                                                                             |                |                  |                     |  |  |  |
|                                                                             |                |                  | l l                 |  |  |  |
|                                                                             |                |                  |                     |  |  |  |
| Use the command #make and compile                                           | u-boot.        |                  |                     |  |  |  |
| A a cost@ubustu: /ost/Embedsky/TOIMY6/E9/Jbustu/ubost E9 134 for Jbustu     |                |                  |                     |  |  |  |
|                                                                             |                |                  |                     |  |  |  |
| root@ubuntu:/opt/Embedsky/TQIMX6/E9/Ubuntu/uboot_E9_1.3.4_for_Ubuntu# make  |                |                  |                     |  |  |  |
| Generating include/autoconf.mk                                              |                |                  |                     |  |  |  |
| Generating include/autoconf.mk.dep                                          |                |                  |                     |  |  |  |

for dir in tools examples/standalone examples/api ; do make -C \$dir \_depend ; do ne make[1]: Entering directory `/opt/Embedsky/TQIMX6/E9/Ubuntu/uboot\_E9\_1.3.4\_for\_U

buntu/tools' make[1]: Leaving directory `/opt/Embedsky/TQIMX6/E9/Ubuntu/uboot\_E9\_1.3.4\_for\_Ub untu/tools'

make[1]: Entering directory `/opt/Embedsky/TQIMX6/E9/Ubuntu/uboot\_E9\_1.3.4\_for\_U buntu/tools' make[1]: Nothing to be done for `\_depend'.

make[1]: Leaving directory `/opt/Embedsky/TQIMX6/E9/Ubuntu/uboot\_E9\_1.3.4\_for\_Ub untu/tools' make[1]: Entering directory `/opt/Embedsky/TQIMX6/E9/Ubuntu/uboot\_E9\_1.3.4\_for\_U buntu/examples/standalone' make[1]: Leaving directory `/opt/Embedsky/TQIMX6/E9/Ubuntu/uboot\_E9\_1.3.4\_for\_Ub

untu/examples/standalone' make[1]: Entering directory `/opt/Embedsky/TQIMX6/E9/Ubuntu/uboot\_E9\_1.3.4\_for\_U

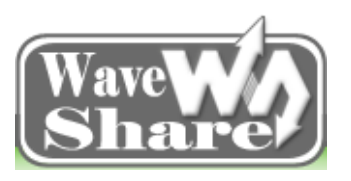

Address: Rm 813, Dynamic World Building, Zhenhua Rd, Futian District, Shenzhen, ChinaTEL: +86-755-83040832Web: http://www.wvshare.com/FAX: 86-755-83042572E-mail: sales@wvshare.com

🛿 🗇 🗊 root@ubuntu: /opt/Embedsky/TQIMX6/E9/Ubuntu/uboot\_E9\_1.3.4\_for\_Ubuntu

libubifs.a net/libnet.a disk/libdisk.a drivers/bios\_emulator/libatibiosemu.a dri vers/block/libblock.a drivers/dma/libdma.a drivers/fpga/libfpga.a drivers/gpio/l ibgpio.a drivers/hwmon/libhwmon.a drivers/i2c/libi2c.a drivers/input/libinput.a drivers/misc/libmisc.a drivers/mmc/libmmc.a drivers/mtd/libmtd.a drivers/mtd/nan d/libnand.a drivers/mtd/onenand/libonenand.a drivers/mtd/ubi/libubi.a drivers/mt d/spi/libspi\_flash.a drivers/net/libnet.a drivers/net/phy/libphy.a drivers/net/s k98lin/libsk98lin.a drivers/pci/libpci.a drivers/pcmcia/libpcmcia.a drivers/powe r/libpower.a drivers/spi/libspi.a drivers/fastboot/libfastboot.a drivers/rtc/lib rtc.a drivers/serial/libserial.a drivers/twserial/libtws.a drivers/usb/gadget/li busb\_gadget.a drivers/usb/host/libusb\_host.a drivers/usb/musb/libusb\_musb.a driv ers/video/libvideo.a drivers/watchdog/libwatchdog.a common/libcommon.a libfdt/li bfdt.a api/libapi.a post/libpost.a board/freescale/mx6q\_sabresd/libmx6q\_sabresd. a --end-group /opt/Embedsky/TQIMX6/E9/Ubuntu/uboot\_E9\_1.3.4\_for\_Ubuntu/lib\_arm/e abi\_compat.o -L /opt/e9/toolchain/gcc-4.6.2-glibc-2.13-linaro-multilib-2011.12/w aveshare-linaro-toolchain/bin/../lib/gcc/arm-fsl-linux-gnueabi/4.6.2/default -lg cc -Map u-boot.map -o u-boot arm-linux-objcopy -O srec u-boot u-boot.srec arm-linux-objcopy --gap-fill=0xff -0 binary u-boot u-boot.bin root@ubuntu:/opt/Embedsky/TQIMX6/E9/Ubuntu/uboot\_E9\_1.3.4\_for\_Ubuntu#

After compiled, you will find the image named "u-boot.bin" in the directory of

/opt/Embedsky/TQIMX6/E9/Ubuntu/uboot\_E9\_1.3.4\_for\_Ubuntu, as the following two figures show:

| 😣 🗖 🗊 root@ubuntu: /opt/Embeds                                                                                                    | ky/TQIMX6/E9/Ubun                                                                                | tu/uboot_E9_1.3                                   | .4_for_Ubuntu                                                         |  |  |  |
|----------------------------------------------------------------------------------------------------|--------------------------------------------------------------------------------------------------|---------------------------------------------------|-----------------------------------------------------------------------|--|--|--|
| abi_compat.o -L /opt/e9/toolch<br>aveshare-linaro-toolchain/bin/<br>cc -Map u-boot.map -o u-boot<br>arm-linux-objcopy -O srec u-boo<br>arm-linux-objcopygap-fill=0<br>root@ubuntu:/opt/Embedsky/TOTM                                                                                                    | ain/gcc-4.6.2-gli<br>/lib/gcc/arm-fs<br>ot u-boot.srec<br>xff -0 binary u-b<br>X6/F9/Ubuntu/uboo | bc-2.13-linar<br>sl-linux-gnuea<br>poot u-boot.bf | ro-multilib-2011.12/w<br>abi/4.6.2/default -lg<br>in<br>or Ubuntu# ls |  |  |  |
| root@ubuntu:/opt/Embedsky/TQIMx6/E9/Ubuntu/uboot_E9_1.3.4_for_Ubuntu# [s]         api       examples       lib_mips       onenand_ipl         board       find_log.txt       lib_nios2       README         CHANGELOG       fs       lib_ppc       rules.mk         CHANGELOG-before-U-Boot-1.1.5       include       lib_sh       System.map         common       lib_arm       lib_sparc       tools         config.mk       lib_blackfin       MAINTAINERS       u-boot         cpu       libfdt       MAKEALL       u-boot.bin         CREDITS       lib_i386       mkconfig       u-boot.map         doc       lib_m68k       nand_spl       u-boot.sparc |                                                                                                  |                                                   |                                                                       |  |  |  |
| drivers lib_microblaze net<br>root@ubuntu:/opt/Embedsky/TOIMX6/E9/Ubuntu/uboot E9 1.3.4 for Ubuntu#                                                                                                    |                                                                                                  |                                                   |                                                                       |  |  |  |

Follow the chapter 5.2, 5.3, and burn it in the E9 mini PC then you can do some developments to your needs.

#### 5.2.2 Compile Ubuntu Kernel

#### Extract Kernel Source Code

Copy the Ubuntu Kernel Source Code (\e9\_cd\Source Code\Ubuntu Source Code\kernel, named linux\_E9\_3.0.35\_for\_Ubuntu\_v2.0.tar) to the PC ubuntu system root directory (Here the writer of this manual

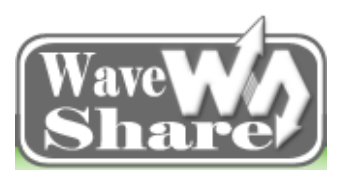

Address: Rm 813, Dynamic World Building, Zhenhua Rd, Futian District, Shenzhen, China<br/>TEL: +86-755-83040832<br/>FAX: 86-755-83042572Web: http://www.wvshare.com/<br/>E-mail: sales@wvshare.com

choose root directory to operate and take it a screenshots, actually, any directory will be OK), then use the command: #tar xvfj linux\_E9\_3.0.35\_for\_Ubuntu.tar.bz2 -C /

Extract the source code, as shown in the figure below:

| 😣 🚍 🗊 root@ubuntu: /opt/Embedsky          |                                        |
|-------------------------------------------|----------------------------------------|
| root@ubuntu:/opt/Embedsky# ls             |                                        |
| linux_E9_3.0.35_for_Ubuntu_v2.0.tar.bz2   | uboot_E9_1.3.4_for_Ubuntu_v2.0.tar.bz2 |
| Tools                                     | ubuntu_env_install.sh                  |
| ТQIMX6                                    | ubuntu_env_install.tar.bz2             |
| root@ubuntu:/opt/Embedsky# tar xvfj linux | E9_3.0.35_for_Ubuntu_v2.0.tar.bz2 -C / |
| opt/Embedsky/TQIMX6/E9/Ubuntu/linux_E9_3. | 0.35_for_Ubuntu/                       |
| opt/Embedsky/TQIMX6/E9/Ubuntu/linux_E9_3. | 0.35_for_Ubuntu/fs/                    |
| opt/Embedsky/TQIMX6/E9/Ubuntu/linux_E9_3. | 0.35_for_Ubuntu/fs/binfmt_som.c        |
| opt/Embedsky/TQIMX6/E9/Ubuntu/linux_E9_3. | 0.35_for_Ubuntu/fs/partitions/         |
| opt/Embedsky/TQIMX6/E9/Ubuntu/linux_E9_3. | 0.35_for_Ubuntu/fs/partitions/sgi.h    |
| opt/Embedsky/TQIMX6/E9/Ubuntu/linux_E9_3. | 0.35_for_Ubuntu/fs/partitions/atari.h  |
| opt/Embedsky/TQIMX6/E9/Ubuntu/linux_E9_3. | 0.35_for_Ubuntu/fs/partitions/sun.c    |
| opt/Embedsky/TQIMX6/E9/Ubuntu/linux_E9_3. | 0.35_for_Ubuntu/fs/partitions/efi.h    |
| opt/Embedsky/TQIMX6/E9/Ubuntu/linux_E9_3. | 0.35_for_Ubuntu/fs/partitions/efi.c    |
| opt/Embedsky/TQIMX6/E9/Ubuntu/linux_E9_3. | 0.35_for_Ubuntu/fs/partitions/acorn.h  |
| opt/Embedsky/TQIMX6/E9/Ubuntu/linux_E9_3. | 0.35_for_Ubuntu/fs/partitions/ibm.h    |
| opt/Embedsky/TQIMX6/E9/Ubuntu/linux_E9_3. | 0.35_for_Ubuntu/fs/partitions/atari.c  |
| opt/Embedsky/TQIMX6/E9/Ubuntu/linux_E9_3. | 0.35_for_Ubuntu/fs/partitions/ultrix.c |
| opt/Embedsky/TQIMX6/E9/Ubuntu/linux_E9_3. | 0.35_for_Ubuntu/fs/partitions/amiga.h  |
| opt/Embedsky/TQIMX6/E9/Ubuntu/linux_E9_3. | 0.35_for_Ubuntu/fs/partitions/ldm.h    |

#### Kernel Source Code Compile

After extract the source code, please use the command:  $\frac{\text{#cp imx6}_defconfig .config}{\text{.config}}$ , then copy the config list and set it as the default config list, just as the following picture shows:

|                        | root@ubuntu: /opt/                   | /Embedsky/                           | TQIMX6/E9/Ubun                     | tu/linux_E9_3.0.35_fc                  | or_Ubuntu                   |        |
|------------------------|--------------------------------------|--------------------------------------|------------------------------------|----------------------------------------|-----------------------------|--------|
| root@ubur<br>root@ubur | ntu:/opt/Embedsk<br>ntu:/opt/Embedsk | (y# <mark>cd TQ</mark><br>(y/TQIMX6) | [MX6/E9/Ubuntu,<br>/E9/Ubuntu/linu | /linux_E9_3.0.35_<br>Jx_E9_3.0.35_for_ | _for_Ubuntu/<br>_Ubuntu# ls |        |
| arch                   | Documentation                        | include                              | kernel                             | ጣጣ                                     | scripts vi                  | irt    |
| block                  | drivers                              | init                                 | lib                                | net                                    | security                    |        |
| COPYING                | firmware                             | ipc                                  | localversion                       | README                                 | sound                       |        |
| CREDITS                | fs                                   | Kbuild                               | MAINTAINERS                        | REPORTING-BUGS                         | tools                       |        |
| crypto                 | imx6_config                          | Kconfig                              | Makefile                           | samples                                | usr                         |        |
| root@ubur              | ntu:/opt/Embedsk                     | y/TQIMX6                             | /E9/Ubuntu/linu                    | JX_E9_3.0.35_for_                      | Ubuntu# cp i                | ітхб_с |
| onfig .co              | onfig                                |                                      |                                    |                                        |                             |        |
| root@ubur              | ntu:/opt/Embedsk                     | y/TOIMX6                             | /E9/Ubuntu/linu                    | JX_E9_3.0.35_for_                      | Ubuntu#                     |        |
|                        |                                      |                                      |                                    |                                        |                             |        |
|                        |                                      |                                      |                                    |                                        |                             |        |
|                        |                                      |                                      |                                    |                                        |                             | 1      |

Then use the command **#make menuconfig** to enter the config page, If you want to make any changes on the default config list, then you can amend the config list according to the needs, then save the config information:

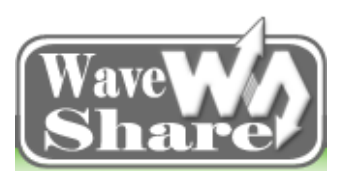

Address: Rm 813, Dynamic World Building, Zhenhua Rd, Futian District, Shenzhen, China<br/>TEL: +86-755-83040832<br/>FAX: 86-755-83042572Web: http://www.wvshare.com/<br/>E-mail: sales@wvshare.com

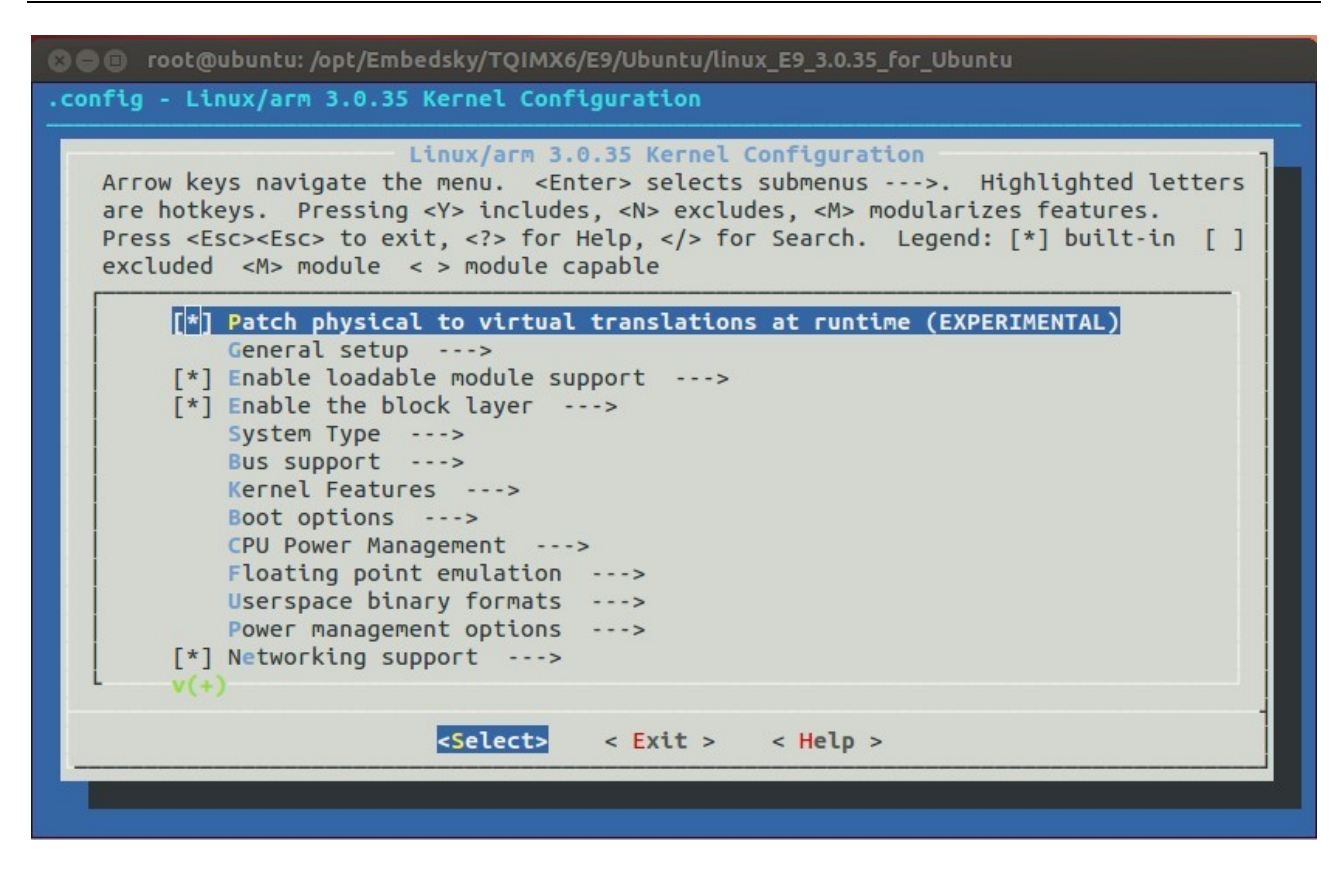

Use the command #vi Makefile to appoint the compile tools:

|                                                            | root@ubuntu: /opt                                                            | /Embedsky/                                                                      | TQIMX6/E9/Ubun                                                              | tu/linux_E9_3.0.35_fc                                                 | or_Ubuntu                                               |                 |
|------------------------------------------------------------|------------------------------------------------------------------------------|---------------------------------------------------------------------------------|-----------------------------------------------------------------------------|-----------------------------------------------------------------------|---------------------------------------------------------|-----------------|
| root@ubui<br>arch<br>block<br>COPYING<br>CREDITS<br>crypto | ntu:/opt/Embeds<br>Documentation<br>drivers<br>firmware<br>fs<br>imx6_config | <pre><y tqimx6,<br="">include<br/>init<br/>ipc<br/>Kbuild<br/>Kconfig</y></pre> | /E9/Ubuntu/linu<br>kernel<br>lib<br>localversion<br>MAINTAINERS<br>Makefile | JX_E9_3.0.35_for_<br>mm<br>net<br>README<br>REPORTING-BUGS<br>samples | Ubuntu#<br>scripts<br>security<br>sound<br>tools<br>usr | ls<br>virt      |
| root@ubu                                                   | ntu:/opt/Embedsl                                                             | ky/TQIMX6,                                                                      | /E9/Ubuntu/linu                                                             | JX_E9_3.0.35_for_                                                     | Ubuntu#                                                 | vi Makefi       |
| le +196                                                    |                                                                              |                                                                                 |                                                                             |                                                                       |                                                         |                 |
|                                                            |                                                                              |                                                                                 |                                                                             |                                                                       |                                                         |                 |
| Madify the                                                 | CDOSS COMDUE                                                                 | an lant/Em                                                                      | haddw/ana 162 al                                                            | libe 2 12 lineare mult                                                | :1:1 2011                                               | 1 1 2/ta limana |

Modify the CROSS\_COMPILE as: /opt/Embedsky/gcc-4.6.2-glibc-2.13-linaro-mult ilib-2011.12/tq-linaro -toolchain/bin/arm-none-linux-gnueabi-

And then use the command #make uImage to compile the kernel.
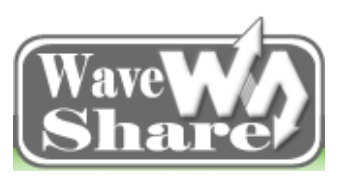

Address: Rm 813, Dynamic World Building, Zhenhua Rd, Futian District, Shenzhen, China<br/>TEL: +86-755-83040832<br/>FAX: 86-755-83042572Web: http://www.wvshare.com/<br/>E-mail: sales@wvshare.com

| c ^ / L 1 - 4 | 4 4 A -lite A 4A litere enlittlik AA44 4A/                                 |
|---------------|----------------------------------------------------------------------------|
|               | root@ubuntu: /opt/Embedsky/TQIMX6/E9/Ubuntu/linux_E9_3.0.35_for_Ubuntu     |
| root@ubu      | ntu:/opt/Embedsky/TQIMX6/E9/Ubuntu/linux_E9_3.0.35_for_Ubuntu#             |
| root@ubu      | ntu:/opt/Embedsky/TQIMX6/E9/Ubuntu/linux_E9_3.0.35_for_Ubuntu# make uImage |
| СНК           | include/linux/version.h                                                    |
| СНК           | include/generated/utsrelease.h                                             |
| make[1]:      | `include/generated/mach-types.h' is up to date.                            |
| CALL          | scripts/checksyscalls.sh                                                   |
| СНК           | include/generated/compile.h                                                |
| cc            | init/do_mounts.o                                                           |
| LD            | init/mounts.o                                                              |
| CC            | init/noinitramfs.o                                                         |
| cc            | init/calibrate.o                                                           |
| LD            | init/built-in.o                                                            |
| LD            | usr/built-in.o                                                             |
| CC            | arch/arm/vfp/vfpmodule.o                                                   |
| AS            | arch/arm/vfp/entry.o                                                       |
| AS            | arch/arm/vfp/vfphw.o                                                       |
| CC            | arch/arm/vfp/vfpsingle.o                                                   |
| CC            | arch/arm/vfp/vfpdouble.o                                                   |
| LD            | arch/arm/vfp/vfp.o                                                         |
| LD            | arch/arm/vfp/built-in.o                                                    |

After compiled, you will find the uImage in the directory:

/opt/Embedsky/TQIMX6/E9/Ubuntu/linux\_E9\_3.0.35\_for\_Ubuntuarch/arm/boot, then it can be burned on the

development board to test. Just as the following picture shows:

```
Kernel: arch/arm/boot/zImage is ready
 UIMAGE arch/arm/boot/uImage
Image Name:
             Linux-3.0.35-2508-g54750ff
Created:
             Sat Oct 12 11:22:33 2013
Image Type:
             ARM Linux Kernel Image (uncompressed)
Data Size:
             3955908 Bytes = 3863.19 kB = 3.77 MB
Load Address: 10008000
Entry Point: 10008000
  Image arch/arm/boot/uImage is ready
root@gavin:/opt/Embedsky/TQIMX6/E9/Ubuntu/linux_E9_3.0.35_for_Ubuntu# ls arch/arm/boot/
bootp compressed Image install.sh Makefile uImage zImage
root@gavin:/opt/Embedsky/TQIMX6/E9/Ubuntu/linux_E9_3.0.35_for_Ubuntu#
```

#### 5.2.3 Ubuntu File System

E9 ubuntu file system is the complete system which can be founded in "Image\Ubuntu\Rootfs" directory.

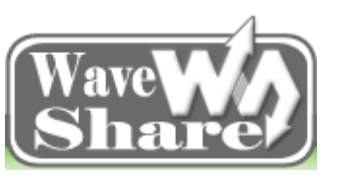

Address: Rm 813, Dynamic World Building, Zhenhua Rd, Futian District, Shenzhen, China<br/>TEL: +86-755-83040832<br/>FAX: 86-755-83042572Web: http://www.wvshare.com/<br/>E-mail: sales@wvshare.com

# **Chapter Six Ubuntu System Burning**

# **6.1 Preparations**

E9 provides two boot modes: boot from the SD card and emmc respectively. Boot mode selection (eMMC, SD can be chose from the onboard SW6 DIP switch. Here we will introduce the DIP switch status and boot modes.

#### 6.1.1 Boot Modes Selection

J8 is the E9 mini PC BOOT mode selection interface; Short different jumper cap will have different boot modes. It is 2.00mm pitch and 10Pin interface and it needs to work with 2.00mm pitch jumper cap.

Here we will use download mode, please short the pin 2 and 3 first.

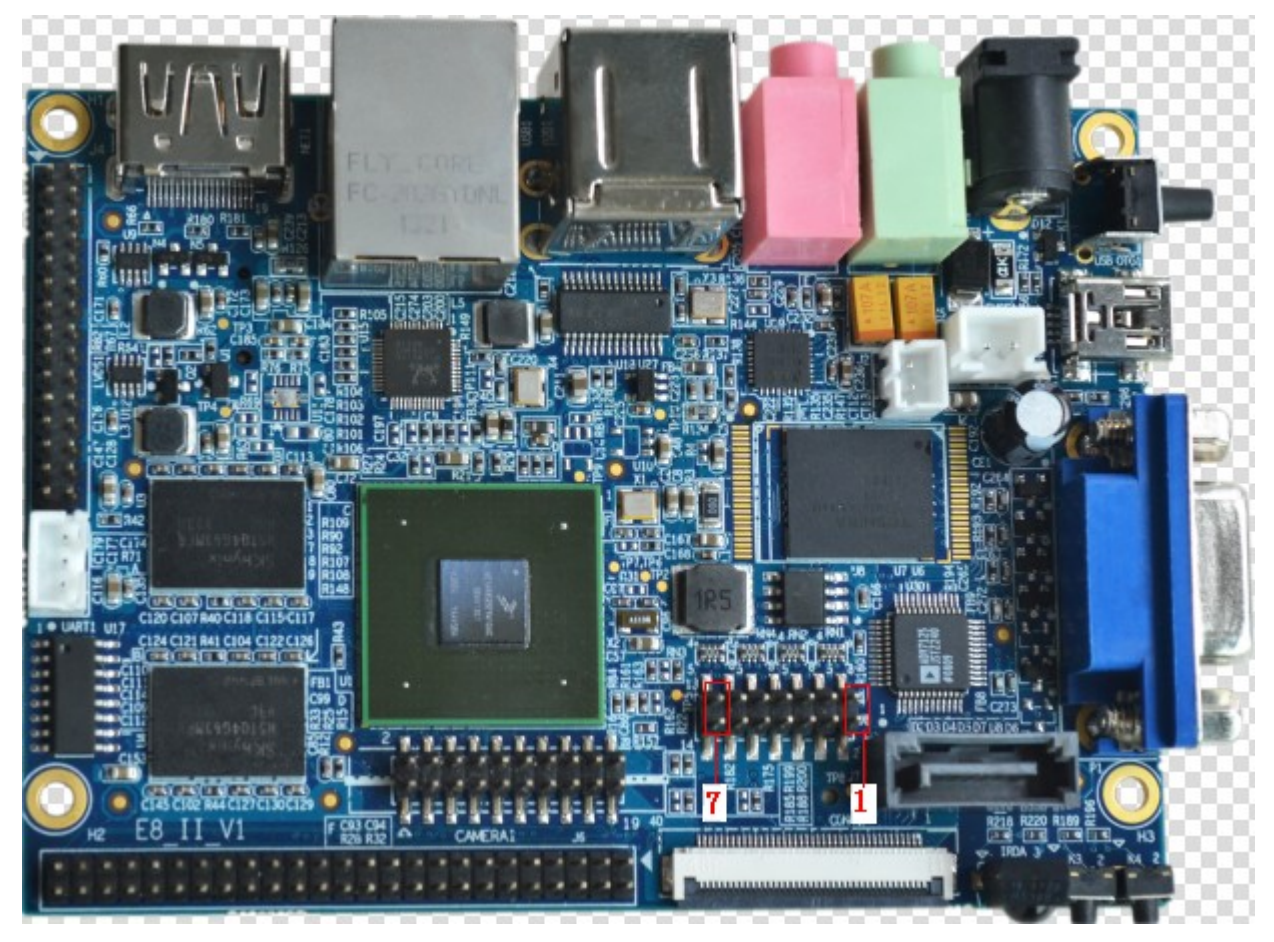

E9 Mini PC keeps all the boot modes, and it uses the following 3 boot modes temporarily. (In the above picture, the pins, from right to left, are 1, 2, 3, 4, 5, 6, 7)

| Boot select table |   |   |   |   |   |   |   |
|-------------------|---|---|---|---|---|---|---|
| Boot device       | 7 | 6 | 5 | 4 | 3 | 2 | 1 |

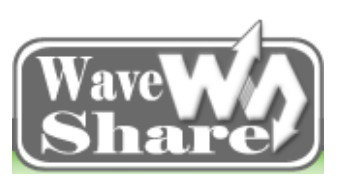

Address: Rm 813, Dynamic World Building, Zhenhua Rd, Futian District, Shenzhen, China<br/>TEL: +86-755-83040832<br/>FAX: 86-755-83042572Web: http://www.wvshare.com/<br/>E-mail: sales@wvshare.com

|          | Bt-cfg2_3 | Bt-cfg2_4 | Bt-cfg2_5 | Bt-cfg2_6 | Bt-cfg1_4 | Bt-cfg1_5 | Bt-cfg1_6 |
|----------|-----------|-----------|-----------|-----------|-----------|-----------|-----------|
| emmc     | 1         | 1         | 1         | Х         | Х         | 1         | 1         |
| sd       | 1         | 0         | 0         | Х         | Х         | 0         | 1         |
| Download | 0         | 0         | 0         | 0         | 1         | 1         | 0         |

Note: If the Ethernet upwards, then the J8 interface, from left to right, the pins are 7, 6, 5, 4, 3, 2, 1, So corresponding to the above table, short the Jumper Cap is marked as "1";" X" means it can connect and it can also be open.

### 6.1.2 Burning the Image

There are two ways for update the E9 firmware: burning via SD card or burning by MFG-tools.

SD card burning mainly provides a convenient and efficient firmware updated way for customers in the ubuntu system when developing. And it also applies to burn in a one-to-many way in the mass production to increase production capacity and save labor costs.

MFG-tools is a kind of burning tool for E9 under PC environment, which supports ubuntu 12.04 burning, simple, convenient, and easy to carry out. It is suitable for users to update the firmware in Windows environment. Please follow the tips below to finish image update.

| Burning tool Mfgtool      | Run in the Windows, and save it in "Software\Windows tools" |
|---------------------------|-------------------------------------------------------------|
| Virtual terminal software | Such as Windows's own super terminal                        |
| Kernel Image              | uImage                                                      |
| u-boot Image              | u-boot.bin                                                  |
| File system               | oneiric.tgz                                                 |
| E9 mini PC                | 1pcs                                                        |
| USB OTG cable             | 1pcs                                                        |
| J5 jumper cape            | 1pcs                                                        |
| 5V-2A DC Power Supply     | 1pcs                                                        |

#### > Tools and Images

# 6.2 Windows Platform Burning

#### Burning Environment Setup

Copy Mfgtools-Rel-1.1.0\_121218\_MX6Q\_UPDATER.zip to your computer and extract it to Mfgtools-Rel-1.1.0\_121218\_MX6Q\_UPDATER.

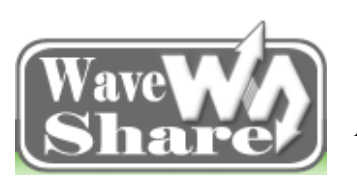

Address: Rm 813, Dynamic World Building, Zhenhua Rd, Futian District, Shenzhen, China<br/>TEL: +86-755-83040832<br/>FAX: 86-755-83042572Web: http://www.wvshare.com/<br/>E-mail: sales@wvshare.com

## 6.2.1 Burning Ubuntu12.04 System

#### Modify the config file

1) Open the cfg file which is marked in red "1";

2) Change the "2" marked in red box to "Ubuntu" (The first letter "U" must be capitalized, as the system supports case-sensitive).

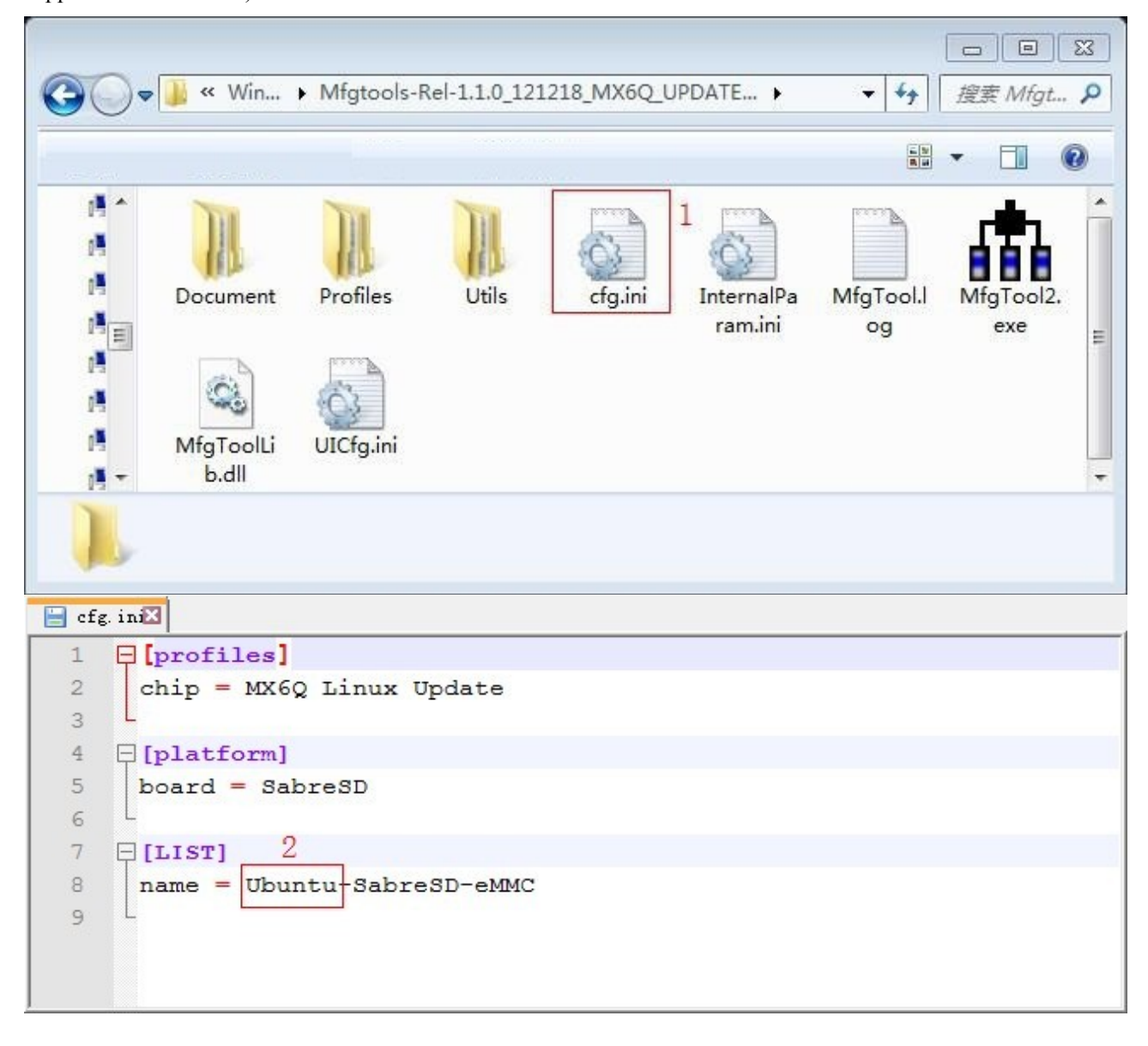

#### Copy the file

| Uboot Image |                                                                      |
|-------------|----------------------------------------------------------------------|
|             | Copy u-boot.bin to                                                   |
|             | Mfgtools-Rel-1.1.0_121218_MX6Q_UPDATER\Profiles\MX6Q Linux Update\OS |
|             | Firmware\files\ubuntu (Or replace an existing file)                  |

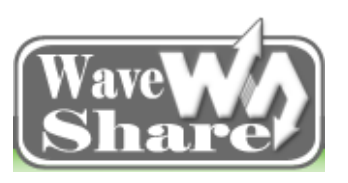

Address: Rm 813, Dynamic World Building, Zhenhua Rd, Futian District, Shenzhen, China<br/>TEL: +86-755-83040832<br/>FAX: 86-755-83042572Web: http://www.wvshare.com/<br/>E-mail: sales@wvshare.com

| Kernel Image         | Copy uImage to                                                                   |
|----------------------|----------------------------------------------------------------------------------|
|                      | Mfgtools-Rel-1.1.0_121218_MX6Q_UPDATER\ Profiles\MX6Q Linux Update\OS            |
|                      | Firmware\files\ubuntu (Or replace an existing file)                              |
| File System Image    | Copy oneiric.tgz to                                                              |
|                      | Mfgtools-Rel-1.1.0_121218_MX6Q_UPDATER\Profiles\MX6Q Linux Update\OS             |
|                      | Firmware\files\ubuntu (Or replace an existing file)                              |
| Note: After copy the | files; please change the "u-boot_E9_for-ubuntu_v2.0.bin" to "u-boot.bin", delete |

" E9 for-ubuntu v2.0", and so ad the "uImage" and "oneiric.tgz".

Afterdone,thefilestructureunderthedirectory"Mfgtools-Rel-1.1.0\_121218\_MX6Q\_UPDATER\Profiles\MX6QLinuxUpdate\OSFirmware\files\ubuntu" is asshowed below:

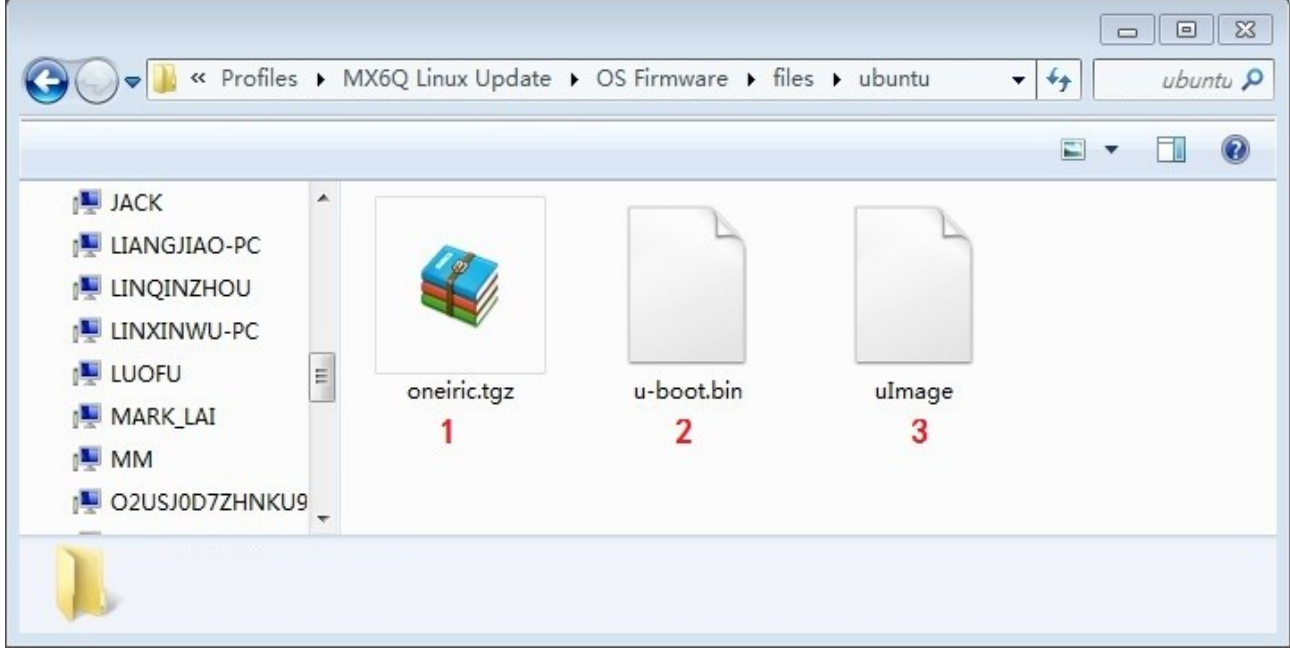

Check and confirm if all the above three files are copied successfully, all of them are indispensable.

#### 6.2.2 Hardware Connection

- (1) Connect the PC and E9 via USB OTG cable.
- (2) Connect the 5V DC power supply to E9 5V jack

(3) Set the USB download mode as the picture shows: short the pin2 and pin3 (from right to left) with jumper cap, and then download it.

(4) Short / Connect the J5 spare external power supply interface (as marked below)

Note: J5 must be connected in the burning process.

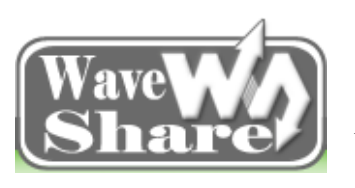

Address: Rm 813, Dynamic World Building, Zhenhua Rd, Futian District, Shenzhen, China<br/>TEL: +86-755-83040832<br/>FAX: 86-755-83042572Web: http://www.wvshare.com/<br/>E-mail: sales@wvshare.com

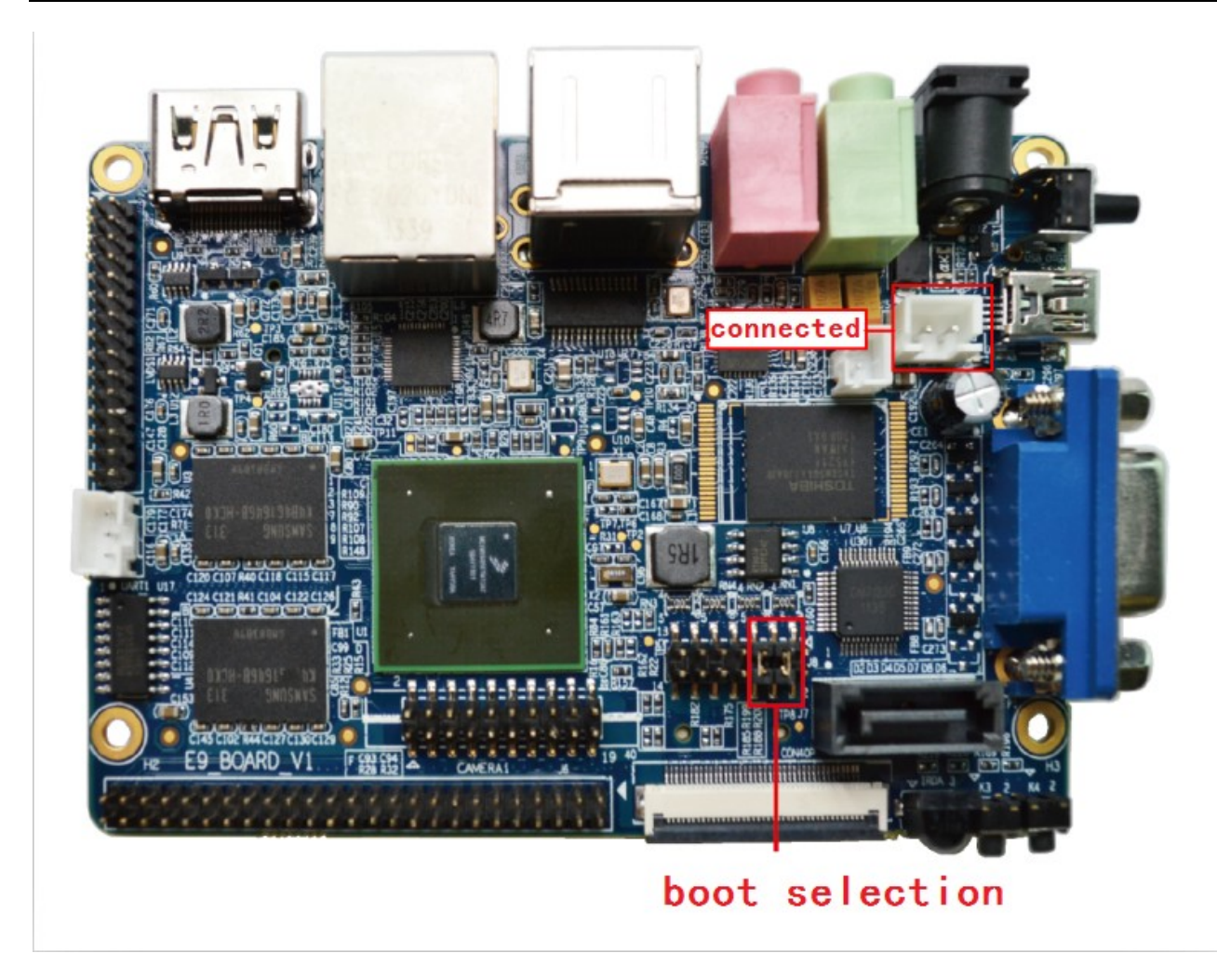

### 6.2.3 Begins to burn

(1) Open the file "MfgTool2.exe" in the directory "Mfgtools-Rel-1.1.0\_121218\_MX6Q\_UPDATER":

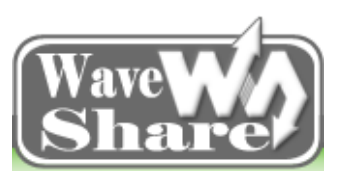

Address: Rm 813, Dynamic World Building, Zhenhua Rd, Futian District, Shenzhen, ChinaTEL: +86-755-83040832Web: http://www.wvshare.com/FAX: 86-755-83042572E-mail: sales@wvshare.com

| 0-               | 鷆 « Win            | <ul> <li>Mfgtools-F</li> </ul> | Rel-1.1.0_121 | .218_MX6Q_L | JPDATE 🕨              |           | □ □<br>Mfgt      |
|------------------|--------------------|--------------------------------|---------------|-------------|-----------------------|-----------|------------------|
| 13 ^<br>13<br>13 | Document           | Profiles                       | Utils         | cfg.ini     | InternalPa<br>ram.ini | MfgTool.l | MfgTool2,<br>exe |
|                  | MfgToolLi<br>b.dll | UICfg.ini                      |               |             |                       |           |                  |

After "MfgTool2.exe" is opened, it can detect HID-compliant device as the following picture shows:

| MfgTool_MultiPanel       |                                              |         |
|--------------------------|----------------------------------------------|---------|
| Hub 6Port 3<br>Drive(s): | Status Information<br>Successful Operations: | 0       |
| HID-compliant device     | Failed Operations:<br>Failure Rate:          | 0<br>0% |
|                          | Start                                        | Exit    |

Note: If the USB device can not be detected, please recheck the OTG connection.

| IfgTool_HultiPanel (Libra  | ary: 2.0.8)                                  |         |
|----------------------------|----------------------------------------------|---------|
| - Hub 6Port 3<br>Drive(s): | Status Information<br>Successful Operations: | 0       |
| No Device Connected        | Failed Operations:<br>Failure Rate:          | 0<br>0% |
|                            | Start                                        | Exit    |

(2) Click the "start" button in the software MfgTool2 to begin burning (The burning process may take about 20~30 minutes due to different computer configuration, please be patient!)

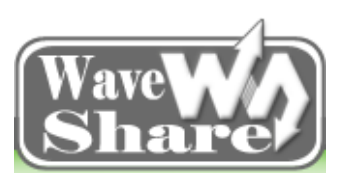

Address: Rm 813, Dynamic World Building, Zhenhua Rd, Futian District, Shenzhen, China<br/>TEL: +86-755-83040832<br/>FAX: 86-755-83042572Web: http://www.wvshare.com/<br/>E-mail: sales@wvshare.com

| MfgTool_MultiPanel                                         |                                                                                     |              |
|------------------------------------------------------------|-------------------------------------------------------------------------------------|--------------|
| -Hub 6Port 3                                               | Status Information                                                                  |              |
| Drive(s):                                                  | Successful Operations:                                                              | 0            |
| Loading Kernel                                             | Failed Operations:                                                                  | 0            |
|                                                            | Failure Rate:                                                                       | 0%           |
|                                                            | Stop                                                                                | Exit         |
|                                                            |                                                                                     |              |
| MfgTool_MultiPanel                                         |                                                                                     |              |
| Hub 6Port 3                                                | Status Information                                                                  |              |
| Hub 6Port 3<br>Drive(s): H:                                | Status Information<br>Successful Operations:                                        | 0            |
| Hub 6Port 3<br>Drive(s): H:                                | Status Information<br>Successful Operations:<br>Failed Operations:                  | 0<br>0       |
| Hub 6Port 3<br>Drive(s): H:<br>Formatting rootfs partition | Status Information<br>Successful Operations:<br>Failed Operations:<br>Failure Rate: | 0<br>0<br>0% |

(3) After done as the following picture shows, click the "stop" button, turn off the power supply and Unplug the USB OTG cable. Then follow the tips in Chapter 6.1.1, set it as emmc boot mode to run the system.

| MfgTool_MultiPanel |                        |        |
|--------------------|------------------------|--------|
| Hub 6Port 3        | Status Information     |        |
| Drive(s): H:       | Successful Operations: | 1      |
|                    | Failed Operations:     | 0      |
| Done               | Failure Rate:          | 0.00 % |
|                    |                        |        |
|                    | Stop                   | Exit   |
|                    |                        |        |

Note: After burning is done, users need to reset the default boot mode as "ubuntu used emmc" in the uboot config, then it can boot the system normally.

# **6.3 Linux Platform Burning**

In the linux platform, it will use SD card burning automatically. Please prepare the following things before burning:

| Burning tools | Software\Linux tools\downloader.tar.bz2 |
|---------------|-----------------------------------------|
| Kernel image  | uImage                                  |
| u-boot image  | u-boot.bin                              |
| File System   | oneiric.tgz                             |
| E9 mini PC    | 1pcs                                    |
| Tf card       | 1pcs                                    |

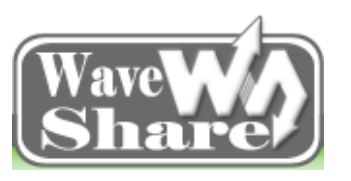

Address: Rm 813, Dynamic World Building, Zhenhua Rd, Futian District, Shenzhen, China<br/>TEL: +86-755-83040832<br/>FAX: 86-755-83042572Web: http://www.wvshare.com/<br/>E-mail: sales@wvshare.com

| TF card reader        | lpcs |
|-----------------------|------|
| 5V-2A DC Power Supply | lpcs |

#### 6.3.1 Create SD Card

Extract the prepared related tools and images to any directory #tar jxvf downloader.tar.bz2 -C / and related directory #./create sdcard.sh -f/dev/sdc

**Note:** Here the example based on the writer's computer, SD card disk is the /dev/sdc, and your own computer will based on the disk after the "#fdisk –l", just avoid burning the program to your computer hard drive, damage to your data, and cause needless loss.

#### 6.3.2 Prepare to burn image

SD card burning automatically is judged from the EmbedSky.ini contents on the images directory in the SD card root directory to choose whether to burn and which images need to be burned. The file "EmbedSky.ini" must be put in the SD card images directory, if there is no such directory in the SD card, and then please create a new directory like that.

#### 6.3.3 Burning ubuntu image

#### > Copy the images:

Copy the ubuntu images "u-boot\_E9\_for-ubuntu\_v2.0.bin", "uImage\_E9\_for-ubuntu\_v2.0" and "oneiric\_E9\_for-ubuntu\_v2.0.tgz" to SD card directory "images\bootloader\" and "images\ubuntu" separately, and remove the "\_E9\_for-ubuntu\_v2.0" in the image name. After that the burning file in the SD card should be like this:

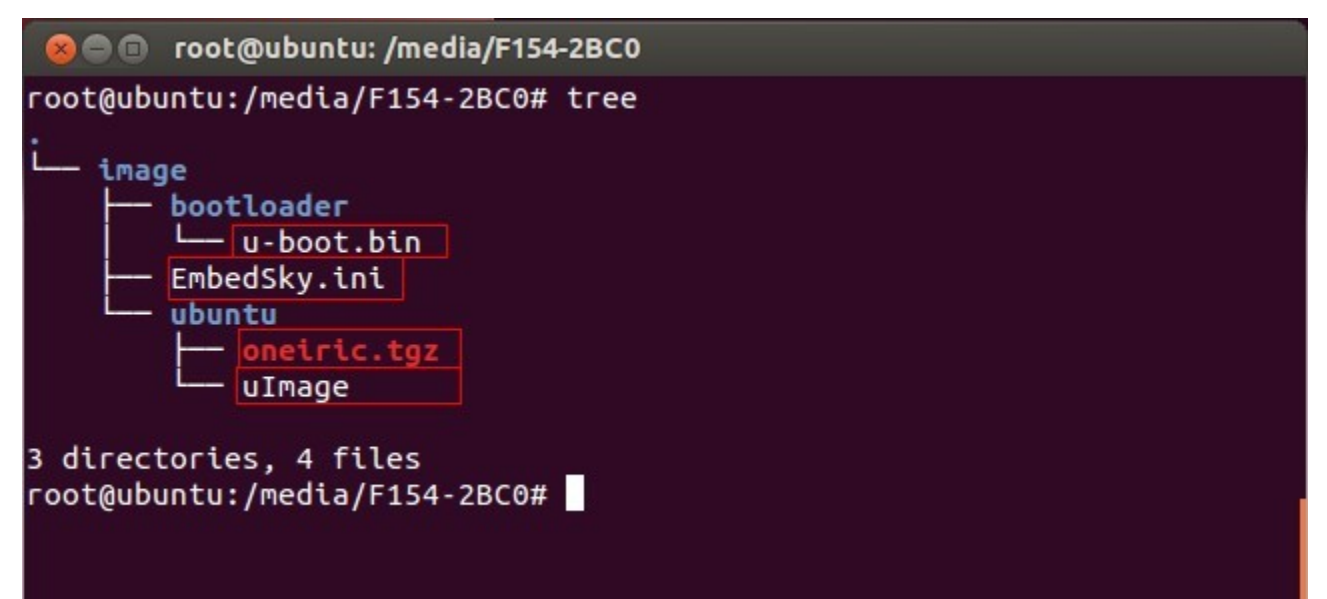

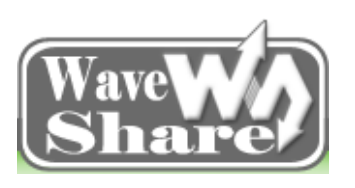

Address: Rm 813, Dynamic World Building, Zhenhua Rd, Futian District, Shenzhen, ChinaTEL: +86-755-83040832Web: http://www.wvshare.com/FAX: 86-755-83042572E-mail: sales@wvshare.com

#### Modify EmbedSky.ini file

Note 1: The file format can't change optionally, and there is no space behind "=", and it cannot add or delete a line either.

Note 2: The following "//XXX" is for comments only, and when using the file, please don't add these comments, or else there will be mistakes.

Note 3: When users burning the ubuntu, it needs to pay attention to the comments, and modify it according to actual situation. There is no need to change others.

Note 4: For those images which don't need to update, it can be set as null, such as "Kernel =".

#### This is E9 SD config files #### operating condition=install OS Type=ubuntu // operating system instructions LED indicator=off Beep=off // external indication, partition means it needs to partition, it is better to add this. extern indication=partition #### Others #### bootloader=images\bootloader\u-boot.bin //u-boot image storage directory LOGO= #### Others end #### #### Linux ####  $kernel=images \setminus$ rootfs=images\ #### Linux end #### #### Windows CE #### NK=images\wince\NK.bin #### Windows CE end #### #### Android #### boot img=images/android/boot.img system img=images/android/system.img recovery\_img=images/android/recovery.img #### Android end #### #### Ubuntu #### kernel=images/ubuntu/uImage //ubuntu uImage storage directory rootfs=images/ubuntu/oneiric.tgz //ubuntu rootfs storage directory #### Ubuntu end #### #### uCOS-II #### uCOS-II Image=images\uCOS-II\TQ6410\_UCOS-II.bin #### uCOS-II end ####

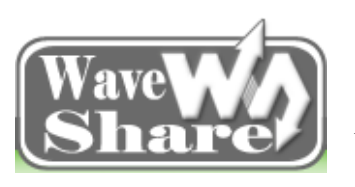

Address: Rm 813, Dynamic World Building, Zhenhua Rd, Futian District, Shenzhen, China<br/>TEL: +86-755-83040832<br/>FAX: 86-755-83042572Web: http://www.wvshare.com/<br/>E-mail: sales@wvshare.com

#### User Application #####
Application Image=images\UserAPPS\TQ6410\_Test.bin
##### User Application end ######

#### Burning System

Put the TF card to the TF card slot, long press the power button to boot the system, then the system will complete burning automatically according to the EmbedSky.ini content. (The burning process may take about 20~30 minutes due to different computer configuration, please be patient!)

After done, the power light will be turned off automatically.

Note: After burning is done, users need to reset the default boot mode as "ubuntu used emmc" in the uboot config, and then it can boot the system normally. For the setting instructions, please check Chapter 4.4.

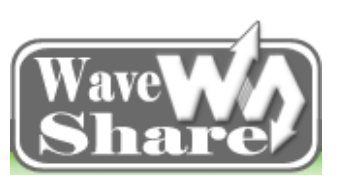

Address: Rm 813, Dynamic World Building, Zhenhua Rd, Futian District, Shenzhen, China<br/>TEL: +86-755-83040832<br/>FAX: 86-755-83042572Web: http://www.wvshare.com/<br/>E-mail: sales@wvshare.com

# **Chapter Seven Ubuntu Functional Test**

This chapter is mainly for beginners to learn how to use the system ubuntu 12.04 and test the board function. Maybe some test interface is different from the actual interface when using, but as long as test it according to the following tips, then board function is no problem at all.

Set the boot mode of E9 mini PC as EMMC, power on and long press the power button. The red power light near the power button is on (If it is not long press the power button, the power light is not on at all). By this, it means that the board uboot has run up. Users can enter and set uboot; or wait for the system boots automatically.

# 7.1 Display Test

The E9 ubuntu supports 7inch/5inch LCD display, VGA, HDMI display. Setting Resolution according to the tips in Chapter8.1, and choose LCD, or VGA or HDMI display according to your own display in hand. The display shows like this if it's normally boot:

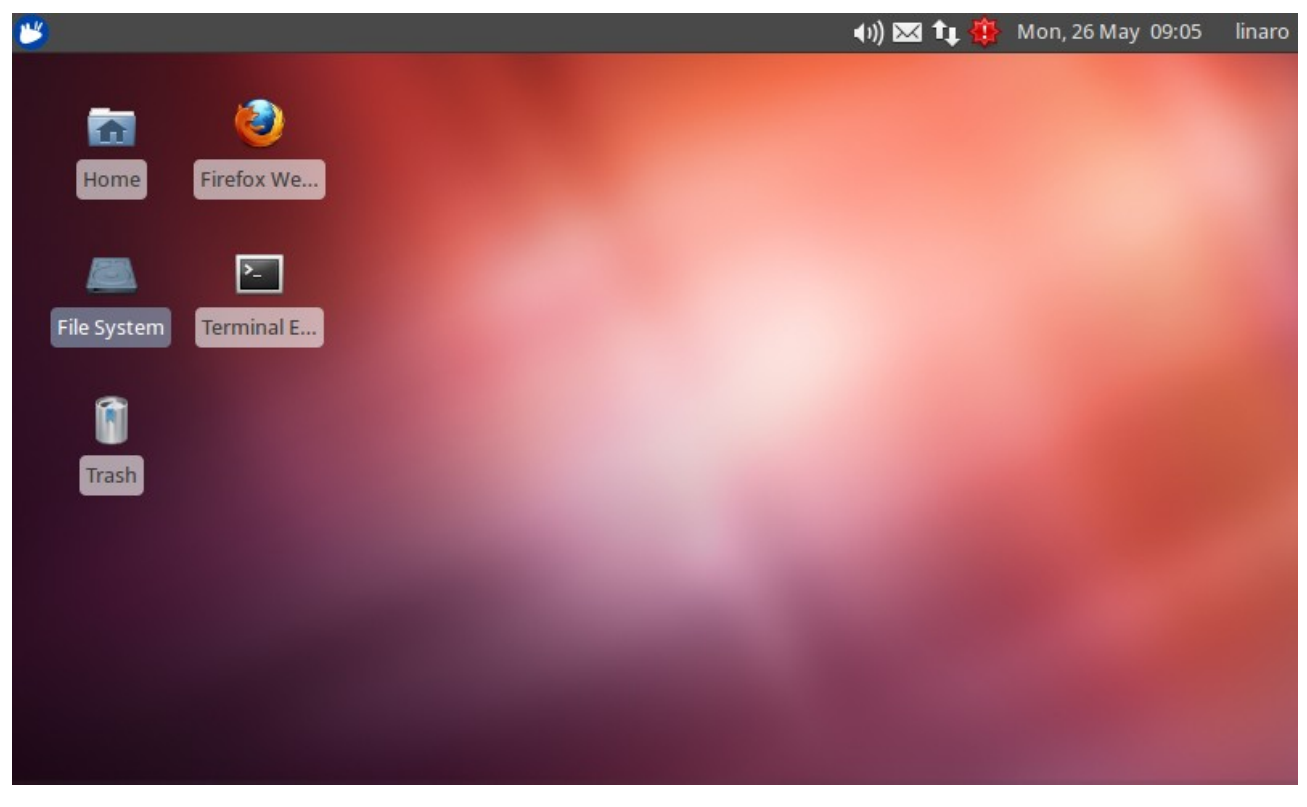

## 7.2 USB Test

Connect USB keyboard and mouse. Move the mouse, then you can see the Mouse icon moves on the display. And it can also connect U disk, it will pop up the file folder automatically, then read and write the data. If it is not pop up, then you can use the command # fdisk -l in the terminal to check whether there is a new dish.

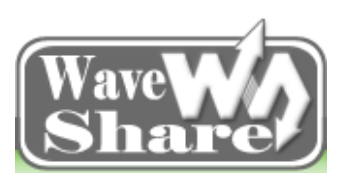

Address: Rm 813, Dynamic World Building, Zhenhua Rd, Futian District, Shenzhen, China<br/>TEL: +86-755-83040832<br/>FAX: 86-755-83042572Web: http://www.wvshare.com/<br/>E-mail: sales@wvshare.com

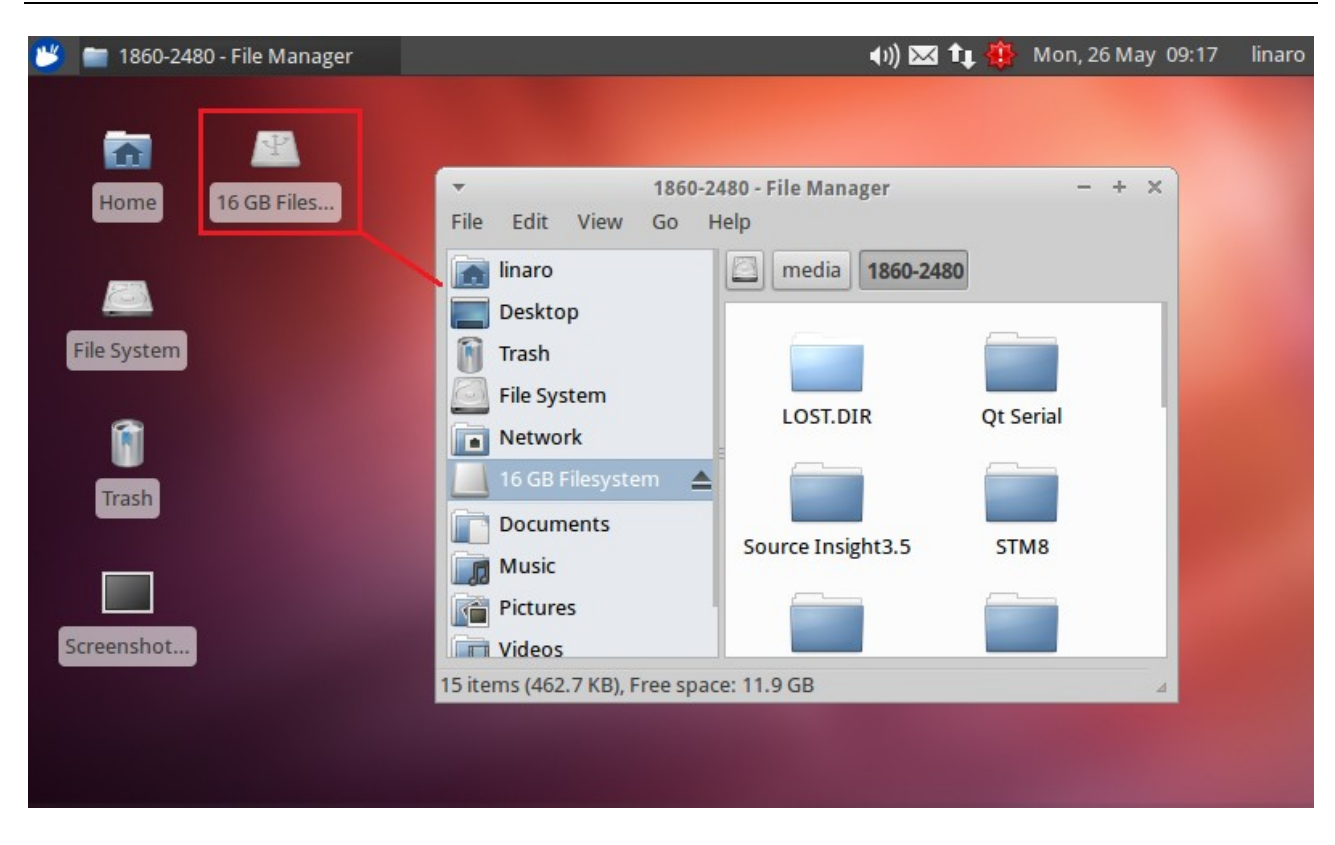

#### 7.3 Network Test

Check the upper right corner to see whether the network state is normal or not (If there is something wrong with the network connection, then the icon will be gray). The default system is dynamic IP. To set a static, it can be set according to its own network parameters. After checking the network, you can open the Firefox browser on the desktop and surf the Internet or watch online video (flash plugin is needed to install manually).

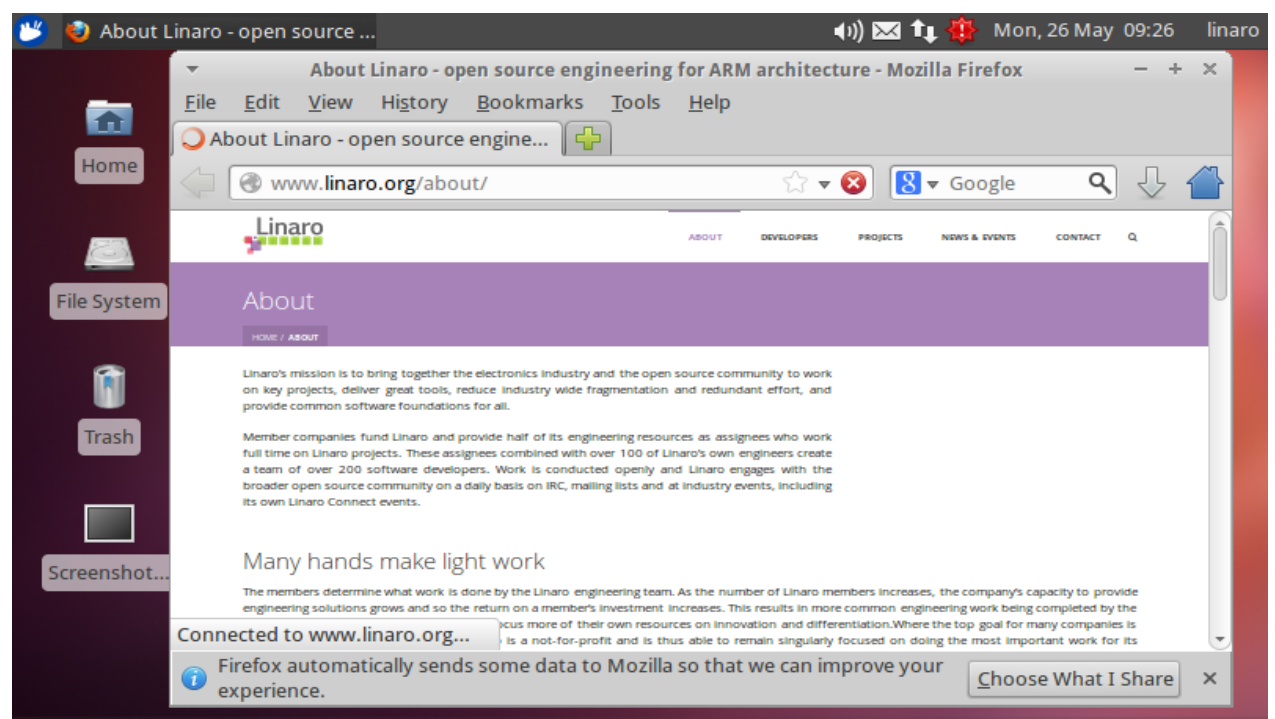

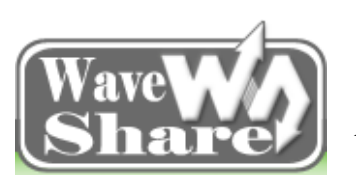

Address: Rm 813, Dynamic World Building, Zhenhua Rd, Futian District, Shenzhen, China<br/>TEL: +86-755-83040832<br/>FAX: 86-755-83042572Web: http://www.wvshare.com/<br/>E-mail: sales@wvshare.com

# 7.4 TF Card Test

Insert a TF card, and it will pop up a TF card folder automatically. The TF card and E9 will copy data each other, the read and write speed is very fast, reaching 10M/s or more. And currently, it supports 32G TF card maximumly, and also supports hot-swappable.

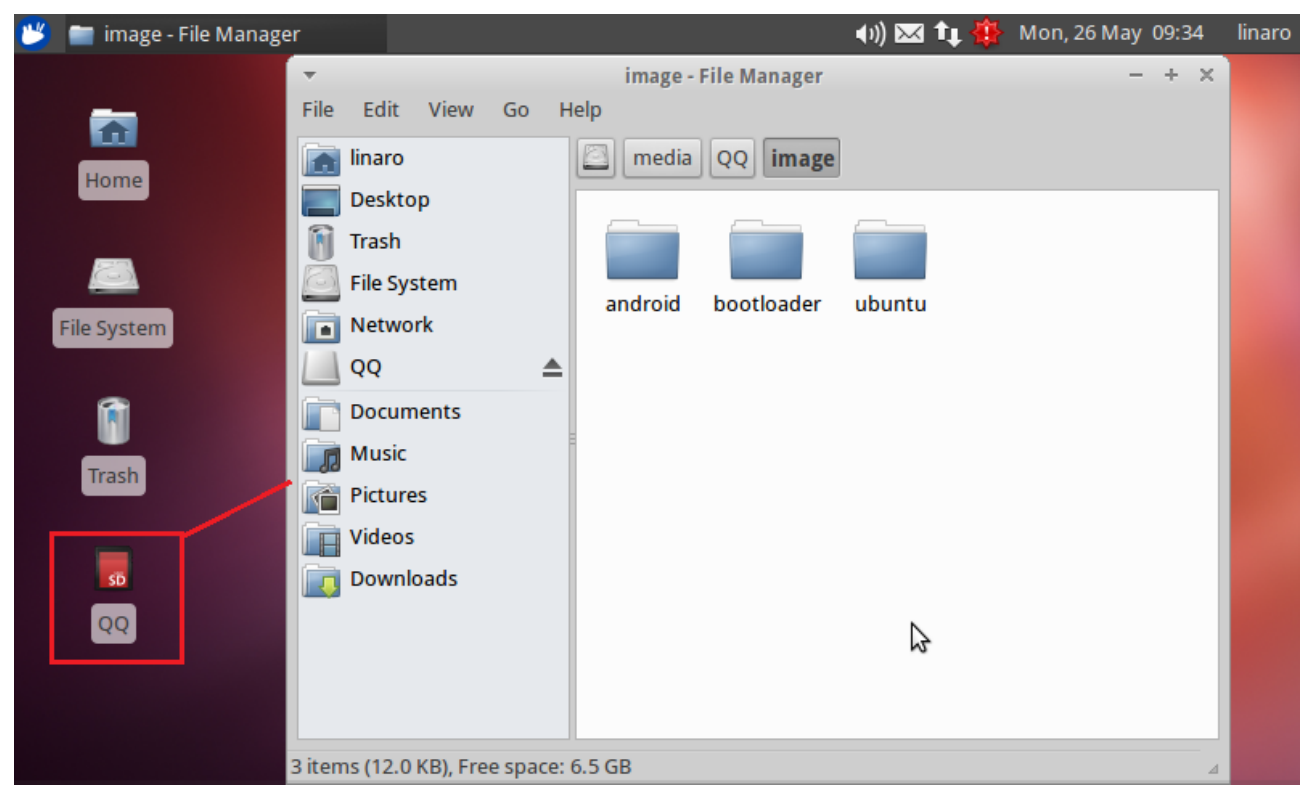

# 7.5 Music Test

Use music player Rhythmbox to play music, and output via speaker by default. When plugged in headphone, it will switch to the headphone output automatically. Unplug the headphone, then it will restore to speaker output. Volume can be adjusted by the upper right corner volume controller. Besides, the Rhythmbox also supports podcasts, radio and other functions. User can use them according to their own habits. They can also download the favorite music player in the software center.

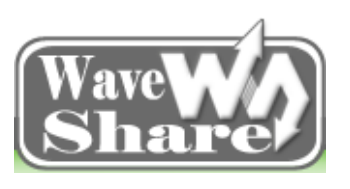

Address: Rm 813, Dynamic World Building, Zhenhua Rd, Futian District, Shenzhen, China<br/>TEL: +86-755-83040832<br/>FAX: 86-755-83042572Web: http://www.wvshare.com/<br/>E-mail: sales@wvshare.com

| 迷 🔋 Haley+Dreis - Al                           | +For+You (P | 📻 Music - File Ma | anager  | 4)) 🖂 👣 🕽   | 🎬 静 🛛 Tue, 27 May          | 08:20   | linaro |
|------------------------------------------------|-------------|-------------------|---------|-------------|----------------------------|---------|--------|
| ▼ Haley+Dreis - All+For+You (Paused) -         |             |                   |         |             |                            |         | + ×    |
| Music Edit View Control Help                   |             |                   |         |             |                            |         |        |
|                                                |             |                   |         |             |                            |         | <(1)   |
| All+For+You by Haley+Dreis from Unknown 0:41 0 |             |                   |         |             |                            | of 3:34 |        |
|                                                |             |                   |         |             |                            |         |        |
| Library 🔻                                      | Browse      | Show All Import   |         |             | <b>Q</b> Search all fields |         |        |
| Play Queue                                     | Artist      |                   |         | Album       |                            |         |        |
| 🞵 Music                                        | 1 artist (  | (1)               |         | 1 album (1) |                            |         |        |
| Podcasts                                       | Haley+D     | reis (1)          |         | Unknown (1) |                            |         |        |
| CS Last.fm                                     |             |                   |         |             |                            |         |        |
| 奈 Libre.fm                                     |             |                   |         |             |                            |         |        |
| 📻 Radio                                        |             |                   |         |             |                            |         |        |
| Playlists 🛛 🔻                                  | ,           |                   |         |             |                            |         |        |
| My Top Rated                                   | (43) Track  | Title             | Genre   | Artist      | Album                      | Tim     | e      |
| Recently Adde                                  | d II        | All+For+You       | Unknown | Haley+Dreis | Unknown                    | 3:3     | 4      |
| Recently Playe                                 | d           |                   |         |             |                            |         |        |
| 1 song, 3 minutes, 3.4 ME                      | 3           |                   |         |             |                            |         |        |

# 7.6 Video Test

It supports to play local video (720P, 1080P HD video) or network video (need to install flash plug-in). And it can use the movie player that comes with system to play the video. You can also download the favorite video player in the software center.

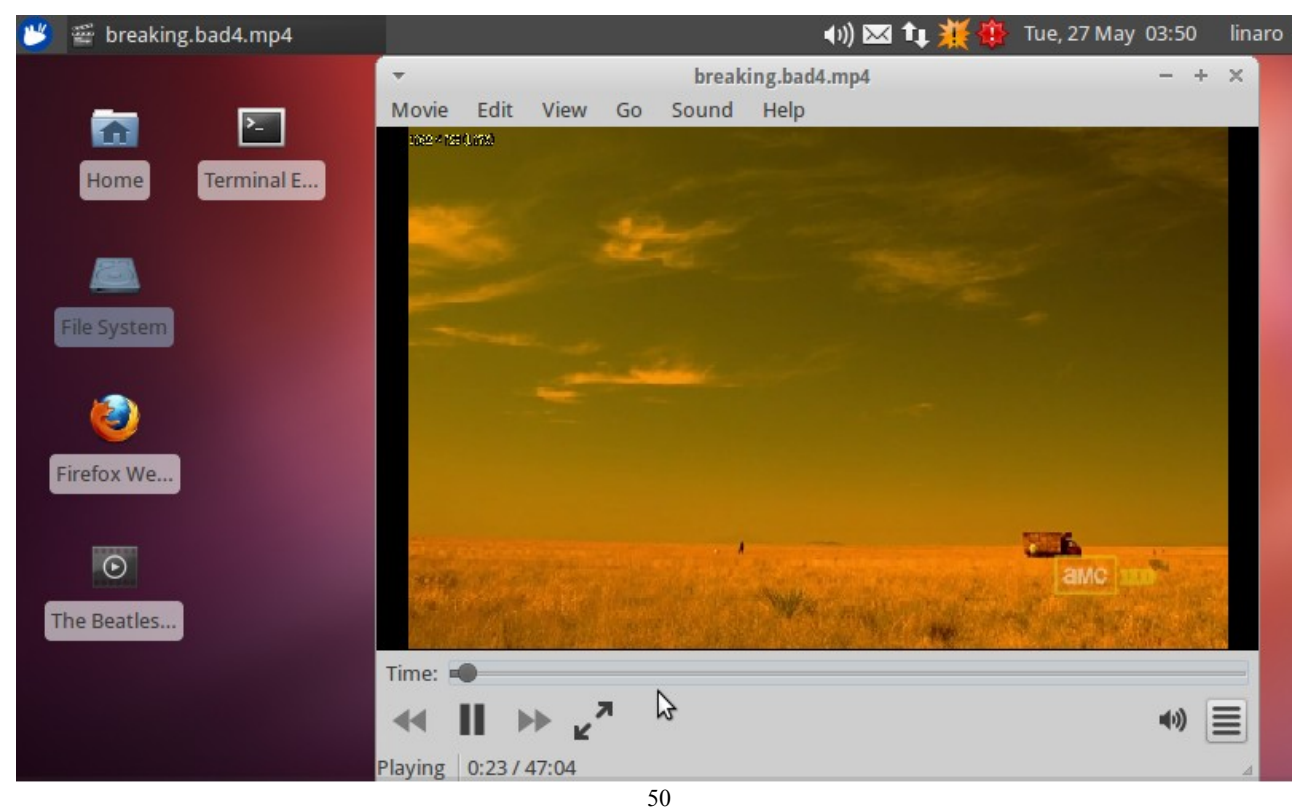

![](_page_51_Picture_0.jpeg)

Address: Rm 813, Dynamic World Building, Zhenhua Rd, Futian District, Shenzhen, China<br/>TEL: +86-755-83040832<br/>FAX: 86-755-83042572Web: http://www.wvshare.com/<br/>E-mail: sales@wvshare.com

# 7.7 USB Camera Test

Connect the USB camera, then open the camera viewer, you will see the image. You can set the photo size and storage paths and other parameters. If it is not normal, then please check whether there is a node /dev/video0 generated, and then find reasons.

![](_page_51_Picture_5.jpeg)

#### 7.8 Serial Port Test

E9 has one debug serial port only, so as long as you can see the debugging information in using, and it can communicate with E9 in the serial terminal, then it means that the serial port is OK.

## 7.9 Hard Disk Test

Connect the hard disk (external power supply is required) and then boot it, open the file browser, then you can see the hard disk will be mounted automatically. It can identify the EXT3, FAT, NTFS format, etc. Here it is mounted temporarily. If you want to mount it directly to a directory, then you can mount it in accordance with the method of computer ubuntu.

#### 7.10 Others

In the Ubuntu Software Center, you can download a variety of software needed, as shown below:

![](_page_52_Picture_0.jpeg)

Address: Rm 813, Dynamic World Building, Zhenhua Rd, Futian District, Shenzhen, China<br/>TEL: +86-755-83040832<br/>FAX: 86-755-83042572Web: http://www.wvshare.com/<br/>E-mail: sales@wvshare.com

![](_page_52_Picture_3.jpeg)

In the above "application menu", there are applications and services that are already installed; for the familiar use, you can go and check one by one. The navigation bar is at the bottom; you can increase or delete software shortcuts.

![](_page_53_Picture_0.jpeg)

Address: Rm 813, Dynamic World Building, Zhenhua Rd, Futian District, Shenzhen, China<br/>TEL: +86-755-83040832<br/>FAX: 86-755-83042572Web: http://www.wvshare.com/<br/>E-mail: sales@wvshare.com

# Android

# Introduction

Note: In the following operation, the "#" before the commands indicates a root user authority to use. It is recommended to use the root user to login Linux PC, if not, please uses the sudo command to gain root user privileges, or may fail to compile.

![](_page_54_Picture_0.jpeg)

Address: Rm 813, Dynamic World Building, Zhenhua Rd, Futian District, Shenzhen, China<br/>TEL: +86-755-83040832<br/>FAX: 86-755-83042572Web: http://www.wvshare.com/<br/>E-mail: sales@wvshare.com

# **Chapter Eight Android Source Code & Compile**

# 8.1 Android Source Code:

Android Source Code includes kernel source code, uboot source code, and the file system source code

Uboot: bootable/bootloader/uboot-imx/

Kernel: kernel\_imx/

Others are for android file system code.

Android kernel version is kernel\_3.0.35, the following paths are relative to the kernel root directory. As the driver code involves a lot, and then it is difficult to introduce them one by one, so the driver source code mentioned below is only for the important ones and those which are used in high frequency.

| Driver                         | Location                                                                                    | Name              |
|--------------------------------|---------------------------------------------------------------------------------------------|-------------------|
| emmc/sdcard driver             | drivers/mmc/host:<br>sdhci-esdhc-imx.c<br>sdhci.c<br>sdhci-platform.c                       | /dev/mmcblk*      |
| LCD & LVDS driver              | drivers/video/mxc/:<br>ldb.c<br>mxc_dispdrv.c<br>mxc_dvi.c<br>mxc_ipuv3_fb.c<br>mxc_lcdif.c | /dev/graphics/fb* |
| capacitive touch screen driver | drivers/input/touchscreen :<br>gt811.c                                                      | dev/input/event*  |
| resistive touch screen driver  | drivers/input/touchscreen :<br>tsc2007.c                                                    | dev/input/event*  |
| USB OTG driver                 | drivers/usb/otg :<br>fsl otg.c                                                              |                   |
| cable network driver           | drivers/net :<br>fec.c                                                                      | eth0              |
| serial port driver             | drivers/tty/serial :<br>imx.c<br>mxc_uart_early.c serial_core.c                             | /dev/ttySAC*      |
|                                | sound/soc/mix/                                                                              |                   |
| I2C driver                     | drivers/i2c/busses:<br>i2c-imx.c                                                            |                   |
| keypad driver                  | drivers/input/keyboard :<br>gpio_keys.c                                                     | /dev/input/event* |
| Irda Driver                    | drivers/input/keyboard :                                                                    | /dev/input/event* |

\* represents number 0-9, and when it is after "/", it represents all of the directory.

![](_page_55_Picture_0.jpeg)

Address: Rm 813, Dynamic World Building, Zhenhua Rd, Futian District, Shenzhen, China<br/>TEL: +86-755-83040832<br/>FAX: 86-755-83042572Web: http://www.wvshare.com/<br/>E-mail: sales@wvshare.com

|                         | tq hs0038.c                   |               |
|-------------------------|-------------------------------|---------------|
| backlight driver        | drivers/video/backlight/ :    |               |
|                         | pwm_bl.c<br>backlight.c       |               |
| pwm driver              | arch/arm/plat-mxc/ :          |               |
|                         | pwm.c                         |               |
| RTC driver              |                               | /dev/rtc*     |
| Watch dog driver        | drivers/watchdog :            | /dev/watchdog |
|                         | imx2_wdt.c                    |               |
| Multimedia video camera | drivers/media/video/mxc/captu | /dev/video*   |
| driver                  | re/*                          |               |
| Sata driver             | drivers/ata :                 | /dev/sd*      |
|                         | ahci_platform.c               |               |
|                         | libahci.c                     |               |

# 8.2 Andorid Compiling

Please establish android compilation environment before compiling the source code.

Please copy the Android Kernel source code (the TQIMX6\_Android4.2.2\_v2.0.tar.bz2 in the Android4.2 part1) to the root directory of the Linux system of PC. (Here the writer of this manual choose root directory to operate and take it a screenshots, actually, any directory will be OK), then use the command:

```
#tar xvfj TQIMX6_Android4.2.2_v2.0.tar.bz2 -C /
```

```
Extract the source code, as shown in the figure below:
```

```
root@z:/opt# ls
EmbedSky lost+found qingleqq TQIMX6_Android4.2.2_v1.0.tar.bz2
root@z:/opt# tar jxvf TQIMX6_Android4.2.2_v1.0.tar.bz2 -C /______
opt/EmbedSky/TQIMX6/E9/TQIMX6_android-4.2.2/abi/
opt/EmbedSky/TQIMX6/E9/TQIMX6_android-4.2.2/abi/cpp/
opt/EmbedSky/TQIMX6/E9/TQIMX6_android-4.2.2/abi/cpp/src/
opt/EmbedSky/TQIMX6/E9/TQIMX6_android-4.2.2/abi/cpp/src/
opt/EmbedSky/TQIMX6/E9/TQIMX6_android-4.2.2/abi/cpp/src/
opt/EmbedSky/TQIMX6/E9/TQIMX6_android-4.2.2/abi/cpp/src/
opt/EmbedSky/TQIMX6/E9/TQIMX6_android-4.2.2/abi/cpp/src/class_type_info.cc
opt/EmbedSky/TQIMX6/E9/TQIMX6_android-4.2.2/abi/cpp/src/new.cc
opt/EmbedSky/TQIMX6/E9/TQIMX6_android-4.2.2/abi/cpp/src/pointer_to_member_type_info.cc
opt/EmbedSky/TQIMX6/E9/TQIMX6_android-4.2.2/abi/cpp/src/wni_class_type_info.cc
opt/EmbedSky/TQIMX6/E9/TQIMX6_android-4.2.2/abi/cpp/src/pointer_to_member_type_info.cc
opt/EmbedSky/TQIMX6/E9/TQIMX6_android-4.2.2/abi/cpp/src/wni_class_type_info.cc
```

Note:

1. The File is large; it is about 7G after extracting and about 30G after compiled. It is suggested to extract it in a place more than 35G free space.

2. The following screenshot may be different from the actual version, so the screenshots are for reference only. Please subject to in the chapter text and the actual case.

3. Compiling the script directly, it will well compile the kernel, android file system intact. And please use the root user to compile. If using the ordinary user to compile, the compiled file system may be failed to boot.

#./build\_sh

![](_page_56_Picture_0.jpeg)

Address: Rm 813, Dynamic World Building, Zhenhua Rd, Futian District, Shenzhen, ChinaTEL: +86-755-83040832Web: http://www.wvshare.com/FAX: 86-755-83042572E-mail: sales@wvshare.com

| root@z:/o | pt/EmbedSky/T  | QIMX6/E9/TQI  | 4X6 android-4 | 4.2.2# ls          |           |
|-----------|----------------|---------------|---------------|--------------------|-----------|
| abi       | build_sh       | device        | gdk           | libnativehelper    | pdk       |
| bionic    | cts            | docs          | hardware      | Makefile           | prebuilts |
| bootable  | dalvik         | external      | kernel_imx    | ndk                | sdk       |
| build     | development    | frameworks    | libcore       | packages           | system    |
| root@z:/o | pt/EmbedSky/T  | QIMX6/E9/TQI  | 4X6_android-4 | 4.2.2# ./build_sh  |           |
| including | device/asus/   | grouper/vendo | orsetup.sh    |                    | <u> </u>  |
| including | device/asus/   | tilapia/vendo | orsetup.sh    |                    |           |
| including | device/fsl/i   | nx5x/vendorse | etup.sh       |                    |           |
| including | device/fsl/i   | nx6/vendorset | tup.sh        |                    |           |
| including | device/generi  | ic/armv7-a-ne | eon/vendorset | tup.sh             |           |
| including | device/generi  | ic/armv7-a/ve | endorsetup.sl | h                  |           |
| including | device/generi  | ic/mips/vendo | orsetup.sh    |                    |           |
| including | device/generi  | ic/x86/vendo  | rsetup.sh     |                    |           |
| including | device/lge/ma  | ako/vendorset | tup.sh        |                    |           |
| including | device/samsu   | ng/maguro/ver | ndorsetup.sh  |                    |           |
| including | device/samsu   | ng/manta/vend | dorsetup.sh   |                    |           |
| including | device/samsu   | ng/toroplus/v | vendorsetup.  | sh                 |           |
| including | device/samsu   | ng/toro/vendo | orsetup.sh    |                    |           |
| including | device/ti/pa   | nda/vendorset | tup.sh        |                    |           |
| including | sdk/bash_com   | oletion/adb.  | bash          |                    |           |
|           |                |               |               |                    |           |
|           |                |               |               |                    |           |
|           | VERSION_CODEN/ | AME=REL       |               |                    |           |
|           | VERSION=4.2.2  | Eda           |               |                    |           |
|           |                | _oaq          |               |                    |           |
|           | ILD_VARIANT=U  | ser           |               |                    |           |
|           | ILD_ITPE=relea | ase           |               |                    |           |
|           |                |               |               |                    |           |
|           |                |               |               |                    |           |
|           |                | iv/-a-neon    |               |                    |           |
|           |                |               |               |                    |           |
|           |                | 5 0 22 gonos  | ic x06 64     | th Ubuntu 12 04 p  | racica    |
|           | TYDE-roless    | 5.0-23-generi | LC-X80_04-W1  | ch-obuncu-12.04-pi | ecise     |
|           | 1 0 0 rc2      |               |               |                    |           |
|           | 1.0.0-105      |               |               |                    |           |

Compiling takes very a long time which is different due to the difference of computer configurations. And the author's computer probably takes four hours. And it is a normal phenomenon that the computer may be very slow.

After compiled, it will generate relevant image in out/target/product/sabresd\_6dq. When burning, it may need to

use the images u-boot.bin, boot.img, system.img, recovery.img;

![](_page_56_Figure_7.jpeg)

![](_page_57_Picture_0.jpeg)

Address: Rm 813, Dynamic World Building, Zhenhua Rd, Futian District, Shenzhen, China<br/>TEL: +86-755-83040832<br/>FAX: 86-755-83042572Web: http://www.wvshare.com/<br/>E-mail: sales@wvshare.com

# **Chapter Nine Android System Burning**

# 9.1 Preparations

E9 provides two boot modes, respectively boot from the SD card and boot from the EMMC. The boot mode is depended on DIP switch SW6 onboard. Here we will introduce the DIP switch status and boot mode.

### 9.1.1 Boot Mode Selection

J8 is the E9 mini PC BOOT mode selection interface. Shorting different jumper cap will have different boot modes. It is 2.00mm pitch and 10Pin interface and it needs to work with 2.00mm pitch jumper cap. Here we will use download mode, please short the pin 2 and 3 first.

![](_page_57_Picture_8.jpeg)

E9 Mini PC keeps all the boot modes, and it uses the following 3 boot modes temporarily. (In the above picture, the pins, from right to left, are 1, 2, 3, 4, 5, 6, 7)

| Boot select table |   |   |   |   |   |   |   |
|-------------------|---|---|---|---|---|---|---|
| Boot device       | 7 | 6 | 5 | 4 | 3 | 2 | 1 |

![](_page_58_Picture_0.jpeg)

Address: Rm 813, Dynamic World Building, Zhenhua Rd, Futian District, Shenzhen, China<br/>TEL: +86-755-83040832<br/>FAX: 86-755-83042572Web: http://www.wvshare.com/<br/>E-mail: sales@wvshare.com

|          | Bt-cfg2_3 | Bt-cfg2_4 | Bt-cfg2_5 | Bt-cfg2_6 | Bt-cfg1_4 | Bt-cfg1_5 | Bt-cfg1_6 |
|----------|-----------|-----------|-----------|-----------|-----------|-----------|-----------|
| emmc     | 1         | 1         | 1         | Х         | Х         | 1         | 1         |
| sd       | 1         | 0         | 0         | Х         | Х         | 0         | 1         |
| Download | 0         | 0         | 0         | 0         | 1         | 1         | 0         |

Note: If the Ethernet upwards, then the J8 interface, from left to right, the pins are 7, 6, 5, 4, 3, 2, 1, So corresponding to the above table, short the Jumper Cap is marked as "1";" X" means it can connect and it can also be open.

### 9.1.2 Burning the Image

There are two ways for update the E9 firmware: burning via SD card or burning by MFG-tools.

SD card burning mainly provides a convenient and efficient firmware updated way for customers in the ubuntu system when developing. And it also applies to burn in a one-to-many way in the mass production to increase production capacity and save labor costs.

MFG-tools is a kind of burning tool for E9 under PC environment, which supports ubuntu 12.04 burning, simple, convenient, and easy to carry out. It is suitable for users to update the firmware in Windows environment. Please follow the tips below to finish image update.

# 9.2 Windows Platform Burning

#### Tools and Images

| Burning tool Mfgtool      | Run in the Windows, and save it in "Software\Windows tools" |
|---------------------------|-------------------------------------------------------------|
| Virtual terminal software | Such as Windows's own super terminal                        |
| Kernel Image              | boot.img                                                    |
| u-boot Image              | u-boot.bin                                                  |
| Recovery Image            | recovery.img                                                |
| File system               | system.img                                                  |
| E9 mini PC                | 1pcs                                                        |
| USB OTG cable             | 1pcs                                                        |
| J5 jumper cape            | 1pcs                                                        |
| 5V-2A DC Power Supply     | 1pcs                                                        |

#### 9.2.1 Burning Android System

#### Modify the config file

1) Open the cfg file which is marked in red "1", Mfgtools-Rel-1.1.0\_121218\_MX6Q\_UPDATER/cfg, use text to open it.

![](_page_59_Picture_0.jpeg)

Address: Rm 813, Dynamic World Building, Zhenhua Rd, Futian District, Shenzhen, China<br/>TEL: +86-755-83040832<br/>FAX: 86-755-83042572Web: http://www.wvshare.com/<br/>E-mail: sales@wvshare.com

2) Change the "2" marked in red box to "Android" (The first letter "A" must be capitalized, as the system supports

case-sensitive).

![](_page_59_Picture_5.jpeg)

#### > Copy the file

Copy the Uboot image, bootimg image, system image and recovery image to

Mfgtools-Rel-1.1.0\_121218\_MX6Q\_UPDATER\Profiles\MX6QLinuxUpdate\OSFirmware\files\android directory (Or replace an existing file).

Note: The image above should be named as u-boot.bin (uboot image), boot.img (bootimg image), recovery.img (recovery image), system.img (system image), they cannot name as others, and so after the images are copied to MFG android directory, the "\_E9\_for\_android\_v2.0" should be removed.

If it is generated after compiled, then after the completion of the execution /build\_sh, it will be out/target/product/sabresd\_6dq/

![](_page_60_Picture_0.jpeg)

Address: Rm 813, Dynamic World Building, Zhenhua Rd, Futian District, Shenzhen, China<br/>TEL: +86-755-83040832<br/>FAX: 86-755-83042572Web: http://www.wvshare.com/<br/>E-mail: sales@wvshare.com

After done, the file structure under the directory, Mfgtools-Rel-1.1.0\_121218\_MX6Q\_UPDATER\Profiles\MX6Q Linux Update\OS Firmware\files\android is as showed below:

|                                                                                                    |            |              | (        |            |
|----------------------------------------------------------------------------------------------------|------------|--------------|----------|------------|
| Image: Image: Image | system.img | recovery.img | boot.img | u-boot.bin |
|                                                                                                    | 1          | 2            | 3        | 4          |

Check and confirm if all the above three files are copied successfully, all of them are indispensable.

#### 9.2.2 Hardware Connection

(1) Connect the PC and E9 via USB OTG cable.

(2) Connect the 5V DC power supply to E9 5V jack

(3) Set the USB download mode as the picture shows: short the pin2 and pin3 (from right to left) with jumper cap, and then download it.

(4) Short / Connect the J5 spare external power supply interface (as marked below)

Note: J5 must be connected during burning. If it is not convenient to connect it, then you can keep pressing the power button in the whole process, from power on to the end of burning.

After the above three steps are done, E9 connections as shown below:

![](_page_61_Picture_0.jpeg)

Address: Rm 813, Dynamic World Building, Zhenhua Rd, Futian District, Shenzhen, China<br/>TEL: +86-755-83040832<br/>FAX: 86-755-83042572Web: http://www.wvshare.com/<br/>E-mail: sales@wvshare.com

![](_page_61_Picture_3.jpeg)

### 9.2.3 Begins to Burn

(1) Open the file "MfgTool2.exe" in the directory "Mfgtools-Rel-1.1.0\_121218\_MX6Q\_UPDATER":

![](_page_62_Picture_0.jpeg)

Address: Rm 813, Dynamic World Building, Zhenhua Rd, Futian District, Shenzhen, ChinaTEL: +86-755-83040832Web: http://www.wvshare.com/FAX: 86-755-83042572E-mail: sales@wvshare.com

| 0-                        | 📕 « Win            | <ul> <li>Mfgtools-F</li> </ul> | lel-1.1.0_121 | 1218_MX6Q_U | JPDATE 🕨              | • [4 <sub>7</sub> ] | Mfgt      |
|---------------------------|--------------------|--------------------------------|---------------|-------------|-----------------------|---------------------|-----------|
| 년 <b>6</b><br>년<br>년<br>년 | Document           | Profiles                       | Utils         | cfg.ini     | InternalPa<br>ram.ini | MfgTool.l<br>og     | MfgTool2. |
|                           | MfgToolLi<br>b.dll | UICfg.ini                      |               |             |                       |                     |           |

After open the MfgTool2.exe, it will detect the HID-compliant device, As shown below:

| MfgTool_MultiPanel   |                        |      |
|----------------------|------------------------|------|
| - Hub 6Port 3        | Status Information     |      |
| Drive(s):            | Successful Operations: | U    |
| HID-compliant device | Failed Operations:     | 0    |
|                      | Failure Rate:          | 0%   |
|                      |                        |      |
|                      | Start                  | Exit |
|                      |                        |      |

Note: If No Device Connected, please check the OTG connection, the USB connection is not normal.

| IfgTool_HultiPanel (Libra  | ary: 2.0.8)                                  |         |
|----------------------------|----------------------------------------------|---------|
| - Hub 6Port 3<br>Drive(s): | Status Information<br>Successful Operations: | 0       |
| No Device Connected        | Failed Operations:<br>Failure Rate:          | 0<br>0% |
|                            | Start                                        | Exit    |

(2) Click the "start" button in the software MfgTool2 to begin burning (The burning process may take about 20~30 minutes due to different computer configuration, please be patient!)

![](_page_63_Picture_0.jpeg)

Address: Rm 813, Dynamic World Building, Zhenhua Rd, Futian District, Shenzhen, China<br/>TEL: +86-755-83040832<br/>FAX: 86-755-83042572Web: http://www.wvshare.com/<br/>E-mail: sales@wvshare.com

| MfgTool_MultiPanel                                         |                                                                                     |              |
|------------------------------------------------------------|-------------------------------------------------------------------------------------|--------------|
| Hub 6Port 3                                                | Status Information                                                                  |              |
| Drive(s):                                                  | Successful Operations:                                                              | U            |
| Loading Kernel.                                            | Failed Operations:                                                                  | 0            |
|                                                            | Failure Rate:                                                                       | 0%           |
|                                                            |                                                                                     |              |
|                                                            | Stop                                                                                | Exit         |
|                                                            |                                                                                     |              |
|                                                            |                                                                                     |              |
| MfgTool_MultiPanel                                         |                                                                                     |              |
| Hub 6Port 3                                                | Status Information                                                                  |              |
| Hub 6Port 3<br>Drive(s): H:                                | Status Information<br>Successful Operations:                                        | 0            |
| Hub 6Port 3<br>Drive(s): H:                                | Status Information<br>Successful Operations:<br>Failed Operations:                  | 0<br>0       |
| Hub 6Port 3<br>Drive(s): H:<br>Formatting rootfs partition | Status Information<br>Successful Operations:<br>Failed Operations:<br>Failure Rate: | 0<br>0<br>0% |

(3) After done as the following picture shows, click the "stop" button, turn off the power supply and Unplug the USB OTG cable. Then follow the tips in the following chapter and set it as emmc boot mode to run the system.

| Status Information<br>Successful Operations:<br>Failed Operations: | 1             |
|--------------------------------------------------------------------|---------------|
| Successful Operations:                                             | 1             |
| Eailed Operations:                                                 | 0             |
| r alloa oporacionor                                                | 0             |
| Failure Rate:                                                      | 0.00 %        |
| Stop                                                               | Exit          |
|                                                                    | Failure Rate: |

Note: After done, users need to reset the default boot mode (The default system is android) in the uboot config (see the tips in the chapter 4.4), then it can boot the system normally.

# 9.3 Linux Platform Burning

In the linux platform, it will be burned automatically. Please prepare the following things before burning:

| Burning tools  | Software\Linux tools\downloader.tar.bz2 |
|----------------|-----------------------------------------|
| Kernel image   | boot.img                                |
| u-boot image   | u-boot.bin                              |
| Recovery image | recovery.img                            |
| File System    | system.img                              |
| E9 mini PC     | 1pcs                                    |
| Tf card        | 1pcs                                    |

![](_page_64_Picture_0.jpeg)

Address: Rm 813, Dynamic World Building, Zhenhua Rd, Futian District, Shenzhen, China<br/>TEL: +86-755-83040832<br/>FAX: 86-755-83042572Web: http://www.wvshare.com/<br/>E-mail: sales@wvshare.com

| TF card reader        | 1pcs |
|-----------------------|------|
| 5V-2A DC Power Supply | 1pcs |

#### 9.3.1 Create SD Card

Extract the prepared related tools and images to any directory: #tar jxvf downloader.tar.bz2 -C

And related directory, and carry out the command: #./create\_sdcard.sh -f/dev/sdc

**Note:** Here the example based on the writer's computer, SD card disk is the /dev/sdc, and your own computer will based on the disk after the "#fdisk –l", just avoid burning the program to your computer hard drive, damage to your data, and cause needless loss.

#### 9.3.2 Prepare to Burn Image

SD card burning automatically is judged from the EmbedSky.ini contents in the images directory in the SD card root directory, and choose whether to burn or not and which images need to be burned. The file "EmbedSky.ini" must be put in the SD card images directory, if there is no such directory in the SD card, then please create a new directory (The directory name is images not image)

Note 1: The file format cannot be changed casually, and there is no space behind =, nor can increase or delete a row. It is strongly recommended to use EmbedSky.ini, and modify on it.

Note 2: The "/ / XXX" below is for interpreting only and when using the file, please don't add these comments, or else it will result in an error.

Note 3: When users burning the android, it needs to pay attention to the comments, and modify it according to actual situation, no need to change others.

Note 4: For those images which don't need to update, it can be set as null, such as "boot\_img="

| #### This is E9 SD config files #### |                            |                    |  |  |  |  |
|--------------------------------------|----------------------------|--------------------|--|--|--|--|
| operating condition=install          |                            |                    |  |  |  |  |
| OS Type=android                      | // operating system type   |                    |  |  |  |  |
| LED indicator=off                    |                            |                    |  |  |  |  |
| Beep=off                             |                            |                    |  |  |  |  |
| extern_indication=partition          | // external operation tips |                    |  |  |  |  |
| #### Others ####                     |                            |                    |  |  |  |  |
| bootloader=images\bootloader\u-b     | oot.bin //u-boot           | image storage path |  |  |  |  |
| LOGO=                                |                            |                    |  |  |  |  |
| #### Others end ####                 |                            |                    |  |  |  |  |
|                                      |                            |                    |  |  |  |  |
| #### Linux ####                      |                            |                    |  |  |  |  |
| kernel=images\                       |                            |                    |  |  |  |  |
| rootfs=images\                       |                            |                    |  |  |  |  |
| #### Linux end ####                  |                            |                    |  |  |  |  |
|                                      |                            |                    |  |  |  |  |

![](_page_65_Picture_0.jpeg)

Address: Rm 813, Dynamic World Building, Zhenhua Rd, Futian District, Shenzhen, ChinaTEL: +86-755-83040832Web: http://www.wvshare.com/FAX: 86-755-83042572E-mail: sales@wvshare.com

#### Windows CE #### NK=images\wince\NK.bin #### Windows CE end ####

#### Android ####

boot\_img=images/android/boot.img
system\_img=images/android/system.img
recovery\_img= //androi
##### Android end #####

g //android boot.img storage path m.img //android system.img storage path //android recovery.img storage path

#### Ubuntu ####
kernel=images/ubuntu/uImage
rootfs=images/ubuntu/oneiric.tgz
##### Ubuntu end ####

#### uCOS-II #### uCOS-II Image= #### uCOS-II end ####

#### User Application #### Application Image= #### User Application end #####

Corresponding burning file should be:

![](_page_65_Figure_11.jpeg)

#### 9.3.3 Burning System

J8 is the E9 mini PC BOOT mode selection interface. Shorting different jumper cap will have different boot modes. It is 2.00mm pitch and 10Pin interface and it needs to work with 2.00mm pitch jumper cap.

![](_page_66_Picture_0.jpeg)

Address: Rm 813, Dynamic World Building, Zhenhua Rd, Futian District, Shenzhen, China<br/>TEL: +86-755-83040832<br/>FAX: 86-755-83042572Web: http://www.wvshare.com/<br/>E-mail: sales@wvshare.com

As it is used SD card to burn, then it needs to boot via SD card. Please short the pin 1 and pin 7 with jumper cap and put the tf card to the TF slot, long press the power button, then the system boots. Then the system burning will automatically finished according to the EmbedSky.ini contents.

(The whole process may take about 5 minutes, which will be different from computer to computer, please be patient!)

When the burning is complete, the power indicator will be off automatically.

Note: After done, users need to reset the default boot mode (The default system is android) in the uboot config (see the tips in the chapter 4.4), then it can boot the system normally.

![](_page_67_Picture_0.jpeg)

Address: Rm 813, Dynamic World Building, Zhenhua Rd, Futian District, Shenzhen, China<br/>TEL: +86-755-83040832<br/>FAX: 86-755-83042572Web: http://www.wvshare.com/<br/>E-mail: sales@wvshare.com

# **Chapter Ten Android Testing**

The following test is used the 1280\*768 resolution output by FPC->VGA, if users use other resolution (such as 800\*400 output by FPC), then there may be slightly different, but it does not affect the use at all.

Set the E9 boot mode as EMMC by jumper cap, then power up and long press the power button. The red power light near the power will always be bright (if press it only but not long press, the power is not bright at all), then it means that the board uboot is already run up. Users can enter uboot and make related settings to wait for the system boot up automatically.

After the system has been booted, then you will see it as the following picture shows, slide to unlock and enter to the system. As the testing is almost the same as the Android phone/tablet, here we will introduce briefly.

![](_page_67_Picture_7.jpeg)

# **10.1 TF Card Testing**

TF card supports hot plug, so you can insert TF card before or after the system boot, the following test is taken when the TF card is inserted after the system is booted. After inserted, the system detects TF card, then it will mount automatically. The following is the serial printing information when mounting:

Note: The serial print information will be different due to the different TF card; here it is for reference only.

![](_page_68_Picture_0.jpeg)

Address: Rm 813, Dynamic World Building, Zhenhua Rd, Futian District, Shenzhen, China<br/>TEL: +86-755-83040832<br/>FAX: 86-755-83042572Web: http://www.wvshare.com/<br/>E-mail: sales@wvshare.com

![](_page_68_Picture_3.jpeg)

The mounted directory TF uses is /mnt/ext\_sd, please use ES File Explorer to see the contents inside. Open the ES file manager:

![](_page_68_Picture_5.jpeg)

Select the collection, then choose /mnt/extsd directory

![](_page_69_Picture_0.jpeg)

Address: Rm 813, Dynamic World Building, Zhenhua Rd, Futian District, Shenzhen, China<br/>TEL: +86-755-83040832<br/>FAX: 86-755-83042572Web: http://www.wvshare.com/<br/>E-mail: sales@wvshare.com

![](_page_69_Picture_3.jpeg)

#### You can see the contents in the TF card.

| C4 C4 | æ     |          |            | ⊿ 🔳 08:06 |
|-------|-------|----------|------------|-----------|
| ~     |       |          | /mnt/extsd | ⊢<br>New  |
| ſ     | image | LOST.DIR |            | Search    |
| Æ⊓    |       |          |            | Refresh   |
| ₩L.   |       |          |            | View      |
| ×     |       |          |            | Windows   |

## 10.2 U Disk Testing

The U disk use is almost the same as TF card use except the mount points. Inserted the U disk into the system, then Android will mount automatically. The following is mounted serial printing information:

![](_page_70_Picture_0.jpeg)

Address: Rm 813, Dynamic World Building, Zhenhua Rd, Futian District, Shenzhen, China<br/>TEL: +86-755-83040832<br/>FAX: 86-755-83042572Web: http://www.wvshare.com/<br/>E-mail: sales@wvshare.com

![](_page_70_Picture_3.jpeg)

Note: The serial print information will be different due to the different TF card; here it is for reference only.

Use the file manager to see the content inside. Different from SD card, here we use the mnt/udisk mounted directory.

![](_page_70_Figure_6.jpeg)

Open it then you can see the U disk contents.

# **10.3 SATA Testing**

SATA does not support hot plug. The SATA hard disk must be inserted before the system is booted. And it supports NTFS format. After the system is booted, please use the tool ntfs-3g to mount. It uses the directory /mmt/shm to mount in the test.

#ntfs-3g /dev/block/sda1 /mnt/shm/

Open the directory to see the files in SATA hardware.

![](_page_71_Picture_0.jpeg)

Address: Rm 813, Dynamic World Building, Zhenhua Rd, Futian District, Shenzhen, China<br/>TEL: +86-755-83040832<br/>FAX: 86-755-83042572Web: http://www.wvshare.com/<br/>E-mail: sales@wvshare.com

# **10.4 Network Card Testing**

The Network uses the DHCP to assign IP automatically. After the system is booted, then connect the Router then it can surf the Internet directly. Users can also modify IP by entering the commands in serial port:

ifconfig eth0 down ifconfig 1926.128.xxx.xxx up

Open the browser, you can access to the Internet via wired network.

![](_page_71_Picture_7.jpeg)

# 10.5 Camera Testing

The SD card mounted point that E9 uses is emmc inner space. So it will not be prompted that SD card is not inserted. E9 supports USB camera and CMOS camera, and they can switch to front and rear camera each other.

Please plug one camera at least before testing, USB camera supports hot plug, but CMOS camera does not. The CMOS camera may cause to be burned if hot plugged. Currently, the E9 board supports CMOS camera OV3640. And it will support more cameras as the system upgrade.

Open the camera test program:
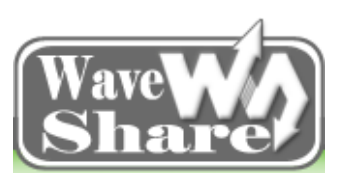

Address: Rm 813, Dynamic World Building, Zhenhua Rd, Futian District, Shenzhen, China<br/>TEL: +86-755-83040832<br/>FAX: 86-755-83042572Web: http://www.wvshare.com/<br/>E-mail: sales@wvshare.com

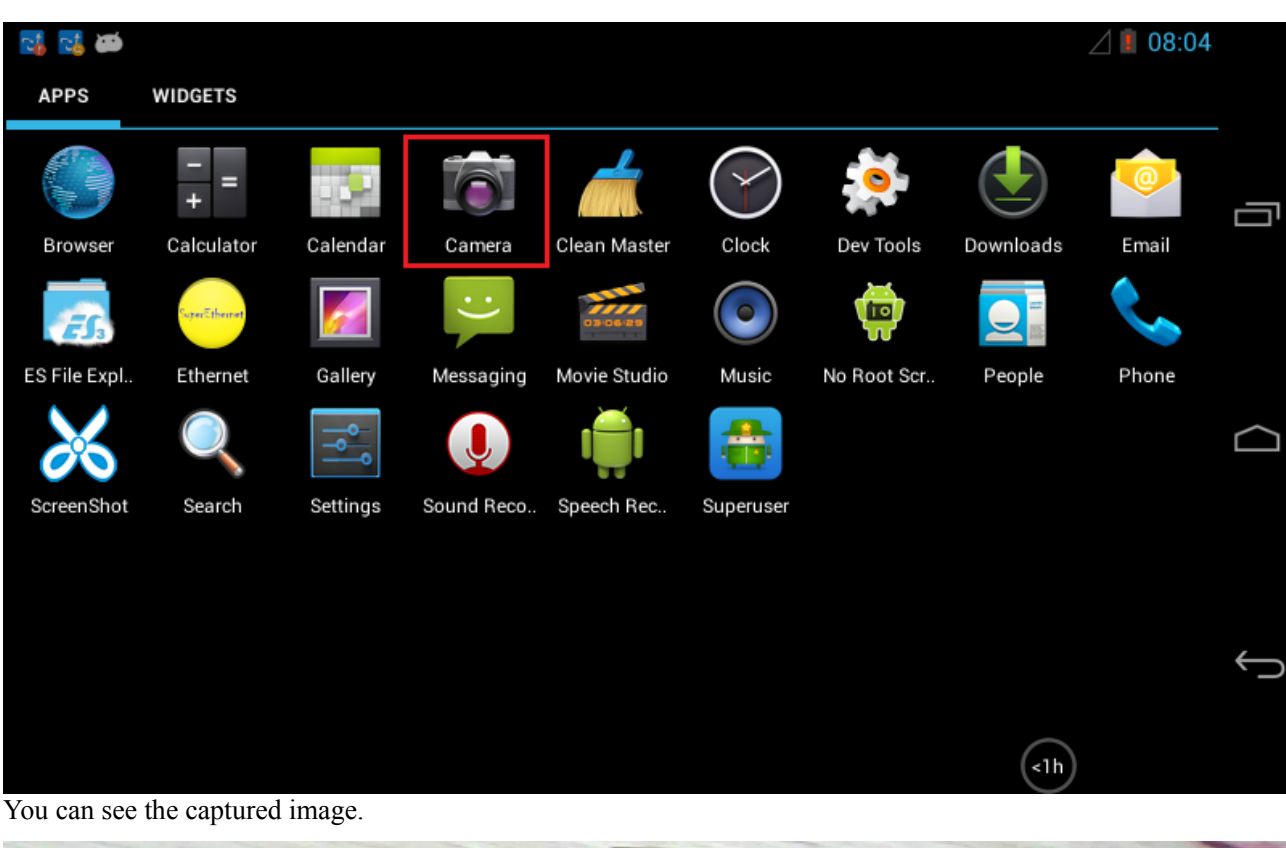

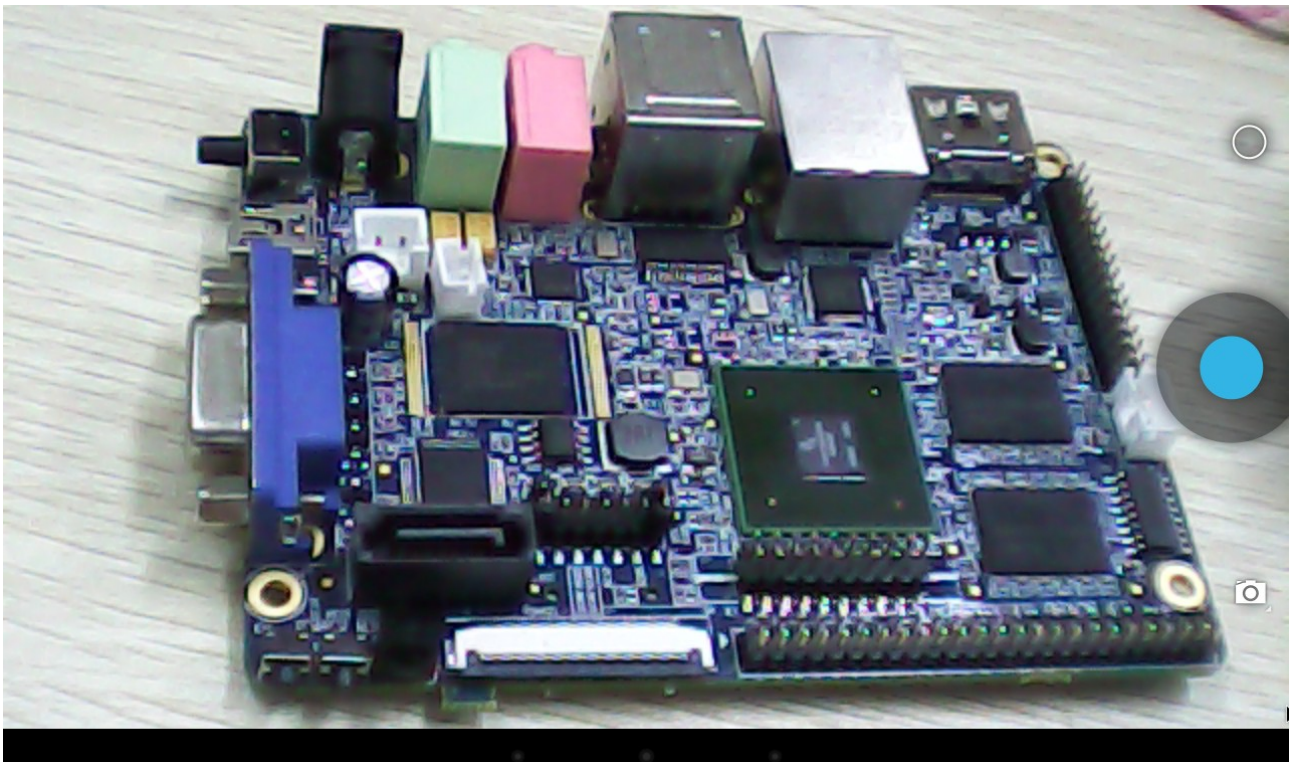

# **10.6 Audio Testing**

The E9 Audio Card does not support recording currently. It will be updates in the future. So here we will play sound only.

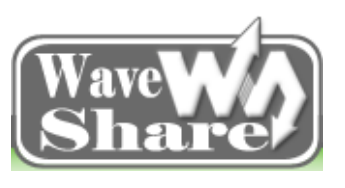

Address: Rm 813, Dynamic World Building, Zhenhua Rd, Futian District, Shenzhen, China<br/>TEL: +86-755-83040832<br/>FAX: 86-755-83042572Web: http://www.wvshare.com/<br/>E-mail: sales@wvshare.com

Open an audio file with the file manager, the default player will be OK, and then you can hear it.

| 🍈 🗛 🚰 🕨 🛎 |                 |    |               |        |   |    |  | ⊿ 🔋 10:13 |
|-----------|-----------------|----|---------------|--------|---|----|--|-----------|
|           | iii 🛪           | ţĵ |               |        |   |    |  |           |
|           | 🖖 Janet Jackson | ı  |               |        |   |    |  |           |
| 2 Conton  | 💿 All For You   |    |               |        |   |    |  |           |
| artice/co | 💰 All For You   |    |               |        |   |    |  |           |
|           |                 |    |               |        |   |    |  |           |
|           |                 |    |               |        |   |    |  |           |
|           |                 |    |               |        |   |    |  |           |
|           |                 |    |               |        |   |    |  |           |
|           |                 |    |               |        |   |    |  |           |
|           |                 |    |               |        |   |    |  |           |
|           |                 |    |               |        |   |    |  |           |
|           |                 |    |               |        |   |    |  |           |
|           |                 |    |               |        |   |    |  |           |
|           |                 |    |               |        |   |    |  |           |
| 1:15      |                 |    | M             |        | M |    |  | 4:38      |
|           |                 |    |               |        |   |    |  |           |
|           |                 |    | $\rightarrow$ | $\Box$ | _ | ינ |  | Ξ.        |

### **10.7 Video Testing**

Just as the Audio Testing, open a video in the video player, then it can finish the test. Currently, it supports mp4, h264 and other hardware solution high-definition video.

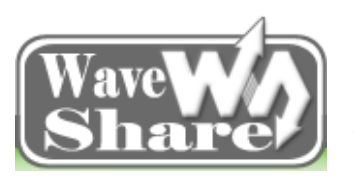

Address: Rm 813, Dynamic World Building, Zhenhua Rd, Futian District, Shenzhen, ChinaTEL: +86-755-83040832Web: http://www.wvshare.com/FAX: 86-755-83042572E-mail: sales@wvshare.com

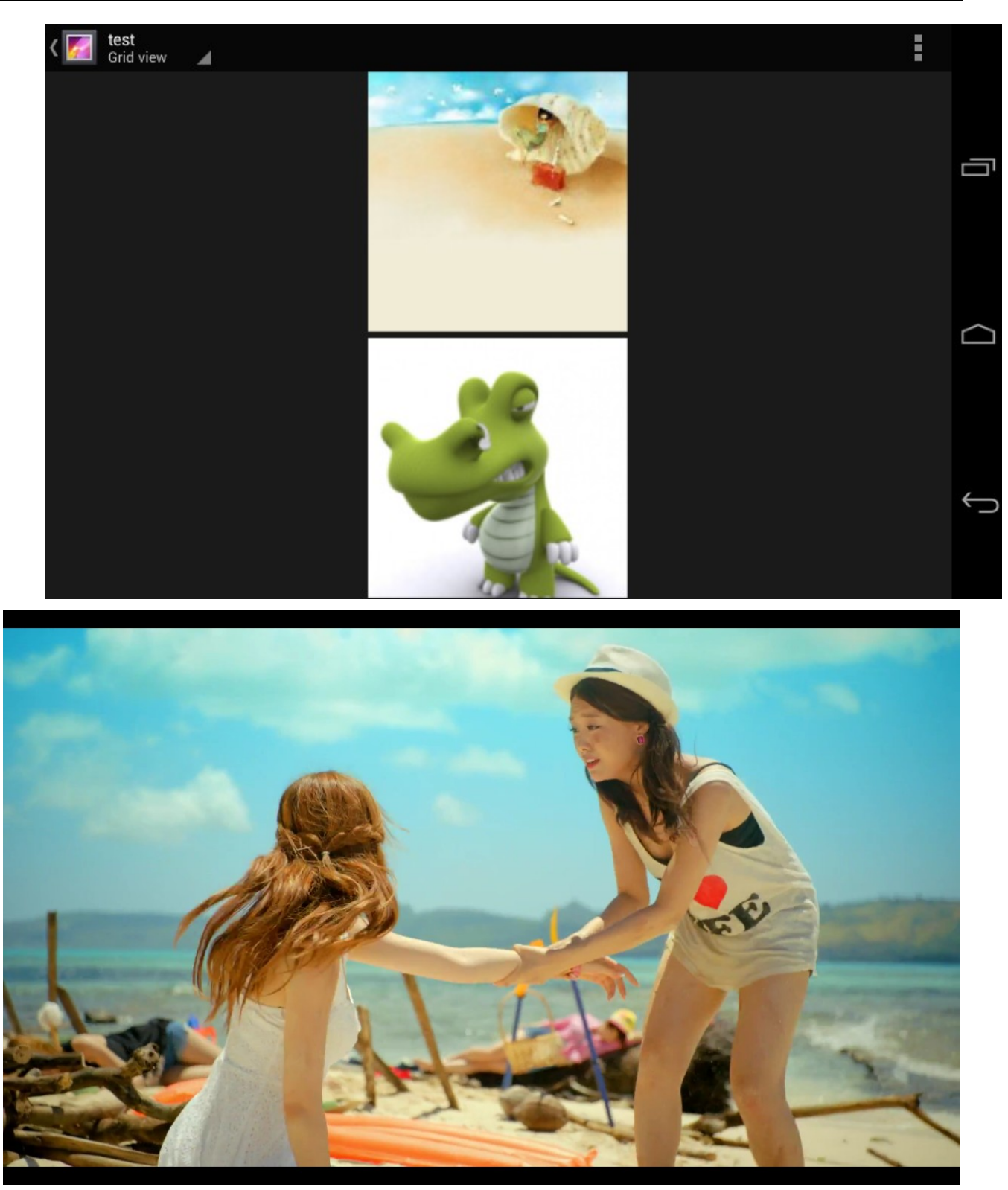

# **10.8 HDMI Testing**

HDMI uses 1080P resolution by default. If users want to use HDMI, then they need to do some settings in uboot before it can be used normally. HDMI supports hot plug, users can insert into the HDMI before or after power on.

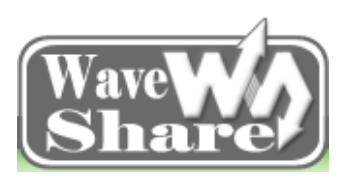

Address: Rm 813, Dynamic World Building, Zhenhua Rd, Futian District, Shenzhen, China<br/>TEL: +86-755-83040832<br/>FAX: 86-755-83042572Web: http://www.wvshare.com/<br/>E-mail: sales@wvshare.com

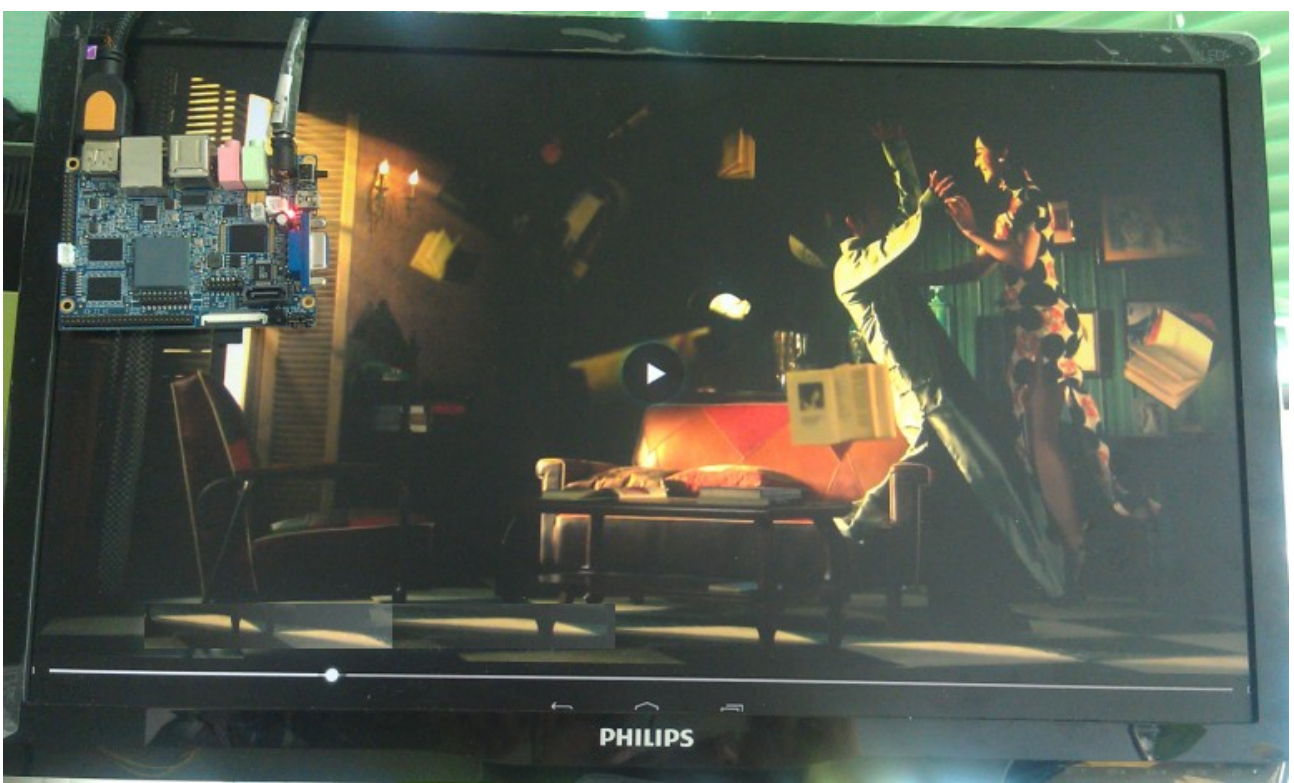

Note: HDMI uses its own audio output, no audio output in the board headphone and speaker when using HDMI.

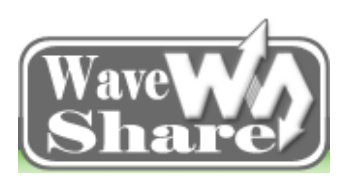

Address: Rm 813, Dynamic World Building, Zhenhua Rd, Futian District, Shenzhen, China<br/>TEL: +86-755-83040832<br/>FAX: 86-755-83042572Web: http://www.wvshare.com/<br/>E-mail: sales@wvshare.com

# Linux

Introduction

Note: In the following operation, the "#" before the commands indicates a root user authority to use. It is recommended to use the root user to login Linux PC, if not, please uses the sudo command to gain root user privileges, or it may fail to compile.

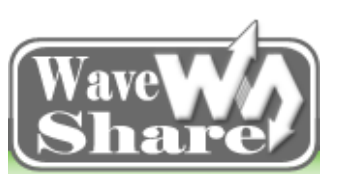

Address: Rm 813, Dynamic World Building, Zhenhua Rd, Futian District, Shenzhen, China<br/>TEL: +86-755-83040832<br/>FAX: 86-755-83042572Web: http://www.wvshare.com/<br/>E-mail: sales@wvshare.com

# **Chapter Eleven Linux Source Code & Compile**

# 11.1 Linux driver Source Code

Linux kernel version is kernel\_3.0.35, the following paths are relative to the kernel root directory. As the driver code involves a lot, and then it is difficult to introduce them one by one, so the driver source code mentioned below is only for the important ones and those which are used in high frequency.

| driver Location                |                                                                                             | Device name      |
|--------------------------------|---------------------------------------------------------------------------------------------|------------------|
| emmc/sdcard driver             | drivers/mmc/host:<br>sdhci-esdhc-imx.c<br>sdhci.c<br>sdhci-platform.c<br>sdhci-pltfm.c      | /dev/mmcblk*     |
| LCD&LVDS driver                | drivers/video/mxc/:<br>ldb.c<br>mxc_dispdrv.c<br>mxc_dvi.c<br>mxc_ipuv3_fb.c<br>mxc_lcdif.c | /dev/fb*         |
| capacitive touch screen driver | drivers/input/touchscreen :<br>gt811.c                                                      | dev/input/event* |
| resistive touch screen driver  | drivers/input/touchscreen :<br>tsc2007.c                                                    | dev/input/event* |
| USB OTG driver                 | drivers/usb/otg :<br>fsl_otg.c                                                              |                  |
| cable network driver           | drivers/net :<br>fec.c                                                                      | eth0             |
| serial port driver             | drivers/tty/serial :<br>imx.c<br>mxc_uart_early.c serial_core.c                             | /dev/ttySAC*     |
| WM8960 audio driver            | sound/soc/imx/*                                                                             | /dev/snd/*       |
| I2C driver                     | drivers/i2c/busses:<br>i2c-imx.c                                                            |                  |
| keypad driver                  | drivers/input/keyboard :<br>gpio_keys.c                                                     | dev/input/event* |

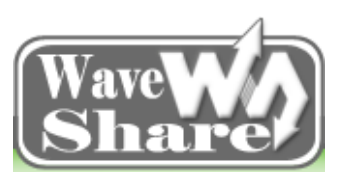

Address: Rm 813, Dynamic World Building, Zhenhua Rd, Futian District, Shenzhen, China<br/>TEL: +86-755-83040832<br/>FAX: 86-755-83042572Web: http://www.wvshare.com/<br/>E-mail: sales@wvshare.com

| Irda driver                       | drivers/input/keyboard :<br>tq_hs0038.c               | dev/input/event* |
|-----------------------------------|-------------------------------------------------------|------------------|
| backlight driver                  | drivers/video/backlight/ :<br>pwm_bl.c<br>backlight.c |                  |
| pwm driver                        | arch/arm/plat-mxc/ :<br>pwm.c                         |                  |
| RTC driver                        |                                                       | /dev/rtc0        |
| Watch dog driver                  | drivers/watchdog :<br>imx2_wdt.c                      | /dev/watchdog    |
| Multimedia video camera<br>driver | drivers/media/video/mxc/capture/*                     | /dev/video*      |
| sata driver                       | drivers/ata :<br>ahci_platform.c<br>libahci.c         | /dev/sdx         |

# **11.2 Linux Source Code Compile**

### **11.2.1** Compile Bootloader

#### u-boot source code extract

Linux+QT and ubuntu system use the same uboot, and uboot source code named uboot E9 1.3.4 for ubuntu.tar.bz2, please cope it and follow the chapter 5.2.1 to compile it.

Note: If the computer configuration is relatively high, then it can add a few threads when compiling, such as make-j4 or-j8 to speed up compilation.

### 11.2.2 Linux kernel compile

#### Extract Kernel Source Code

Extract linux Kernel Source Code (\Source Code\Linux Source Code\linux Kernel, with the name linux\_E9\_3.0.35\_for\_linux\_v2.0.tar) to PC linux system root directory (Here the writer of this manual choose root directory to operate and take it a screenshots, actually, any directory will be OK), then use the command:

```
#tar xvfj linux_E9_3.0.35_for_Linux_v2.0.tar.bz2 -C / Extract the source code, as shown in the figure below:
```

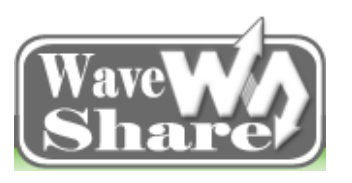

Address: Rm 813, Dynamic World Building, Zhenhua Rd, Futian District, Shenzhen, China<br/>TEL: +86-755-83040832<br/>FAX: 86-755-83042572Web: http://www.wvshare.com/<br/>E-mail: sales@wvshare.com

| 😣 🖨 🗊 root@ubuntu: /opt/Embedsky        |                                                   |
|-----------------------------------------|---------------------------------------------------|
| root@ubuntu:/opt/Embedsky# ls           |                                                   |
| linux_E9_3.0.35_for_linux_v2.0.tar.bz2  | <pre>uboot_E9_1.3.4_for_Ubuntu_v2.0.tar.bz2</pre> |
| linux_E9_3.0.35_for_Ubuntu_v2.0.tar.bz2 | ubuntu_env_install.sh                             |
| Tools                                   | ubuntu_env_install.tar.bz2                        |
| TQIMX6                                  |                                                   |
| root@ubuntu:/opt/Embedsky# tar xvfj lin | ux_E9_3.0.35_for_linux_v2.0.tar.bz2 -C /          |
| opt/Embedsky/TQIMX6/E9/Linux/linux_E9_3 | .0.35_for_Linux/                                  |
| opt/Embedsky/TQIMX6/E9/Linux/linux_E9_3 | .0.35_for_Linux/fs/                               |
| opt/Embedsky/TQIMX6/E9/Linux/linux_E9_3 | .0.35_for_Linux/fs/binfmt_som.c                   |
| opt/Embedsky/TQIMX6/E9/Linux/linux_E9_3 | .0.35_for_Linux/fs/partitions/                    |
| opt/Embedsky/TQIMX6/E9/Linux/linux_E9_3 | .0.35_for_Linux/fs/partitions/sgi.h               |
| opt/Embedsky/TQIMX6/E9/Linux/linux_E9_3 | .0.35_for_Linux/fs/partitions/atari.h             |
| opt/Embedsky/TQIMX6/E9/Linux/linux_E9_3 | .0.35_for_Linux/fs/partitions/sun.c               |
| opt/Embedsky/TQIMX6/E9/Linux/linux_E9_3 | .0.35_for_Linux/fs/partitions/efi.h               |
| opt/Embedsky/TOIMX6/E9/Linux/linux E9 3 | .0.35 for Linux/fs/partitions/efi.c               |

#### Kernel Source Code Compile

After extract the source code, please use the command: #. build.sh

And compile it as follows:

| 8 🖲 🗊 🛛   | oot@ubu                   | ntu: /opt/Embedsky | /TQIMX6/E9  | /Linux/linux_E9_ | 3.0.35_for_Li | nux        |       |
|-----------|---------------------------|--------------------|-------------|------------------|---------------|------------|-------|
|           |                           |                    |             |                  |               |            |       |
| root@ubun | tu:/opt/                  | /Embedsky/TQIMX6   | 5/E9/Linux/ | linux_E9_3.0     | 35_for_Li     | nux# ls    |       |
| arch      |                           | COPYING            | firmware    | Kbuild           | Makefile      | scripts    | virt  |
| block     |                           | CREDITS            | fs          | Kconfig          | mm            | security   |       |
| build.sh  |                           | crypto             | include     | kernel           | net           | sound      |       |
| build.sh~ |                           | Documentation      | init        | lib              | README        | tools      |       |
| config_e9 | _linux                    | drivers            | ipc         | MAINTAINERS      | samples       | usr        |       |
| root@ubun | tu:/opt/                  | /Embedsky/TQIMX6   | 5/E9/Linux/ | linux_E9_3.0     | 35_for_Li     | nux# . bui | ld.sh |
| CPU numbe | r is 12                   |                    |             |                  |               |            |       |
| scripts/k | config/o                  | confsilentolo      | config Kcd  | onfig            |               |            |       |
| СНК       | include                   | e/linux/version.   | . h         |                  |               |            |       |
| СНК       | include                   | e/generated/utsr   | elease.h    |                  |               |            |       |
| make[1]:  | `include                  | e/generated/mach   | n-types.h'  | is up to date    | 2.            |            |       |
| HOSTCC    | scripts                   | s/recordmcount     |             |                  |               |            |       |
| cc        | kernel/                   | /bounds.s          |             |                  |               |            |       |
| сс        | scripts                   | s/mod/empty.o      |             |                  |               |            |       |
| HOSTCC    | scripts                   | s/genksyms/lex.c   | )           |                  |               |            |       |
| MKELF     | scripts/mod/elfconfig.h   |                    |             |                  |               |            |       |
| HOSTCC    | scripts/mod/file2alias.o  |                    |             |                  |               |            |       |
| HOSTCC    | scripts/mod/modpost.o     |                    |             |                  |               |            |       |
| HOSTCC    | scripts/mod/sumversion.o  |                    |             |                  |               |            |       |
| HOSTLD    | scripts/genksyms/genksyms |                    |             |                  |               |            |       |
| GEN       | include                   | e/generated/bour   | nds.h       |                  |               |            |       |
| cc        | arch/ar                   | rm/kernel/asm-of   | ffsets.s    |                  |               |            |       |

After compiled, you will find the image named "uImage" in the directory \e9\_cd\Image\Linux\Kernel, as the following two figures show:

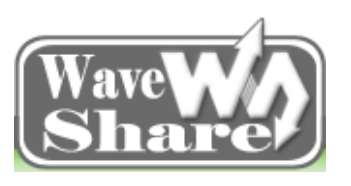

Address: Rm 813, Dynamic World Building, Zhenhua Rd, Futian District, Shenzhen, China<br/>TEL: +86-755-83040832<br/>FAX: 86-755-83042572Web: http://www.wvshare.com/<br/>E-mail: sales@wvshare.com

| 😣 🖨 🗊 root@ubuntu: /opt/Embedsky/TQIMX6/E9/Linux/linux_E9_3.0.35_for_Linux    |
|-------------------------------------------------------------------------------|
| CC arch/arm/boot/compressed/misc.o                                            |
| SHIPPED arch/arm/boot/compressed/lib1funcs.S                                  |
| CC arch/arm/boot/compressed/decompress.o                                      |
| AS arch/arm/boot/compressed/lib1funcs.o                                       |
| AS arch/arm/boot/compressed/piggy.gzip.o                                      |
| LD arch/arm/boot/compressed/vmlinux                                           |
| OBJCOPY arch/arm/boot/zImage                                                  |
| Kernel: arch/arm/boot/zImage is ready                                         |
| UIMAGE arch/arm/boot/uImage                                                   |
| Image Name: Linux-3.0.35                                                      |
| Created: Wed Jun 4 18:47:27 2014                                              |
| Image Type: ARM Linux Kernel Image (uncompressed)                             |
| Data Size: 5561480 Bytes = 5431.13 kB = 5.30 MB                               |
| Load Address: 10008000                                                        |
| Entry Point: 10008000                                                         |
| Image arch/arm/boot/uImage is ready                                           |
| root@ubuntu:/opt/Embedsky/TQIMX6/E9/Linux/linux_E9_3.0.35_for_Linux# ls arch/ |
| /boot/                                                                        |
| bootp compressed Image install.sh Makefile uImage zImage                      |
| root@ubuntu:/opt/Embedsky/TQIMX6/E9/Linux/linux_E9_3.0.35_for_Linux#          |

Then you can test in the board, as the following shows:

If you want to modify the default configuration, please use the command #make menuconfig to enter the configuration interface, then you can modify the configuration according to the actual needs, and save the changes after done. Here are the steps:

| A<br>H<br><<br>f | Linux/arm 3.0.35 Kernel Configuration<br>Trow keys navigate the menu. <enter> selects submenus&gt;.<br/>Tighlighted letters are hotkeys. Pressing <y> includes, <n> excludes,<br/>M&gt; modularizes features. Press <esc> to exit, <? > for Help,  for Search. Legend: [*] built-in [] excluded <m> module &lt; &gt; module</m></esc></n></y></enter> |
|------------------|----------------------------------------------------------------------------------------------------|
|                  | <pre>[] Patch physical to virtual translations at runtime (EXPERIMENTA<br/>General setup&gt;<br/>[*] Enable loadable module support&gt;<br/>[*] Enable the block layer&gt;<br/>System Type&gt;<br/>[] FIQ Mode Serial Debugger<br/>Bus support&gt;<br/>Kernel Features&gt;<br/>Boot options&gt;<br/>CPU Power Management&gt;<br/>v(+)</pre>           |
|                  | <pre><select> &lt; Exit &gt; &lt; Help &gt;</select></pre>                                                                                                    |

After the configuration, please run #make uImage to recompile it.

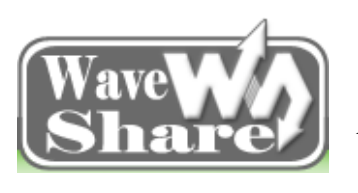

Address: Rm 813, Dynamic World Building, Zhenhua Rd, Futian District, Shenzhen, China<br/>TEL: +86-755-83040832<br/>FAX: 86-755-83042572Web: http://www.wvshare.com/<br/>E-mail: sales@wvshare.com

# 11.2.3 Linux File System

E9 linux file system is the complete system which can be founded in "Image\Linux\File System" directory.

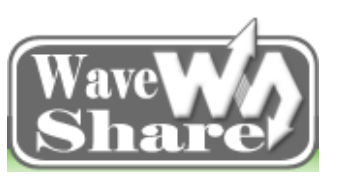

Address: Rm 813, Dynamic World Building, Zhenhua Rd, Futian District, Shenzhen, China<br/>TEL: +86-755-83040832<br/>FAX: 86-755-83042572Web: http://www.wvshare.com/<br/>E-mail: sales@wvshare.com

# **Chapter Twelve Linux System Burning**

# **12.1 Preparations**

E9 provides two boot modes: boot from the SD card and emmc respectively. Boot mode selection (eMMC, SD can be chose from the onboard SW6 DIP switch. Here we will introduce the DIP switch status and boot modes.

### 12.1.1 Boot Modes Selection

J8 is the E9 mini PC BOOT mode selection interface; Short different jumper cap will have different boot modes. It is 2.00mm pitch and 10Pin interface and it needs to work with 2.00mm pitch jumper cap.

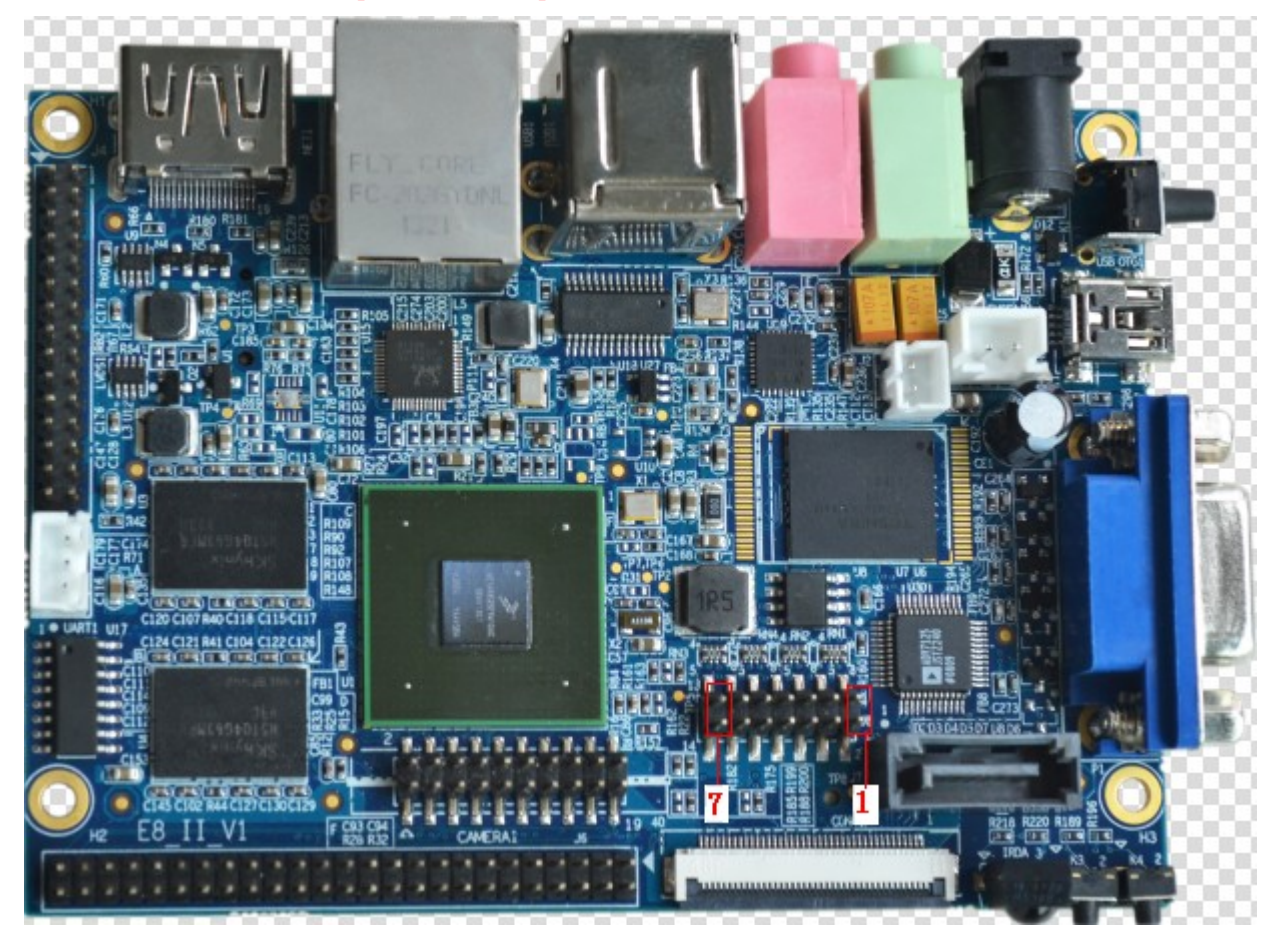

Here we will use download mode, please short the pin 2 and 3 first.

E9 Mini PC keeps all the boot modes, and it uses the following 3 boot modes temporarily. (In the above picture, the pins, from right to left, are 1, 2, 3, 4, 5, 6, 7)

| Boot select table |   |   |   |   |   |   |   |
|-------------------|---|---|---|---|---|---|---|
| Boot device       | 7 | 6 | 5 | 4 | 3 | 2 | 1 |

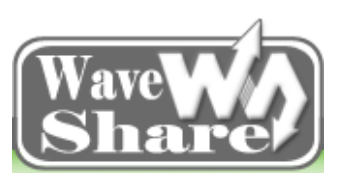

Address: Rm 813, Dynamic World Building, Zhenhua Rd, Futian District, Shenzhen, ChinaTEL: +86-755-83040832Web: http://www.wvshare.com/FAX: 86-755-83042572E-mail: sales@wvshare.com

|          | Bt-cfg2_3 | Bt-cfg2_4 | Bt-cfg2_5 | Bt-cfg2_6 | Bt-cfg1_4 | Bt-cfg1_5 | Bt-cfg1_6 |
|----------|-----------|-----------|-----------|-----------|-----------|-----------|-----------|
| emmc     | 1         | 1         | 1         | Х         | Х         | 1         | 1         |
| sd       | 1         | 0         | 0         | Х         | Х         | 0         | 1         |
| Download | 0         | 0         | 0         | 0         | 1         | 1         | 0         |

Note: If the Ethernet upwards, then the J8 interface, from left to right, the pins are 7, 6, 5, 4, 3, 2, 1, So corresponding to the above table, short the Jumper Cap is marked as "1";" X" means it can connect and it can also be open.

### 12.1.2 Burning the Image

There are two ways for update the E9 firmware: burning via SD card or burning by MFG-tools.

SD card burning mainly provides a convenient and efficient firmware updated way for customers in the ubuntu system when developing. And it also applies to burn in a one-to-many way in the mass production to increase production capacity and save labor costs.

MFG-tools is a kind of burning tool for E9 under PC environment, which supports ubuntu 12.04 burning, simple, convenient, and easy to carry out. It is suitable for users to update the firmware in Windows environment. Please follow the tips below to finish image update

| Burning tool Mfgtool      | Run in the Windows, and save it in "Software\Windows tools" |
|---------------------------|-------------------------------------------------------------|
| Virtual terminal software | Such as Windows's own super terminal                        |
| Kernel Image              | uImage                                                      |
| u-boot Image              | u-boot.bin                                                  |
| File system               | rootfs.tgz                                                  |
| E9 mini PC                | 1pcs                                                        |
| USB OTG cable             | 1pcs                                                        |
| J5 jumper cape            | 1pcs                                                        |
| 5V-2A DC Power Supply     | 1pcs                                                        |

#### > Tools and image

# **12.2 Windows Platform Burning**

#### Burning Environment Setup

Copy Mfgtools-Rel-1.1.0\_121218\_MX6Q\_UPDATER.zip to your computer and extract it to Mfgtools-Rel-1.1.0\_121218\_MX6Q\_UPDATER, then enter the directory as following shows:

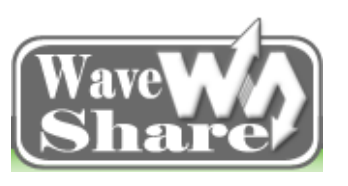

Address: Rm 813, Dynamic World Building, Zhenhua Rd, Futian District, Shenzhen, China<br/>TEL: +86-755-83040832<br/>FAX: 86-755-83042572Web: http://www.wvshare.com/<br/>E-mail: sales@wvshare.com

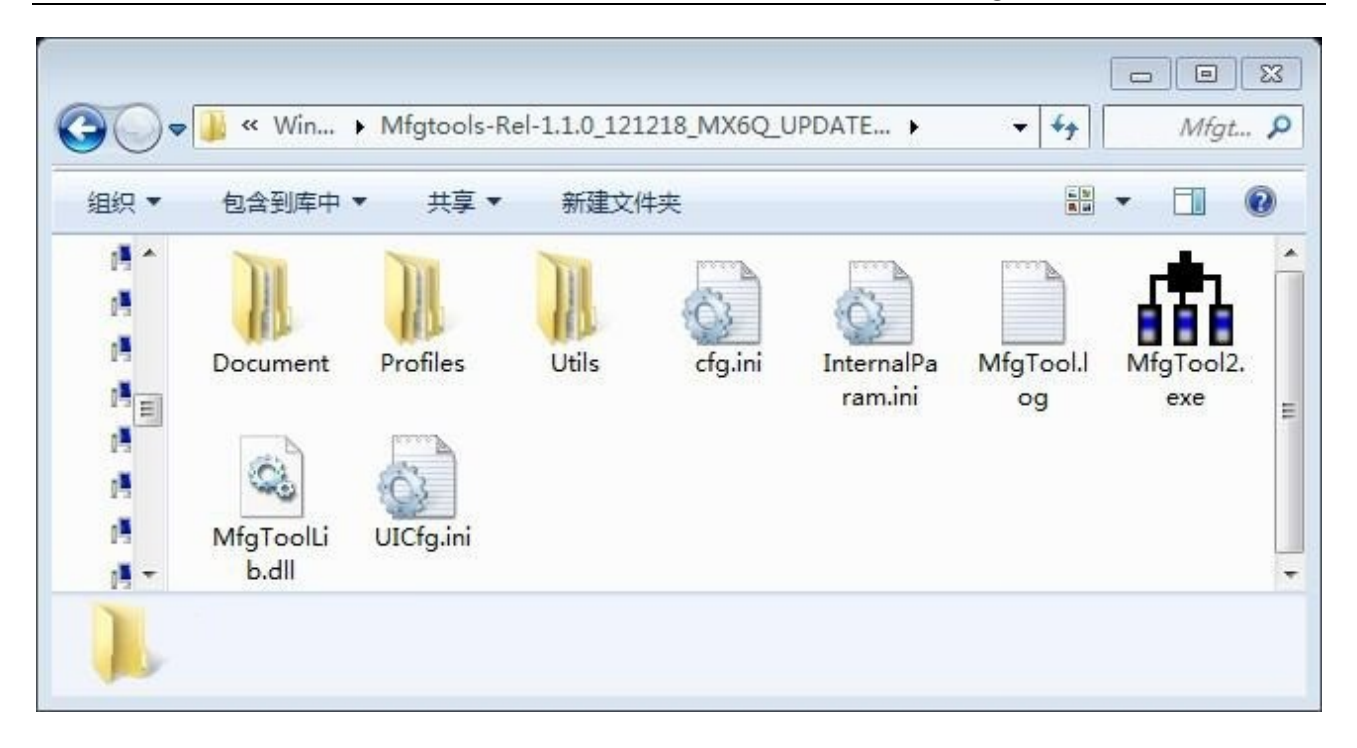

### 12.2.1 Burning Linux System

#### Modify the config file

1) Open the cfg file which is marked in red "1";

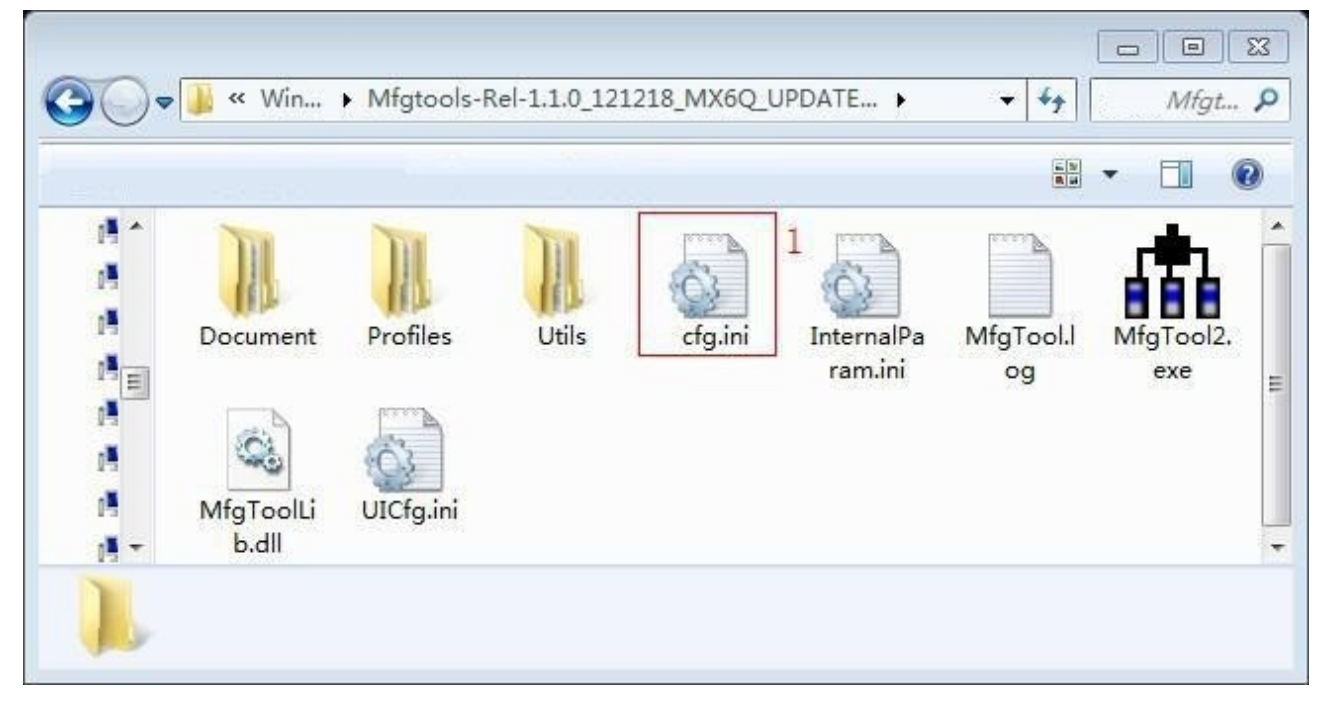

2) Change the "2" marked in red box to "Linux" (The first letter "L" must be capitalized, as the system supports case-sensitive).

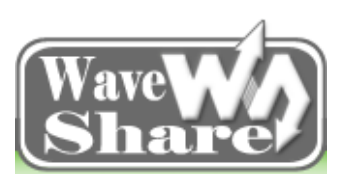

Address: Rm 813, Dynamic World Building, Zhenhua Rd, Futian District, Shenzhen, ChinaTEL: +86-755-83040832Web: http://www.wvshare.com/FAX: 86-755-83042572E-mail: sales@wvshare.com

| 📄 cfa | , iniX                   |
|-------|--------------------------|
| 1     | [profiles]               |
| 2     | chip = MX6Q Linux Update |
| 3     | L                        |
| 4     | [platform]               |
| 5     | board = SabreSD          |
| 6     | L                        |
| 7     | E[LIST] 2                |
| 8     | name =Linux-SabreSD-eMMC |
| 9     |                          |
|       |                          |
|       |                          |

#### > Copy the file

| Uboot image       |                                                                       |
|-------------------|-----------------------------------------------------------------------|
|                   | Copy u-boot.bin to                                                    |
|                   | Mfgtools-Rel-1.1.0_121218_MX6Q_UPDATER\Profiles\MX6Q Linux Update\OS  |
|                   | Firmware\files\linux (Or replace an existing file)                    |
| Kernel image      | Copy uImage to                                                        |
|                   | Mfgtools-Rel-1.1.0_121218_MX6Q_UPDATER\ Profiles\MX6Q Linux Update\OS |
|                   | Firmware\files\linux (Or replace an existing file)                    |
| File System Image | Copy oneiric.tgz to                                                   |
|                   | Mfgtools-Rel-1.1.0_121218_MX6Q_UPDATER\Profiles\MX6Q Linux Update\OS  |
|                   | Firmware\files\linux (Or replace an existing file)                    |

Note: After copy the files; please change the "u-boot\_E9\_for\_linux\_v2.0.bin" to "u-boot.bin", delete "\_E9\_for\_linux\_v2.0", and so as the "uImage" and "oneiric.tgz".

Afterdone,thefilestructureunderthedirectory"Mfgtools-Rel-1.1.0\_121218\_MX6Q\_UPDATER\Profiles\MX6QLinuxUpdate\OSFirmware\files\linux" is asshowed below:

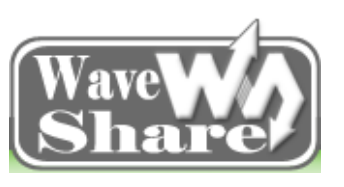

Address: Rm 813, Dynamic World Building, Zhenhua Rd, Futian District, Shenzhen, China<br/>TEL: +86-755-83040832<br/>FAX: 86-755-83042572Web: http://www.wvshare.com/<br/>E-mail: sales@wvshare.com

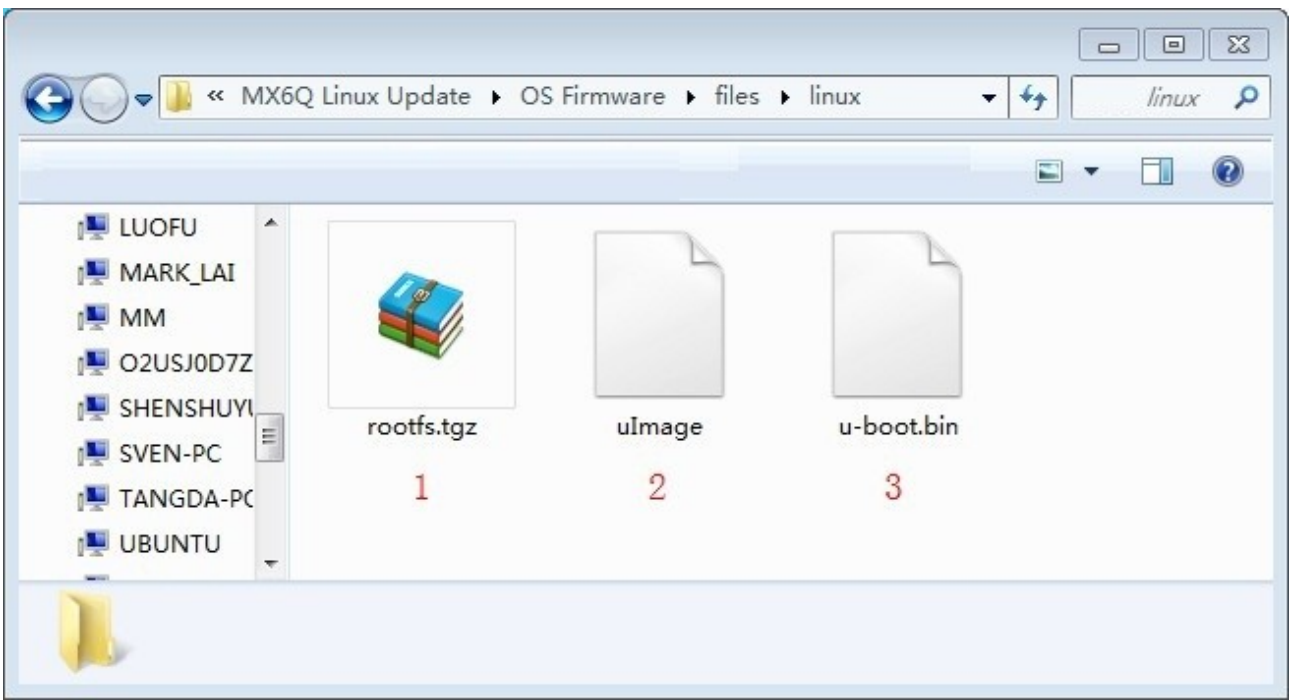

Check and confirm if all the above three files are copied successfully, all of them are indispensable.

### 12.2.2 Hardware Connection

(1) Connect the PC and E9 via USB OTG cable.

(2) Connect the 5V DC power supply to E9 5V jack

(3) Set the USB download mode as the picture shows: short the pin2 and pin3 (from right to left) with jumper cap, and then download it.

(4) Short / Connect the J5 spare external power supply interface (as marked below)

Note: J5 must be connected in the burning process.

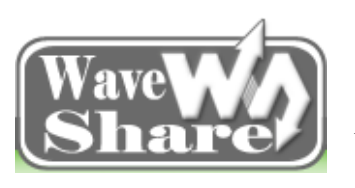

Address: Rm 813, Dynamic World Building, Zhenhua Rd, Futian District, Shenzhen, China<br/>TEL: +86-755-83040832<br/>FAX: 86-755-83042572Web: http://www.wvshare.com/<br/>E-mail: sales@wvshare.com

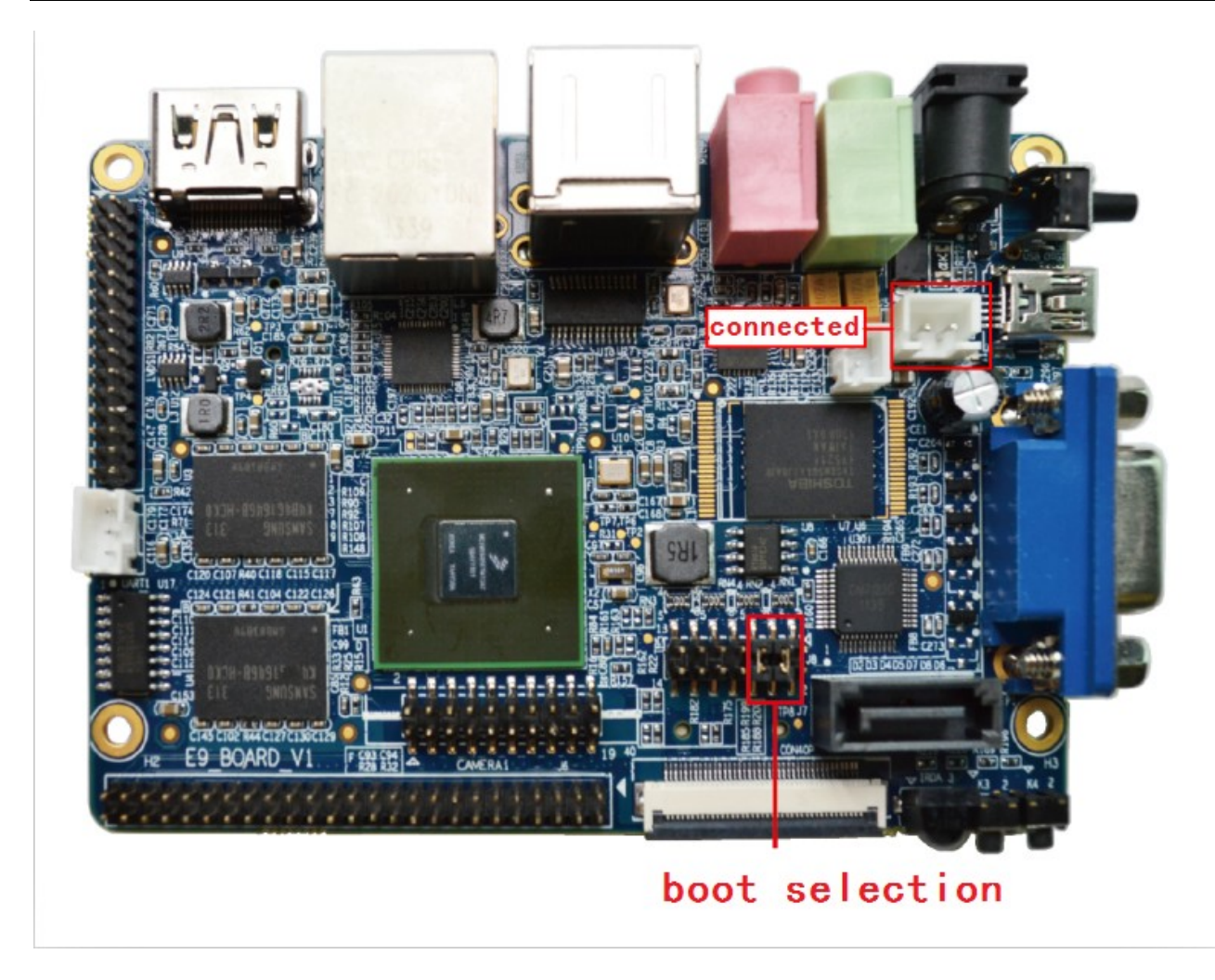

### 12.2.3 Begin to Burn

(1) Open the file "MfgTool2.exe" under the directory "Mfgtools-Rel-1.1.0\_121218\_MX6Q\_UPDATER".

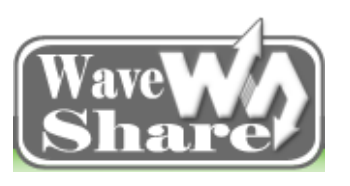

Address: Rm 813, Dynamic World Building, Zhenhua Rd, Futian District, Shenzhen, ChinaTEL: +86-755-83040832Web: http://www.wvshare.com/FAX: 86-755-83042572E-mail: sales@wvshare.com

| •0 | 🍶 « Win            | <ul> <li>Mfgtools-F</li> </ul> | Rel-1.1.0_121 | 1218_MX6Q_U | JPDATE 🕨              | • +j            | □ □ :<br>Mfgt    |
|----|--------------------|--------------------------------|---------------|-------------|-----------------------|-----------------|------------------|
|    | _                  |                                |               |             |                       |                 | • 🔟 🌘            |
|    | Document           | Profiles                       | Utils         | cfg.ini     | InternalPa<br>ram.ini | MfgTool.l<br>og | MfgTool2,<br>exe |
|    | MfgToolLi<br>b.dll | UICfg.ini                      |               |             |                       | 1               | -                |

After "MfgTool2.exe" is opened, it can detect HID-compliant device as the following picture shows:

| Status Information     |                                                                                              |
|------------------------|----------------------------------------------------------------------------------------------|
| Successful Operations: | 0                                                                                            |
| Failed Operations:     | 0                                                                                            |
| Failure Rate:          | 0%                                                                                           |
|                        |                                                                                              |
| Start                  | Exit                                                                                         |
|                        |                                                                                              |
|                        | Status Information<br>Successful Operations:<br>Failed Operations:<br>Failure Rate:<br>Start |

Note: If the USB device can not be detected, please recheck the OTG connection.

| IfgTool_HultiPanel (Libr | ary: 2.0.8)                                  |         |
|--------------------------|----------------------------------------------|---------|
| - Hub 6Port 3            | Status Information<br>Successful Operations: | 0       |
| No Device Connected      | Failed Operations:<br>Failure Rate:          | 0<br>0% |
|                          | Start                                        | Exit    |

(2) Click the "start" button in the software MfgTool2 to begin burning (The burning process may take about 20~30 minutes due to different computer configuration, please be patient!)

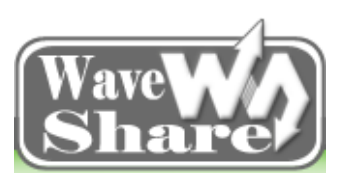

Address: Rm 813, Dynamic World Building, Zhenhua Rd, Futian District, Shenzhen, ChinaTEL: +86-755-83040832Web: http://www.wvshare.com/FAX: 86-755-83042572E-mail: sales@wvshare.com

| MfgTool_MultiPanel                                         |                                                                                     |                   |
|------------------------------------------------------------|-------------------------------------------------------------------------------------|-------------------|
| Hub 6Port 3                                                | Status Information<br>Successful Operations:                                        | 0                 |
|                                                            | Failed Operations:                                                                  | 0                 |
|                                                            | Failure Rate:                                                                       | 0%                |
|                                                            | Stop                                                                                | Exit              |
|                                                            |                                                                                     |                   |
| MfgTool_MultiPanel                                         |                                                                                     |                   |
| Hub 6Port 3                                                | Status Information                                                                  |                   |
| Hub 6Port 3<br>Drive(s): H:                                | Status Information<br>Successful Operations:                                        | 0                 |
| Hub 6Port 3<br>Drive(s): H:                                | Status Information<br>Successful Operations:<br>Failed Operations:                  | 0<br>0            |
| Hub 6Port 3<br>Drive(s): H:<br>Formatting rootfs partition | Status Information<br>Successful Operations:<br>Failed Operations:<br>Failure Rate: | 0<br>0<br>0<br>0% |

(3) After done as the following picture shows, click the "stop" button, turn off the power supply and Unplug the USB OTG cable. Then follow the tips in Chapter 10.1.1, set it as emmc boot mode to run the system.

| MfgTool_MultiPanel |                        |        |
|--------------------|------------------------|--------|
| - Hub 6Port 3      | Status Information     |        |
| Drive(s): H:       | Successful Operations: | 1      |
|                    | Failed Operations:     | 0      |
| Done               | Failure Rate:          | 0.00 % |
|                    | Stop                   | Exit   |

Note: After burning is done, users need to reset the default boot mode as "linux used emmc" in the uboot config, and then it can boot the system normally.

# **12.3 Linux Platform Burning**

In the linux platform, it will use SD card burning automatically. Please prepare the following things before burning:

| Burning tools | Software\Linux tools\downloader.tar.bz2 |
|---------------|-----------------------------------------|
| Kernel image  | uImage                                  |
| u-boot image  | u-boot.bin                              |
| File System   | rootfs.tgz                              |
| E9 mini PC    | 1pcs                                    |
| TF card       | lpcs                                    |

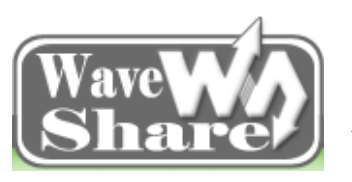

Address: Rm 813, Dynamic World Building, Zhenhua Rd, Futian District, Shenzhen, China<br/>TEL: +86-755-83040832<br/>FAX: 86-755-83042572Web: http://www.wvshare.com/<br/>E-mail: sales@wvshare.com

| TF card reader        | lpcs |
|-----------------------|------|
| 5V-2A DC Power Supply | lpcs |

#### 12.3.1 Create SD Card

Extract the prepared related tools and images to any directory:

**#tar jxvf downloader.tar.bz2 -C /** to the related directory:

#./create\_sdcard.sh -f /dev/sdc

**Note:** Here the example based on the writer's computer, SD card disk is the /dev/sdc, and your own computer will based on the disk after the "#fdisk –l", just avoid burning the program to your computer hard drive, damage to your data, and cause needless loss.

#### 12.3.2 Ready to Burn Image

SD card burning automatically is judged from the EmbedSky.ini contents on the images directory in the SD card root directory to choose whether to burn and which images need to be burned. The file "EmbedSky.ini" must be put in the SD card images directory, if there is no such directory in the SD card, then please create a new directory like that.

### 12.3.3 Burning Linux Image

#### > Copy image:

Copy the linux image: u-boot\_E9\_for\_linux\_v2.0.bin, uImage\_E9\_for\_linux\_v2.0, rootfs\_E9\_for\_linux\_v2.0.tgz to the SD images\bootloader\ directory and images\linux directory separately, remove the "\_E9\_for\_linux\_v2.0" in the image name, then after that the burning file in the SD card should be like this:

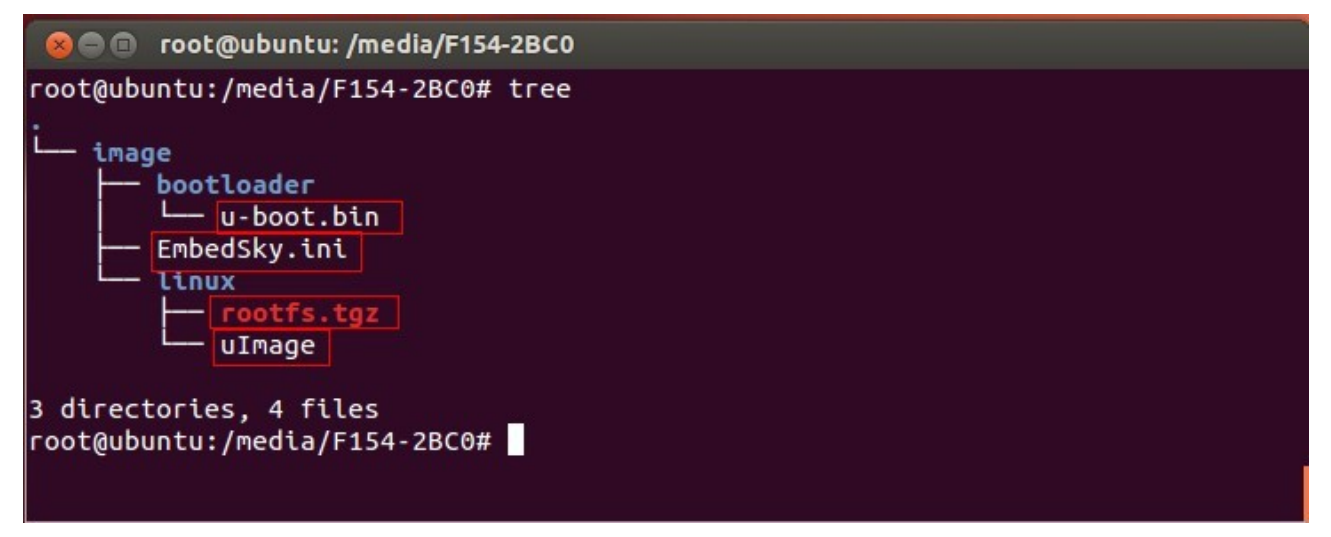

Modify EmbedSky.ini file

Note 1: The file format can't change optionally, and there is no space behind "=", and it cannot add or delete

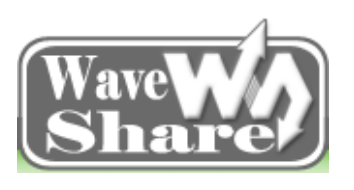

Address: Rm 813, Dynamic World Building, Zhenhua Rd, Futian District, Shenzhen, China<br/>TEL: +86-755-83040832<br/>FAX: 86-755-83042572Web: http://www.wvshare.com/<br/>E-mail: sales@wvshare.com

a line either.

Note 2: The following "//XXX" is for comments only, and please don't add these comments when using the file, or else there will be mistakes.

Note 3: When users burning the ubuntu, it needs to pay attention to the comments, and modify it according to actual situation. There is no need to change others.

Note 4: For those images which don't need to update, it can be set as null, such as "Kernel ="

#### This is E9 SD config files #### operating condition=install OS Type=linux // operating system instructions LED indicator=off Beep=off extern indication=partition // external indication, partition means it needs to partition, it is better to add this #### Others #### bootloader=images\bootloader\u-boot.bin //u-boot image storage directory LOGO= #### Others end #### #### Linux #### //linux uImage storage directory kernel=images/linux/uImage rootfs=images/ linux/rootfs.tgz //linux rootfs storage directory #### Linux end #### #### Windows CE #### NK=images\wince\NK.bin #### Windows CE end #### #### Android #### boot img=images/android/boot.img system img=images/android/system.img recovery\_img=images/android/recovery.img #### Android end #### #### Ubuntu #### kernel=images\ rootfs=images\ #### Ubuntu end #### #### uCOS-II #### uCOS-II Image=images\uCOS-II\TQ6410\_UCOS-II.bin #### uCOS-II end #### #### User Application #### Application Image=images\UserAPPS\TQ6410 Test.bin

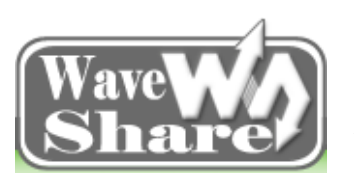

Address: Rm 813, Dynamic World Building, Zhenhua Rd, Futian District, Shenzhen, China<br/>TEL: +86-755-83040832<br/>FAX: 86-755-83042572Web: http://www.wvshare.com/<br/>E-mail: sales@wvshare.com

#### User Application end #####

#### Burning System

Put the TF card to the TF card slot, long press the power button to boot the system, then the system will complete burning automatically according to the EmbedSky.ini content. (The burning process may take about 20~30 minutes due to different computer configuration, please be patient!)

After done, the power light will be turned off automatically.

Note: After burning is done, users need to reset the default boot mode as "linux used emmc" in the uboot config, and then it can boot the system normally. For the setting instructions, please check Chapter 4.4

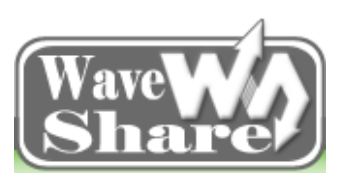

Address: Rm 813, Dynamic World Building, Zhenhua Rd, Futian District, Shenzhen, China<br/>TEL: +86-755-83040832<br/>FAX: 86-755-83042572Web: http://www.wvshare.com/<br/>E-mail: sales@wvshare.com

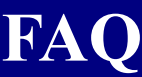

#### How to power E9 on the conditions of without uboot?

The E9 uboot can supply power to E9, so on the conditions of without uboot, users can short the J5 connector, and can also keep pressing the power button.

#### What is the Ubuntu's username and password?

Username: linaro

Password: linaro

#### Can the Ubuntu username and password be modified? Or can create a new user?

Currently we cannot modify the user name nor cannot create a new user.

#### How to open usb debugging function in Android?

Click on the red box repeatedly until you see the tips "No need, you are already a developer"

| <b>4</b>                                                                   | ∠ 🔋 08:02                             |        |
|----------------------------------------------------------------------------|---------------------------------------|--------|
| < 📑 About tablet                                                           |                                       |        |
| Legal information                                                          |                                       | Ū      |
| Model number<br>SABRESD-MX6DQ                                              |                                       |        |
| Android version<br>4.2.2                                                   |                                       | $\sim$ |
| Baseband version<br><sup>Unknown</sup>                                     |                                       |        |
| Kernel version<br>3.0.35<br>root@gavin #18<br>Fri Mar 28 17:58:29 CST 2014 | No need, you are already a developer. | Ĵ      |
| Build number<br>1.0.0-rc3                                                  |                                       |        |

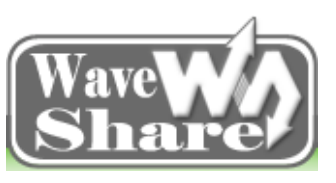

Address: Rm 813, Dynamic World Building, Zhenhua Rd, Futian District, Shenzhen, China<br/>TEL: +86-755-83040832<br/>FAX: 86-755-83042572Web: http://www.wvshare.com/<br/>E-mail: sales@wvshare.com

| ě |                       | ⊿ 🏽 08:03 |          |
|---|-----------------------|-----------|----------|
|   | Settings              |           |          |
|   | A. Language & input   |           | _        |
|   | • Backup & reset      |           | <u> </u> |
|   | ACCOUNTS              |           |          |
|   | + Add account         |           |          |
|   | SYSTEM                |           | $\Box$   |
|   | ① Date & time         |           |          |
|   | 🖐 Accessibility       |           |          |
|   | { } Developer options | ÷         | η        |
|   | ① About tablet        |           |          |
| ě | 89                    | ⊿∎ 08:03  |          |
|   |                       |           |          |

| C The second second sec | ON  |
|----------------------------------------------------------------------------------------------------|-----|
| Stay awake                                                                                                    |     |
| Screen will never sleep while charging                                                                                                    |     |
| Protect SD card                                                                                                    |     |
| Apps must request permission to read SD card                                                                                                    |     |
| DEBUGGING                                                                                                    |     |
| USB debugging                                                                                                    |     |
| Debug mode when USB is connected                                                                                                    |     |
| Power menu bug reports                                                                                                    |     |
| Include option in power menu for taking a bug report                                                                                                    |     |
| Allow mock locations                                                                                                    |     |
| Allow mock locations                                                                                                    |     |
| Select debug app                                                                                                    | ``` |
| No debug application set                                                                                                    |     |
|                                                                                                    |     |

#### Ubuntu supports touch function or not?

Ubuntu system itself does not support touch function.

#### E9 sata hard disk uses?

It requires cable and power supply which need to prepared by users.